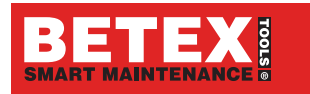

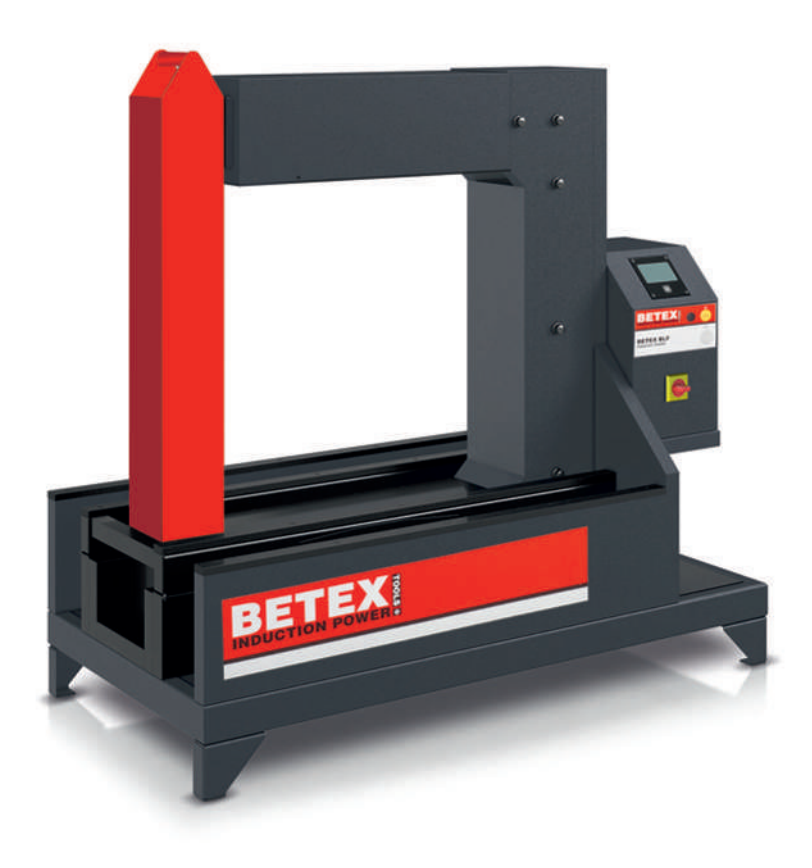

# Induktive varmeapparater | SMART

Bruksanvisning

# Innholdsfortegnelse

| 1 | Om de  | enne bruksanvisningen              | 6  |  |  |
|---|--------|------------------------------------|----|--|--|
|   | 1.1    | Symboler                           | 6  |  |  |
|   | 1.2    | Symboler og skilt                  | 6  |  |  |
|   | 1.3    | Tilgjengelighet                    | 7  |  |  |
|   | 1.4    | Juridiske merknader                | 7  |  |  |
|   | 1.5    | Bilder                             | 7  |  |  |
|   | 1.6    | Ytterligere informasjon            | 7  |  |  |
| 2 | Gener  | elle sikkerhetsbestemmelser        | 8  |  |  |
|   | 2.1    | Tiltenkt bruk                      | 8  |  |  |
|   | 2.2    | Ikke-forskriftsmessig bruk         |    |  |  |
|   | 2.3    | Kvalifisert personale              | 8  |  |  |
|   | 2.4    | Farer                              | 8  |  |  |
|   |        | 2.4.1 Elektrisk spenning           | 8  |  |  |
|   |        | 2.4.2 Elektromagnetisk felt        | 9  |  |  |
|   |        | 2.4.3 Høy temperatur               | 10 |  |  |
|   |        | 2.4.4 Risiko for snubling          | 10 |  |  |
|   |        | 2.4.5 Løfting                      | 10 |  |  |
|   |        | 2.4.6 Fallende gjenstander         | 10 |  |  |
|   | 2.5    | Sikkerhetsinnretninger             | 11 |  |  |
|   | 2.6    | Verneutstyr                        | 11 |  |  |
|   | 2.7    | Sikkerhetsforskrifter              | 11 |  |  |
|   |        | 2.7.1 Følg veiledningen            | 11 |  |  |
|   |        | 2.7.2 Transport                    | 11 |  |  |
|   |        | 2.7.3 Lagring                      | 11 |  |  |
|   |        | 2.7.4 Idriftsetting                | 12 |  |  |
|   |        | 2.7.5 Drift                        | 12 |  |  |
|   |        | 2.7.0 Vealikelioid                 | 13 |  |  |
|   |        | 2.7.8 Ombygging                    | 13 |  |  |
|   | 20     | Arheid på det elektriske aplegget  | 10 |  |  |
|   | 2.0    | Albeid på det elektiliske allegget | 15 |  |  |
| 3 | Leveri | ngsomfang                          | 14 |  |  |
|   | 3.1    | Transportskader                    | 14 |  |  |
|   | 3.2    | 2 Feil eller mangler               |    |  |  |
| 4 | Produ  | lktbeskrivelse                     | 15 |  |  |
|   | 4.1    | Funksjon                           | 15 |  |  |
|   |        | 4.1.1 Funksjonsprinsipp            | 15 |  |  |
|   | 4.2    | Temperatursensorer                 | 16 |  |  |
|   | 4.3    | 3 Betjeningsdel og forbindelser    |    |  |  |
|   | 4.4    | Berøringsskjerm                    | 19 |  |  |
|   | 4.5    | Systeminnstillinger                | 19 |  |  |
|   |        | 4.5.1 Systeminnstillinger vindu 1  | 20 |  |  |
|   |        | 4.5.2 Systeminnstillinger, vindu 2 | 21 |  |  |
|   |        | 4.5.3 Systeminnstillinger, vindu 3 | 22 |  |  |
|   |        | 4.5.4 Systeminnstillinger, vindu 4 | 22 |  |  |

|   |            | 4.5.5          | Systeminnstillinger, vindu 5                     | 23       |
|---|------------|----------------|--------------------------------------------------|----------|
|   |            | 4.5.6          | Systeminnstillinger, vindu 6                     | 24       |
|   | 4.6        | Oppvarm        | ningsprosess                                     | 25       |
|   |            | 4.6.1          | Tidsmodus                                        | 25<br>25 |
|   |            | 4.6.3          | Temperaturmodus eller tidsmodus                  | 26       |
|   |            | 4.6.4          | Temperaturmodus og hastighetsmodus               | 26       |
|   | 4.7        | Loggfunk       | sjon                                             | 28       |
|   |            | 4.7.1          | Logg                                             | 28       |
|   |            | 4.7.2<br>4.7.3 | lligang til loggfiler                            | 31       |
|   |            | 4.7.4          | [Heating logs]                                   | 32       |
|   |            | 4.7.5          | [Alarms]                                         | 34       |
|   | 4.8        | Andre fui      | nksjoner                                         | 35       |
|   |            | 4.8.1          | Avmagnetisering                                  | 35       |
|   |            | 4.8.2<br>4.8.3 | Funksjon for temperaturnold                      | 30<br>30 |
|   |            | 4.8.4          | Justere oppvarmingsmålet                         | 41       |
| 5 | Transr     | ort og lag     | ring                                             | 13       |
| J |            | Transnor       | +                                                | 43       |
|   | 5.1<br>E 2 | Lagring        |                                                  | 45       |
|   | 5.2        | Lagring        |                                                  | 43       |
| 6 | Idrifts    | etting         |                                                  | 44       |
|   | 6.1        | Fareomra       | åde                                              | 44       |
|   | 6.2        | Komme i        | gang                                             | 45       |
|   | 6.3        | Koble til s    | strømforsyningen                                 | 45       |
| 7 | Drift      |                |                                                  | 46       |
|   | 7.1        | Generelle      | e krav                                           | 46       |
|   | 7.2        | Iverksett      | e beskyttelsestiltak                             | 46       |
|   | 7.3        | Velge bæ       | rebøyle, svingbøyle eller standbøyle             | 46       |
|   | 7.4        | Plassere       | arbeidsstykket                                   | 47       |
|   |            | 7.4.1          | Plassere arbeidsstykket fritthengende            | 49       |
|   |            | 7.4.2          | Plassere arbeidsstykket liggende                 | 49       |
|   |            | 7.4.3          | Plassere arbeidsstykket hengende                 | 50       |
|   | 7.5        | Koble til 1    | temperatursensoren                               | 52       |
|   | 7.6        | Slå på va      | rmeapparatet                                     | 53       |
|   | 7.7        | Velg opp       | varmingsprosedyre                                | 54       |
|   | 7.8        | Varme op       | op arbeidsstykket                                | 55       |
|   |            | 7.8.1          | Varme opp med temperaturmodusen                  | 55<br>57 |
|   |            | 7.8.3          | Varme opp med temperaturmodus eller tidsmodus    | 59       |
|   |            | 7.8.4          | Varme opp med temperaturmodus og hastighetsmodus | 61       |
|   | 7.9        | Montere        | arbeidsstykket                                   | 63       |
| 8 | Feilutb    | edring         |                                                  | 64       |
|   | 8.1        | Justere sv     | <i>v</i> ingbøyle                                | 64       |
|   | 8.2        | Justere st     | andbøyle                                         | 65       |
|   | 8.3        | Feilmeldi      | nger                                             | 66       |
|   |            |                | 5                                                | -        |

| 9  | Vedlike | Vedlikehold                                                                                         |                |  |
|----|---------|----------------------------------------------------------------------------------------------------|----------------|--|
| 10 | Repara  | asjoner                                                                                             | 69             |  |
| 11 | Ta ut a | v drift                                                                                             | 70             |  |
| 12 | Avfalls | behandling                                                                                          | 71             |  |
| 13 | Teknis  | ke spesifikasjoner                                                                                  | 72             |  |
|    | 13.1    | Arbeidstykkets maksimale masse                                                                      | 74             |  |
|    | 13.2    | Energitilførsel og oppvarmingstid                                                                   | 74             |  |
|    | 13.3    | SLF301                                                                                              | 75             |  |
|    | 13.4    | SLF302                                                                                              | 76             |  |
|    | 13.5    | SLF303                                                                                              | 77             |  |
|    | 13.6    | SLF304                                                                                              | 78             |  |
|    | 13.7    | SLF305                                                                                              | 79             |  |
|    | 13.8    | SLF306                                                                                              | 80             |  |
|    | 13.9    | SLF307                                                                                              | 81             |  |
|    | 13.10   | SLF308                                                                                              | 82             |  |
|    | 13.11   | Kabelfarger           13.11.1         SLF301 bis SLF303           13.11.2         SLF304 til SLF308 | 83<br>83<br>83 |  |
|    | 13.12   | CE-samsvarserklæring                                                                                | 84             |  |
| 14 | Tilbeh  | ðr                                                                                                  | 85             |  |

# 1 Om denne bruksanvisningen

Denne veiledningen er å anse som en bestanddel av produktet, og inneholder viktig informasjon. Les den grundig før bruk og overhold anvisningene nøy-aktig.

Veiledningen er opprinnelig skrevet på tysk. Alle andre språk er oversatt fra originalspråket.

# 1.1 Symboler

Definisjonen av varselsymbolene og faresymbolene følger ANSI Z535.6-2011.

■1 Varselsymboler og faresymboler

#### Symboler og forklaringer

| ▲ FARE   | Manglende overholdelse av dette vil resultere i umiddelbar<br>død eller alvorlig skade!                                                       |  |  |
|----------|----------------------------------------------------------------------------------------------------|--|--|
| ADVARSEL | Manglende overholdelse av dette kan føre til død eller alvorlig skade!                                                                        |  |  |
|          | Manglende overholdelse av dette kan føre til mindre eller let-<br>te skader!                                                                  |  |  |
| MERKNAD  | Hvis du ikke følger denne prosedyren, kan det føre til skade<br>eller funksjonsfeil på produktet eller den omkringliggende<br>konstruksjonen! |  |  |

## 1.2 Symboler og skilt

Symboler for advarsler, forbud og påbud er definert i henhold til DIN EN ISO 7010 eller DIN 4844-2.

| ⊞2 | Varselsvmboler, | forbudssy | vmboler | a bo | åbudssv     | /mboler |
|----|-----------------|-----------|---------|------|-------------|---------|
|    |                 |           | ,       |      | 0.10 0.0.00 |         |

| Symbo    | ler og forklaringer                                                     |
|----------|-------------------------------------------------------------------------|
|          | Advarsel generelt                                                       |
| 4        | Advarsel mot elektrisk spenning                                         |
|          | Advarsel om magnetfelt                                                  |
|          | Advarsel om ikke-ioniserende stråling (f.eks. elektromagnetiske bølger) |
|          | Advarsel om varm overflate                                              |
|          | Advarsel om tung last                                                   |
| ž        | Advarsel om hindringer på bakken                                        |
|          | Forbud for personer med pacemakere eller implanterte defibrillatorer    |
|          | Forbud for personer med metallimplantater                               |
|          | Det er forbudt å bære metalldeler eller klokker                         |
|          | Det er forbudt å bære magnetiske eller elektroniske datamedier          |
| <b>(</b> | Følg veiledningen                                                       |

#### Symboler og forklaringer

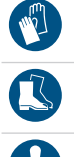

Bruk vernesko

Bruk vernehansker

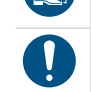

Generelt påbudsskilt

## 1.3 Tilgjengelighet

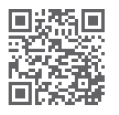

En aktuell versjon av denne veiledningen finner du på: https://www.schaeffler.de/std/2010⊡

Forsikre deg om at denne veiledningen til enhver tid er fullstendig og leselig, og at den alltid er tilgjengelig for alle personer som skal transportere, montere, demontere, idriftsette, benytte eller vedlikeholdet produktet.

Oppbevar veiledningen på et trygt sted slik at det alltid er tilgjengelig for oppslag.

## 1.4 Juridiske merknader

Informasjonen i denne veiledningen var oppdatert ved publiseringstidspunktet.

Uautoriserte endringer eller ikke-tiltenkt bruk av produktet er ikke tillatt. Schaeffler Smart Maintenance Tools påtar seg ikke noe ansvar i denne forbindelse.

## 1.5 Bilder

Bildene i denne veiledningen kan være prinsippskisser, og avvike fra det leverte produktet.

## 1.6 Ytterligere informasjon

Ved spørsmål om montering kan du ta kontakt med din lokale kontaktperson hos Schaeffler Smart Maintenance Tools.

# 2 Generelle sikkerhetsbestemmelser

Her beskrives det hvordan du skal bruke enheten, hvem som har lov til å betjene den, og hva som må tas i betraktning når du arbeider med den.

## 2.1 Tiltenkt bruk

Den tiltenkte bruken for det induktive varmeapparatet er industriell oppvarming av rullelagre og andre rotasjonssymmetriske ferromagnetiske arbeidsstykker. Forseglede og smurte rullelagre kan også varmes opp. Høyeste tillatte oppvarmingstemperatur for tetningen og fettet må overholdes.

## 2.2 Ikke-forskriftsmessig bruk

Oppvarmingsapparatet må ikke benyttes i eksplosjonsfarlige omgivelser.

Ikke bruk varmeapparatet utenfor lukkede rom. Ikke bruk varmeapparatet uten bøyle. Ikke ta av bøylen under bruk.

## 2.3 Kvalifisert personale

Operatørens forpliktelser:

- Sikre at kun kvalifisert og autorisert personale utfører aktivitetene som er beskrevet i denne veiledningen.
- Sikre at det benyttes personlig verneutstyr.

Kvalifisert personale oppfyller følgende kriterier:

- De har den påkrevde kunnskapen om produktet, f.eks. fra kursing i håndtering av produktet
- De har fullstendig kjennskap til innholdet i denne veiledningen, og særlig sikkerhetsanvisningene
- De har kunnskap om relevante nasjonale forskrifter

## 2.4 Farer

#### 2.4.1 Elektrisk spenning

Et varmeapparat er et elektrisk apparat. På nettspenningssiden og internt oppstår det spenninger som kan føre til alvorlige personskader og død.

Enheten må være koblet til en egnet strømforsyning som oppfyller spesifikasjonene som står på typeskiltet. Strømkabelen må kontrolleres med tanke på skader før hver oppstart. Før du utfører service på eller reparerer enheten, må du alltid koble fra strømforsyningen på en sikker måte. Sikker frakobling oppnås ved å trekke støpselet ut av stikkontakten.

## 2.4.2 Elektromagnetisk felt

Varmeapparatet genererer et elektromagnetisk felt. Under drift må personer holde minst 1 m avstand fra enheten.

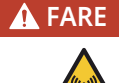

#### Sterkt elektromagnetisk felt

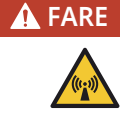

Sterkt elektromagnetisk felt

Livsfare på grunn av oppvarmet metallisk implantat.

Risiko for forbrenninger forårsaket av metalldeler som bæres.

Unngå fareområdet.

Brukere av aktive fysiske hjelpemidler tillates ikke å oppholde seg i umiddelbar nærhet av enheten når den er i bruk. Det elektromagnetiske feltet som genereres, kan påvirke funksjonen til slike hjelpemidler i kroppen.

#### 2.4.2.1 Implantater

Før arbeid med et induktivt varmeapparat må implantatbrukere rådføre seg med en spesialist for å finne ut om implantatet er ferromagnetisk. Elektromagnetiske felt kan være skadelig for brukere som har passive, fysiske hjelpemidler, som f.eks. leddproteser. Derfor anbefales personer som bruker passive implantater, ikke å oppholde seg i umiddelbar nærhet av det induktive varmeapparatet når det er i drift.

Følgende liste er ikke komplett, men gir brukeren en innledende oversikt over hvilken type implantater som kan være farlige:

- kunstig hjerteklaff
- implanterbar hjertestarter (ICD)
- stent
- hofteimplantat
- kneimplantat
- metallplate
- metallskrue
- tannimplantat og tannprotese
- cochlea-implantat
- nervestimulator
- insulinpumpe
- håndprotese
- piercing under huden

#### 2.4.2.2 Metallgjenstander

Før arbeid med et induktivt varmeapparat må personer som har på seg en metallgjenstand, finne ut om den er ferromagnetisk. Metallgjenstander kan bli varme og forårsake brannskader.

Følgende liste er ikke komplett, men gir brukeren en innledende oversikt over hvilken type metallgjenstander som kan være farlige:

- protese
- briller
- høreapparat
- ørering
- piercing
- tannregulering
- kjede
- ring
- armbånd
- nøkkel
- klokke
- mynt
- kulepenn, fyllepenn
- belte
- sko med metallhetter eller metallfjærer i sålen

#### 2.4.3 Høy temperatur

Arbeidsstykket blir varmt til svært hett når det varmes opp. Deler av apparatet kan bli varmt på grunn av kontakt med arbeidsstykket eller strålevarme.

Ved håndtering av arbeidsstykker må du alltid bruke varmebestandige vernehansker for å forhindre brannskader.

#### 2.4.4 Risiko for snubling

Brukeren kan snuble og skade seg over deler som ligger strødd rundt, og strømledningen. For å redusere risikoen for snubleskader må du sørge for at arbeidsplassen er ryddig. Alle løse, overflødige gjenstander må fjernes fra umiddelbar nærhet av enheten. Strømledningen må føres slik at risikoen for utkobling er minimal.

#### 2.4.5 Løfting

Noen varmeapparater veier mer enn 23 kg og må derfor ikke løftes av én person alene.

#### 2.4.6 Fallende gjenstander

Brukere må bruke vernesko for å hindre skader på føttene forårsaket av fallende arbeidsstykker eller maskindeler.

## 2.5 Sikkerhetsinnretninger

For å beskytte brukeren og oppvarmingsapparatet, er følgende sikkerhetsinnretninger tilgjengelig:

- Hvis omgivelsestemperaturen stiger over +70 °C, slår apparatet seg av.
- Spolens temperatur overvåkes kontinuerlig. Varmebeskyttelsen stopper oppvarmingen før spolen overopphetes.
- Hvis det ikke oppnås en temperaturstigning på 1 °C i løpet av en tidsperiode som er spesifisert av produsenten ved bruk av en temperaturmodus, slår varmeapparatet seg av. Displayet viser følgende feilmelding: [No temperature increase measured].
- Modeller med svingarm har en posisjoneringsknast som en sikkerhetsanordning.

## 2.6 Verneutstyr

For visse arbeidsoppgaver med produktet kreves bruk av personlig verneutstyr. Det personlige verneutstyret består av:

■3 Påkrevet personlig verneutstyr

| Personlig verneutstyr                                     | Påbudstegn iht. DIN EN ISO 7010 |  |
|-----------------------------------------------------------|---------------------------------|--|
| Vernehansker, varmebestandige opptil<br>+250 °C (+482 °F) |                                 |  |
| Vernesko                                                  |                                 |  |

## 2.7 Sikkerhetsforskrifter

Følgende sikkerhetsforskrifter må følges når du arbeider med varmeapparatet. Du finner mer informasjon om farer, og spesifikke instruksjoner for atferd, f.eks. i kapitlene Idriftsetting >44|6 og Drift >46|7.

## 2.7.1 Følg veiledningen

Følg denne veiledningen til enhver tid.

#### 2.7.2 Transport

Ikke flytt varmeapparatet rett etter oppvarming.

## 2.7.3 Lagring

Varmeapparatet skal oppbevares under følgende miljøforhold:

- Luftfuktighet minimum 5 %, maksimum 90 %, ikke-kondenserende
- Beskyttet mot sollys og UV-stråling
- Omgivelsene er ikke eksplosive
- Miljøet er kjemisk ikke-aggressivt
- Temperatur fra 0 °C (+32 °F) til +50 °C (+122 °F)

Hvis varmeapparatet lagres under uegnede miljøforhold, er de sannsynlige konsekvensene skade på elektronikkenheten, korrosjon på kontaktflatene til bøylen og kontaktflatene (polene) til den U-formede kjernen, eller deformasjon av plasthuset.

## 2.7.4 Idriftsetting

Ikke gjør endringer på varmeapparatet.

Bare originalt tilbehør og reservedeler kan brukes.

Varmeapparatet må bare brukes i lukkede, godt ventilerte rom.

På mobile utgaver må bremsene på hjulene settes på etter at enheten er blitt flyttet.

Strømledningen må ikke føres gjennom den U-formede kjernen.

Apparatet må bare kobles til riktig spenningsforsyning, se typeplaten.

## 2.7.5 Drift

Varmeapparatet kan bare brukes under de følgende miljøforholdene:

- Lukket rom
- Bakkenivå og stabilt
- Fuktighet minimum 5 %, maksimum 90 %, ikke-kondenserende
- Omgivelsene er ikke eksplosive
- Miljøet er kjemisk ikke-aggressivt
- Temperatur fra 0 °C (+32 °F) til +50 °C (+122 °F)

Et arbeidsstykke må ikke varmes opp hvis det overskrider maksimal tillatt masse.

Et arbeidsstykke må ikke varmes opp hvis det underskrider de minste tillatte dimensjonene eller overskrider de største tillatte dimensjonene ►72|13.

Et arbeidsstykke som veier mer enn 23 kg må transporteres av 2 personer, eller ved hjelp av et egnet løfteutstyr.

Et arbeidsstykke som veier mer enn 46 kg må transporteres ved hjelp av et egnet løfteutstyr.

Et arbeidsstykke må ikke henge på tau eller kjeder av ferromagnetisk materiale når det varmes opp.

Brukeren må holde en avstand på minst 1 m fra varmeapparatet.

Den U-formede kjernen og bøylen må ikke berøres av metalldeler. Gjenstander laget av ferromagnetisk materiale må plasseres i en avstand på minst 1 m fra varmeapparatet.

Bærebøyler, svingbøyler og standbøyler må ikke fremstilles eller bearbeides på egen hånd.

Varmeapparatet må bare slås på hvis bærebøylen, svingbøylen eller standbøylen er riktig plassert.

Ta aldri av bærebøylen, svingbøylen eller standbøylen under oppvarming.

Ikke slå av varmeapparatet med hovedbryteren mens apparatet varmer opp en komponent.

Ikke pust inn røyk eller damp som genereres under oppvarmingen. Et egnet ekstraksjonssystem må installeres hvis røyk eller damp genereres under oppvarmingen.

Varmeapparatet må slås av med hovedbryteren når det ikke er i bruk.

#### 2.7.6 Vedlikehold

Varmeapparatet må kobles fra spenningsforsyningen før det utføres service på det. Hvis du trekker ut støpselet, kobles apparatet fra spenningsforsyningen.

#### 2.7.7 Avfallsbehandling

Lokale forskrifter må følges.

#### 2.7.8 Ombygging

Varmeapparatet må ikke ombygges.

## 2.8 Arbeid på det elektriske anlegget

Bare en elektriker kan utføre arbeid på det elektriske anlegget på fagmessig måte og identifisere potensielle farer på grunnlag av sin faglige opplæring, kunnskap og erfaring samt sin kunnskap om relevante forskrifter.

# 3 Leveringsomfang

Varmeapparatet leveres med følgende standardtilbehør:

- Varmeapparat
- 1 bøyle eller flere bøyler, avhengig av størrelsen på varmeapparatet
- 2 temperatursensor
- Vernehansker, varmebestandige opptil +250 °C (+482 °F)
- Parafinvoks
- Testsertifikat
- Bruksanvisning

## 3.1 Transportskader

- 1. Undersøk produktet umiddelbart etter levering med henblikk på eventuelle transportskader.
- 2. Transportskader må reklameres overfor transportbedriften umiddelbart.

## 3.2 Feil eller mangler

- 1. Undersøk produktet umiddelbart etter levering med henblikk på eventuelle synlige feil eller mangler.
- 2. Feil eller mangler må umiddelbart reklameres overfor selgeren av produktet.
- 3. Ikke ta i bruk produkter som er skadet.

# 4 Produktbeskrivelse

En komponent kan festes til en aksel med fast feste. For å gjøre dette, blir komponenten oppvarmet og skjøvet på akselen. Etter avkjøling er komponenten sikret. En varmeovn kan brukes til å varme opp massive ferromagnetiske komponenter som er selvforsynt. Eksempler er tannhjul, fôringer og kulelagre.

## 4.1 Funksjon

Den induktive varmeapparatet genererer et sterkt elektromagnetisk felt og varmer opp et ferromagnetisk arbeidsstykke. Et typisk bruksområde er oppvarming av et rullelager. Derfor omhandler denne veiledningen oppvarming av et rullelager.

## 4.1.1 Funksjonsprinsipp

De to polene i den U-formede kjernen er forbundet med en bøyle. Da danner den U-formede kjernen og bøylen en magnetisk krets. Denne magnetiske kretsen er i prinsippet primærspolen. Primærspolen genererer et elektromagnetisk vekselfelt. Dette elektromagnetiske feltet overføres via jernkjernen til sekundærspolen, for eksempel et rullelager. I sekundærspolen induseres en høy induksjonsstrøm ved lav spenning.

Induksjonsstrømmen varmer opp arbeidsstykket raskt. Ikke-ferromagnetiske deler og selve varmeapparatet forblir kaldt.

Etter at varmeprosessen har stoppet, reduseres det elektromagnetiske feltet til null for å avmagnetisere arbeidsstykket.

Det elektromagnetiske feltet er svært sterkt direkte på varmeapparatet. Etter hvert som avstanden fra varmeapparatet øker, blir det elektromagnetiske feltet svakere. Ved en avstand på 1 m synker det elektromagnetiske feltet til et nivå under den gjeldende standardverdien på 0,5 mT.

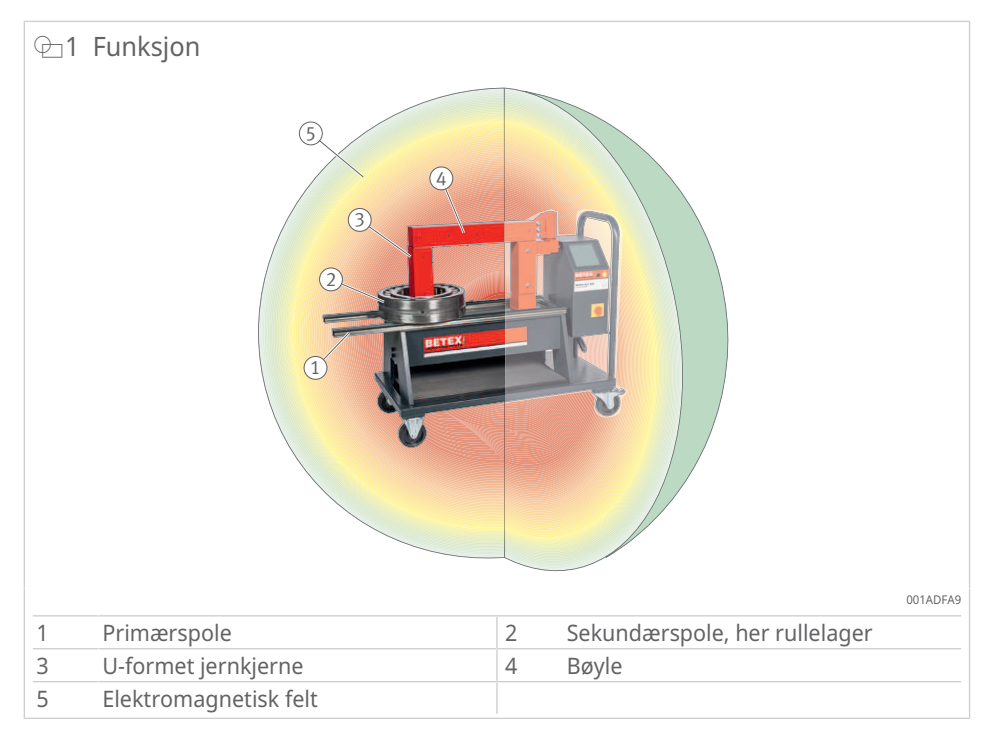

## 4.2 Temperatursensorer

De magnetiske temperatursensorene inngår i leveringen, og kan etterbestilles senere ►85|14.

For ikke-ferromagnetiske arbeidsstykker kan du bestille spesielle klemmesensorer på forespørsel hos Schaeffler Smart Maintenance Tools.

#### Utførelse

- Temperatursensoren er utstyrt med en holdemagnet for enkelt feste til arbeidsstykket.
- Kabelutgaven av temperatursensorene avhenger av varmeapparatet.

#### **■**4 Temperatursensorer

| Bestillingsbe- | egnet for bruk av<br>varmeapparat | Utførelse             | Lengde              | T <sub>max</sub> |     |
|----------------|-----------------------------------|-----------------------|---------------------|------------------|-----|
| tegnelse       |                                   |                       | mm                  | °C               | °F  |
| 2705751        | SLF301 til SLF304                 | Spiralkabel, svart    | 2000,<br>trukket ut | 240              | 464 |
| 2705851        | SLF305 til SLF307                 | glatt kabel,<br>grønn | 1100                | 350              | 662 |
| 2705831        | SLF308                            | glatt kabel,<br>grønn | 2000                | 350              | 662 |

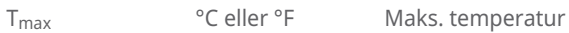

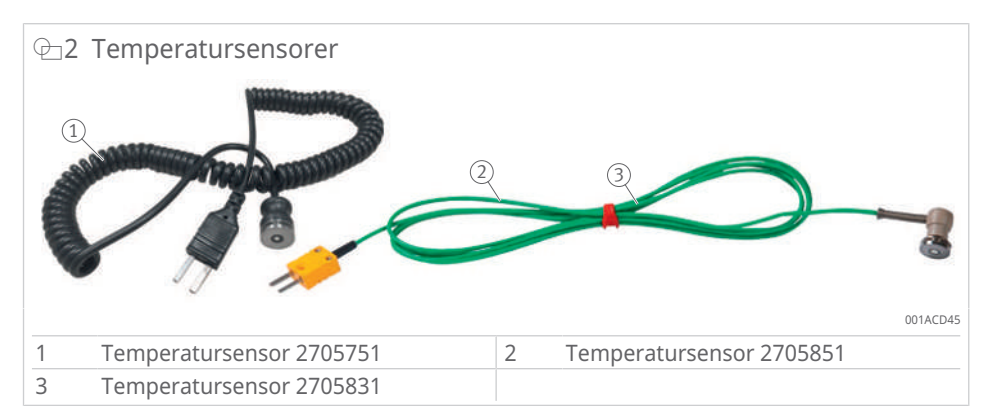

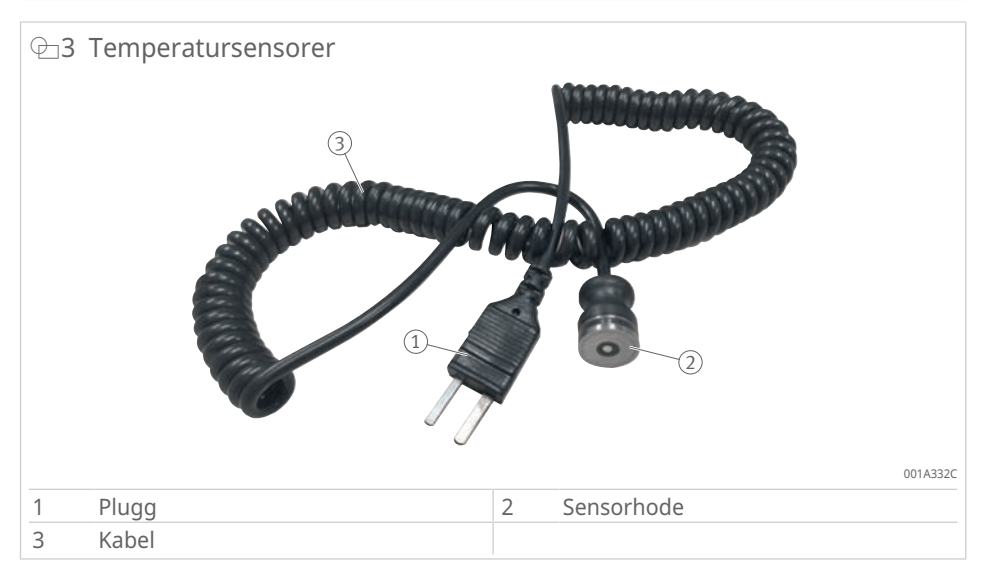

#### Bruk

- Temperatursensorene brukes med en temperaturmodus ved oppvarming.
- Temperatursensorene kan brukes som et hjelpemiddel for å kontrollere temperaturen under oppvarming i Tidsmodus.
- Temperatursensorene kobles til varmeapparatet via sensortilkoplingene T1 og T2.
- Temperatursensoren 1 på sensortilkoblingen T1 er hovedsensoren som styrer varmeprosessen.
- Temperatursensoren 2 på sensortilkoblingen T2 brukes også i følgende tilfeller:
  - aktivert delta-T-funksjon [Enable  $\Delta$ T]: Overvåking av temperaturforskjell  $\Delta$ T mellom 2 punkter på arbeidsstykket
  - supplerende kontroll

#### ■5 Driftsbetingelser for temperatursensor

| Betegnelse       | Verdi                                                                                                    |
|------------------|----------------------------------------------------------------------------------------------------|
| Driftstemperatur | 0 °C til +240 °C                                                                                                    |
|                  | Ved temperaturer > +240 °C avbrytes forbindelsen mellom magne-<br>ten og temperatursensoren Varmeapparatet slås av hvis tempera-<br>tursensoren ikke registrerer en temperaturøkning. |

Visning av de målte verdiene i displayet:

- Målt verdi av T1: rød
- Målt verdi av T2: grønn

Når temperatursensoren demonteres, må du ikke trekke temperatursensoren med kabelen. Trekk bare i pluggen og sensorhodet.

# 4.3 Betjeningsdel og forbindelser

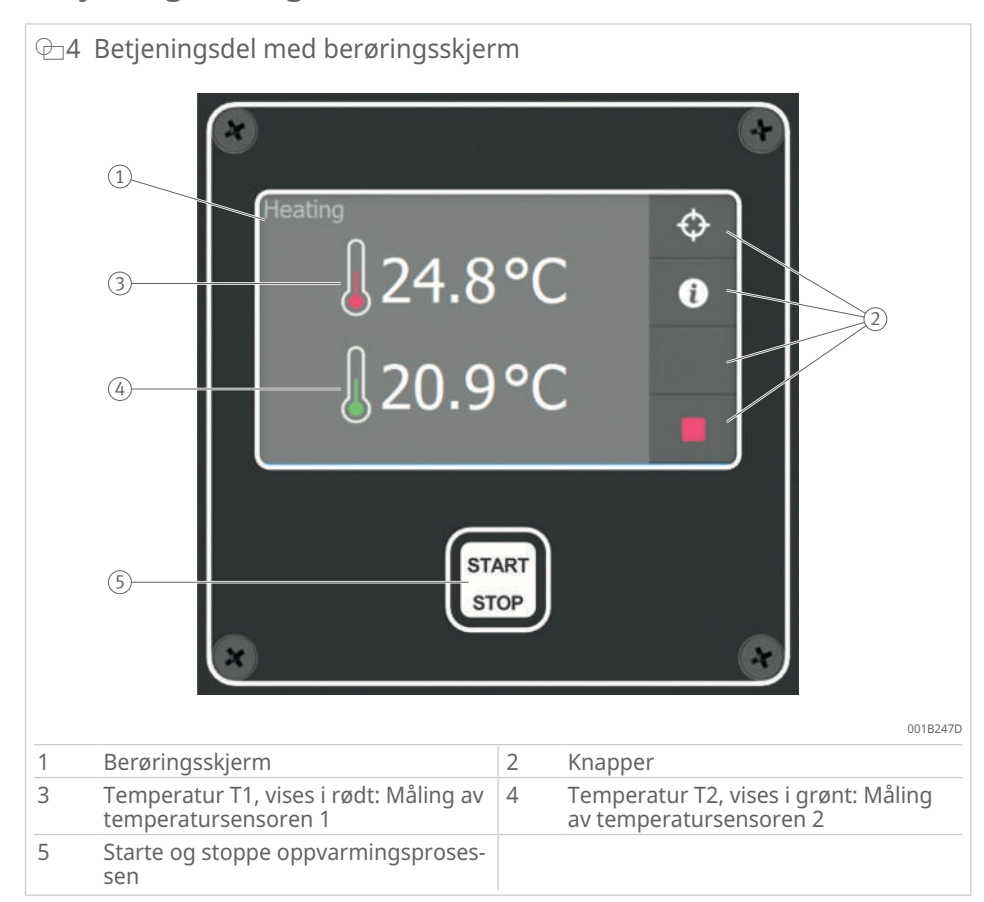

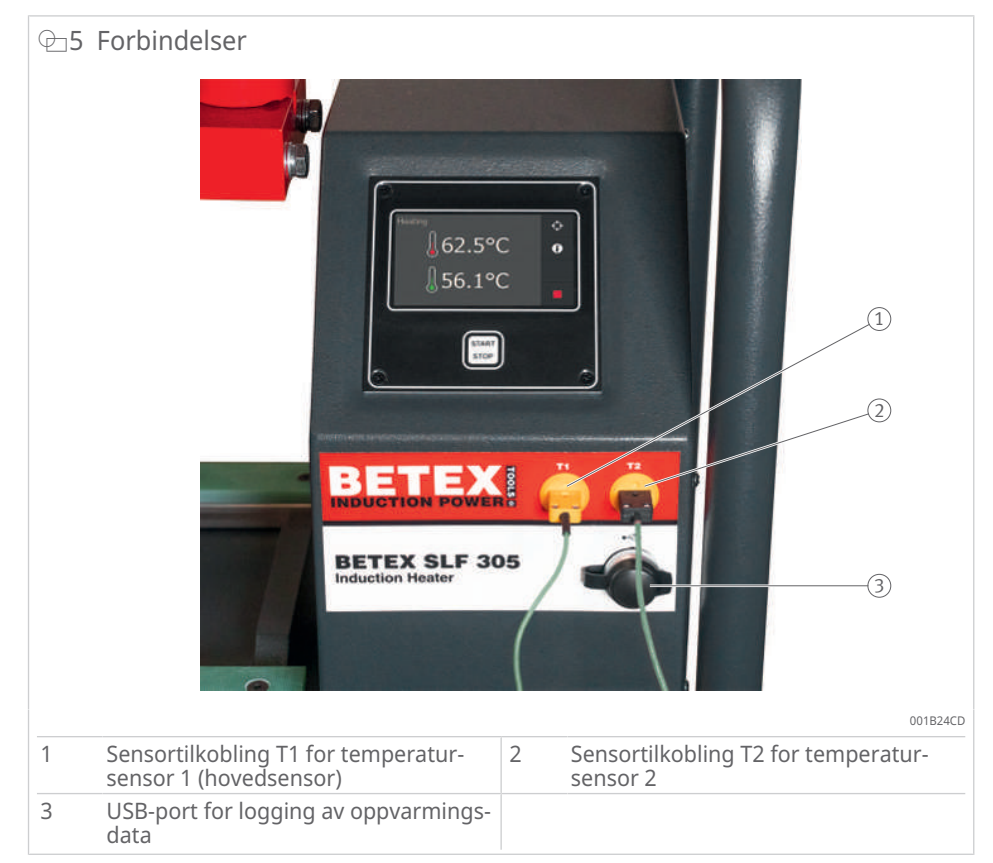

## 4.4 Berøringsskjerm

Under bruk vises forskjellige vinduer med forskjellige knapper, innstillinger og driftsfunksjoner på berøringsskjermen.

| ⊞6 | Forklaring | av knappene |
|----|------------|-------------|
|----|------------|-------------|

| Knapp    | Beskrivelse av funksjo          | onen                                                                                                    |
|----------|---------------------------------|----------------------------------------------------------------------------------------------------|
| START    | [Start]                         | Starter oppvarmingsprosessen.                                                                            |
|          | [Stop]                          | Stopper oppvarmingsprosessen.                                                                            |
| ₽        | [System settings]               | Bytter til menyen Systeminnstillinger.                                                                   |
| ADMEN    | [Admin settings]                | Bytter til administrator- og fabrikkinnstillinger. Ikke tilgjen-<br>gelig for sluttbrukeren.             |
| Ð        | [Back]                          | Går tilbake ett trinn i innstillingsprosessen eller går til for-<br>rige side.                           |
| •        | [Next page]                     | Bytter til neste innstillingsside.                                                                       |
| <b>^</b> | [Previous page]                 | Går tilbake til forrige skjermbilde.                                                                     |
| DEFAULT  | [Default mode]                  | Tilbakestiller enheten til standardinnstillinger.                                                        |
| 0        | [Additional<br>information]     | Henter supplerende informasjon om oppvarming.                                                            |
| ¢        | [Adjust Heating Tar-<br>get]    | Lar deg justere temperaturen under oppvarmingsproses-<br>sen.                                            |
| 100      | [Log summary]                   | Tilgang til loggede data som gjelder oppvarmingsproses-<br>sen.                                          |
| ON OFF   | [On/Off selector<br>switch]     | Slår det tilknyttede alternativet på eller av.                                                           |
| OFF      | [Selector switch not available] | Det tilknyttede alternativet kan ikke slås på eller av på<br>grunn av andre innstillinger som er utført. |

Du kan endre variablene eller sette dem til ønsket verdi ved å trykke på en knapp.

## 4.5 Systeminnstillinger

Oppvarmingsapparatet gir muligheten til å stille inn og justere parametere basert på kravene til oppvarmingsprosessen.

- Trykk på [System settings] for å gå til innstillingene.
- » Vinduet [System settings] åpnes.

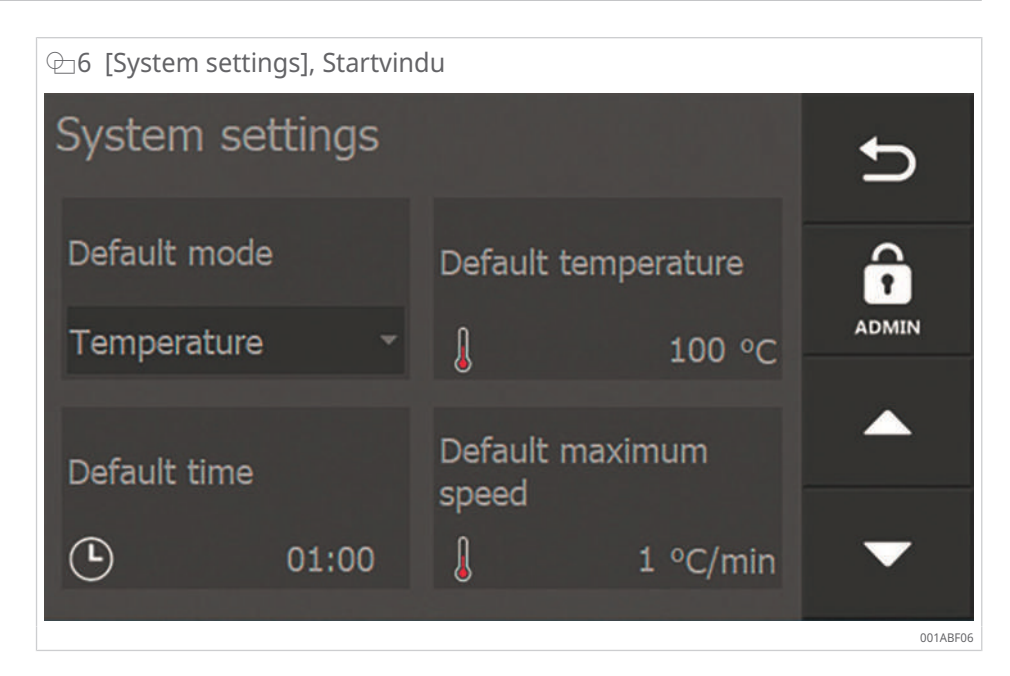

Bruk knappene [Next page] [Previous page] og [Back] for å navigere gjennom de ulike innstillingssidene. Hvis du trykker på et element, endres den respektive innstillingen.

#### Administratorinnstillinger

I vinduet [System settings] befinner knappen [Admin settings] seg:

- Produsenten foretar innstillinger her som er avgjørende for typen oppvarmingsapparat.
- Innstillingene er beskyttet av et passord.
- Innstillingene befinner seg ikke på brukernivå og er derfor ikke tilgjengelige for brukeren.

## 4.5.1 Systeminnstillinger vindu 1

| ₽7 [System settings], Vindu 1 |                          |          |  |  |  |
|-------------------------------|--------------------------|----------|--|--|--|
| System settings               | Ð                        |          |  |  |  |
| Default mode                  | Default temperature      | î        |  |  |  |
| Temperature -                 | ↓ 100 °C                 | ADMIN    |  |  |  |
| Default time                  | Default maximum<br>speed | <b>^</b> |  |  |  |
| <b>(</b> ) 01:00              | 1 °C/min                 | •        |  |  |  |
|                               |                          | 001ABF26 |  |  |  |

■7 Innstillingsmuligheter Felt Innstillingsmulighet [Default mode] Oppvarmingsfunksjonen som oppvarmingsapparatet er innstilt på og der den starter første gang eller går tilbake til når det trykkes på [Default mode]. Nominell verdi for temperaturen der oppvarmingsapparatet [Default temperature] starter eller returnerer til når det trykkes på [Default mode]. Nominell verdi for tiden når oppvarmingsapparatet starter eller returnerer til når det trykkes på [Default mode]. [Default time] Høyeste innstillingspunkt for varmehastigheten, i tempera-[Default maximum speed] turmodus og hastighetsmodus. Oppvarmingsapparatet når ikke alltid denne hastigheten. Den oppnåelige hastigheten avhenger blant annet av arbeidsstykkets geometriske utforming, hvilken type bøyle som brukes og andre faktorer.

## 4.5.2 Systeminnstillinger, vindu 2

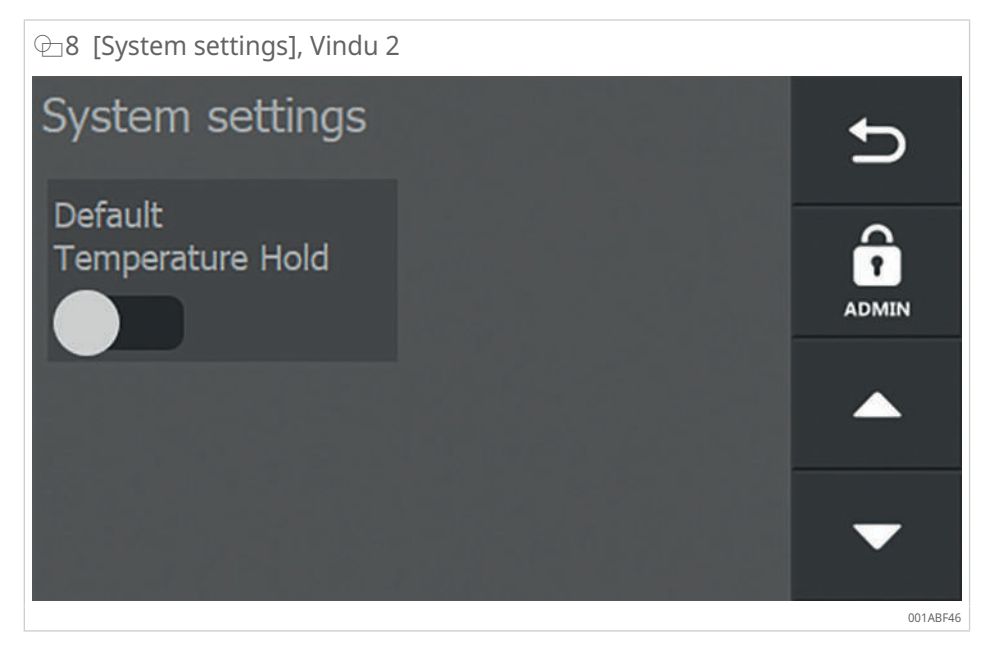

#### ■8 Innstillingsmuligheter

| Felt                          | Innstillingsmulighet                                       |
|-------------------------------|------------------------------------------------------------|
| [Default Temperature<br>Hold] | Slå på eller av strømmen for å holde standardtemperaturen. |

4.5.3 Systeminnstillinger, vindu 3

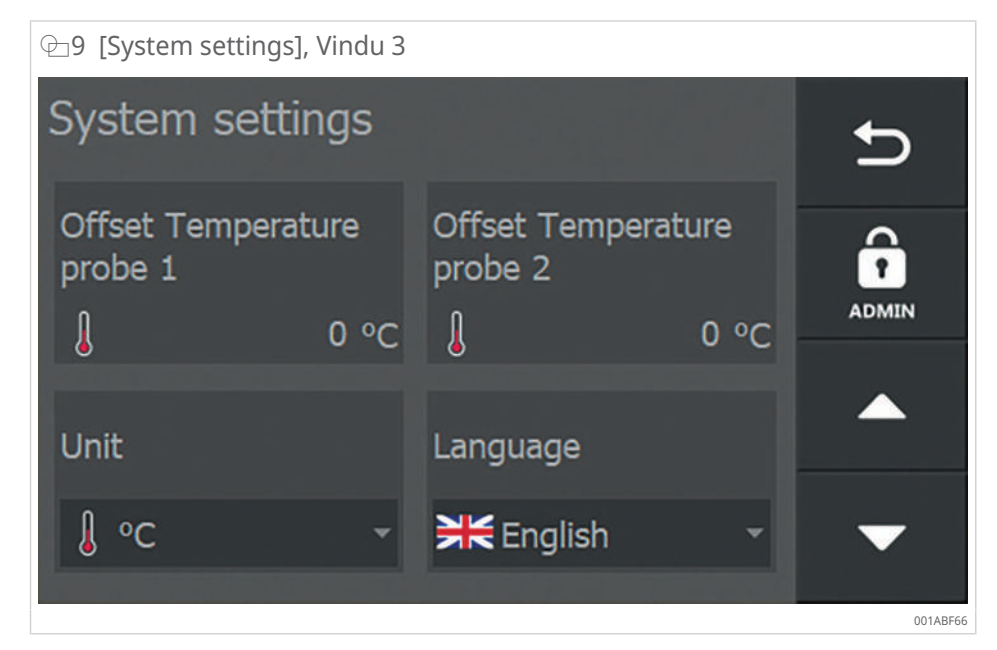

#### ■9 Innstillingsmuligheter

| 5 5                             |                                                                                                    |  |
|---------------------------------|----------------------------------------------------------------------------------------------------|--|
| Felt                            | Innstillingsmulighet                                                                                                    |  |
| [Offset Temperature probe<br>1] | Kalibrer eller korrigerer visningen for temperatursensor 1.                                                                                     |  |
| [Offset Temperature probe<br>2] | Kalibrer eller korrigerer visningen for temperatursensor 2.                                                                                     |  |
| [Unit]                          | Innstilling for enheten for temperaturmålt variabel: °C eller °F.                                                                               |  |
| [Language]                      | <ul> <li>Angir visningsspråk.</li> <li>Engelsk</li> <li>Tysk</li> <li>Fransk</li> <li>Italiensk</li> <li>Nederlandsk</li> <li>Spansk</li> </ul> |  |

## 4.5.4 Systeminnstillinger, vindu 4

| ⊡10 [System settings], Vindu | 4             |          |
|------------------------------|---------------|----------|
| System settings              |               | Ð        |
| Minimum speed<br>alarm       | Minimum speed |          |
| T hold hysteresis            | System info   | ▲<br>▼   |
|                              |               | 001ABF86 |

■10 Innstillingsmuligheter

| Felt                  | Innstillingsmulighet                                                                                             |
|-----------------------|----------------------------------------------------------------------------------------------------|
| [Minimum speed alarm] | Alarm hvis det måles en utilstrekkelig temperaturstigning i<br>henhold til innstillingen for [Minimum speed].    |
| [Minimum speed]       | Minimum nødvendig hastighet for temperaturstigningen.                                                            |
| [T hold hysteresis]   | Temperaturforskjell som arbeidsstykkets temperatur kan synke, før oppvarmingsprosessen starter igjen automatisk. |
|                       | Innstillingen [T hold hysteresis] hører til [Temp. Hold] i oppsett-<br>skjermen for oppvarmingen.                |
| [System info]         | Informasjon om fastvareversjonene.                                                                               |

# 4.5.5 Systeminnstillinger, vindu 5

| ℃11 [System settings], Vindu 5 |        |          |
|--------------------------------|--------|----------|
| System settings                |        | t,       |
| System Date and Time: Refresh  |        | 0        |
| 24/01/2020 10:29               | •<br>• |          |
|                                |        |          |
| Enable ΔT                      |        |          |
|                                |        | -        |
|                                |        | 001ABFA6 |

## ■11 Innstillingsmuligheter

| Felt                   | Innstillingsmulighet                             |  |
|------------------------|--------------------------------------------------|--|
| [System Date and Time] | Innstilling av dato og klokkeslett for systemet. |  |
| [Enable ∆T]            | Slå på delta-T-funksjonen, om det er ønskelig.   |  |

4.5.6 Systeminnstillinger, vindu 6

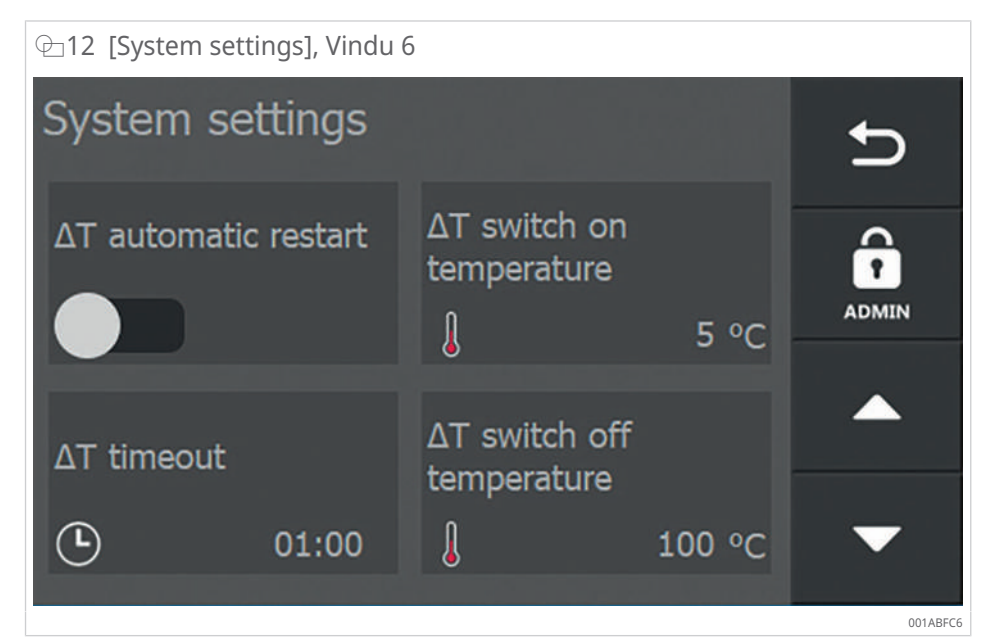

Vindu 6 vises bare hvis velgerbryteren [Enable  $\Delta$ T] har blitt aktivert i vindu 5.

| 12 | 2 Innsti | llinasm | uliaheter |
|----|----------|---------|-----------|
|    |          |         |           |

| Felt                             | Innstillingsmulighet                                                                                                    |
|----------------------------------|----------------------------------------------------------------------------------------------------|
| [ΔT automatic restart]           | Slå på eller av at den automatiske oppvarmingen skal begynne på nytt når $\Delta T$ igjen befinner seg i det tillatte området under [ $\Delta T$ switch on temperature].                                          |
| [∆T switch on temperatu-<br>re]  | Temperaturforskjellen mellom 2 målepunkter på et arbeids-<br>stykke der oppvarmingen kan slås på igjen etter at den først var<br>blitt slått av på grunn av at grenseverdien for $\Delta T$ var over-<br>skredet. |
| [∆T timeout]                     | Tiden (mins: ) der $\Delta T$ omstart er mulig etter en overskridelse.                                                                                                    |
| [ΔT switch off temperatu-<br>re] | Temperaturforskjell mellom 2 målepunkter på et arbeidsstykke der oppvarmingen stoppes.                                                                                                    |

## 4.6 Oppvarmingsprosess

Oppvarmingsapparatet har ulike oppvarmingsprosesser, egnet for alle bruksområder.

| [Heating mode]                        | Felt                     | Funksjon                                                                                                    |
|---------------------------------------|--------------------------|----------------------------------------------------------------------------------------------------|
| Temperaturmodus                       | J Temperature            | Kontrollert oppvarming til ønsket tem-<br>peratur.                                                                                                    |
|                                       |                          | Bruk av temperaturholdefunksjonen mulig.                                                                                                    |
| Tidsmodus                             | C Time                   | - Egnet for serieproduksjon: Oppvarming<br>i tidsmodus når varigheten inntil en<br>bestemt temperatur nås, er kjent.                                                                                             |
|                                       |                          | Nødløsning hvis temperatursensoren er<br>defekt: Oppvarming i tidsmodus og<br>kontroll av temperaturen med et eks-<br>ternt termometer.                                                                          |
| Temperaturmodus el-<br>ler tidsmodus  | JO Time or Temperature   | Kontrollert oppvarming til ønsket tem-<br>peratur eller over en ønsket tidsperiode<br>Når en av disse verdiene er nådd, slår<br>oppvarmingsapparatet seg av.                                                     |
| Temperaturmodus og<br>hastighetsmodus | €+ 💆 Temperature & speed | Kontrollert oppvarming til ønsket tem-<br>peratur. Den maksimale stignings-<br>hastigheten for temperaturen per tids-<br>enhet kan legges inn, slik at arbeids-<br>stykket varmes opp langs en bestemt<br>kurve. |
|                                       |                          | Bruk av temperaturholdefunksjonen mulig.                                                                                                    |

■13 Oversikt over oppvarmingsprosessene

#### 4.6.1 Temperaturmodus

- Innstilling av ønsket oppvarmingstemperatur.
- Oppvarming av arbeidsstykket til den innstilte temperaturen.
- Oppvarmingen skjer så snart som mulig.
- Overvåking av arbeidsstykkets temperatur gjennom hele prosessen.
- Valg mellom enkel måling og delta-T-måling under [System settings].
- Bruk av 1 eller flere temperatursensorer som er festet til arbeidsstykket, er nødvendig.. T1 (temperatursensor 1) er hovedsensoren og styrer opp-varmingsprosessen.
- Temperaturholdefunksjonen kan velges under [Temp. Hold]. Hvis temperaturen på arbeidsstykket faller under oppvarmingstemperaturen, vil arbeidsstykket varmes opp igjen. Grensen for tillatt temperaturfall kan stilles inn under [System settings], i avsnittet [T hold hysteresis]. Funksjonen for temperaturhold holder arbeidsstykket ved oppvarmingstemperaturen til tiden angitt under [Hold time] er utløpt.
- Etter varmeprosessen blir arbeidsstykket avmagnetisert.

#### 4.6.2 Tidsmodus

- Innstilling av ønsket oppvarmingstid.
- Oppvarming av arbeidsstykket over den angitte tiden.
- Driftsmodus kan brukes dersom det allerede er kjent hvilken tid det tar å varme opp et bestemt arbeidsstykke til en viss temperatur.
- Ingen temperatursensor er nødvendig fordi temperaturen ikke overvåkes.
- Hvis 1 eller flere temperatursensorer er tilkoblet, vises temperaturen på arbeidsstykket, men den overvåkes ikke.
- Etter varmeprosessen blir arbeidsstykket avmagnetisert.

For å bestemme oppvarmingstiden for et arbeidsstykke varmes arbeidsstykket opp til ønsket temperatur i temperaturmodus. Den nødvendige tiden registreres som oppvarmingstid.

Fordelen med tidsmodus sammenlignet med temperaturmodus er at temperatursensoren ikke er nødvendig. Tidsmodusen er derfor spesielt egnet i følgende situasjoner:

- Seriemontering: Det er viktig å sørge for at den opprinnelige temperaturen som brukes til å bestemme oppvarmingstiden, også opprettholdes under seriemonteringen.
- Hvis temperatursensoren er defekt: I dette tilfellet bruker du en temperaturmåler til å kontrollere den aktuelle temperaturen kontinuerlig.
- Ved for store arbeidsstykker:

Hvis massen er høyere enn den maksimale massen for liggende arbeidsstykker, må arbeidsstykket varmes opp fritthengende slik at varmeapparatet ikke blir mekanisk overbelastet. Siden den termiske belastningen er marginal, ville det blitt meldt om feil i temperaturmodus fordi temperaturøkningen er for lav.

Etter at den innstilte oppvarmingstiden er utløpt, begynner varmeapparatet automatisk avmagnetiseringen av arbeidsstykket. Etter avmagnetiseringen høres en kontinuerlig signallyd.

#### 4.6.3 Temperaturmodus eller tidsmodus

- Innstilling av ønsket temperatur på arbeidsstykket og ønsket oppvarmingsperiode. Oppvarmingsapparatet slås av så snart en av de to innstillingene (tid eller temperatur) er nådd eller utløpt.
- Innstilling av ønsket oppvarmingstemperatur.
- Oppvarming av arbeidsstykket til den innstilte temperaturen.
- Oppvarmingen skjer så snart som mulig.
- Overvåking av arbeidsstykkets temperatur gjennom hele prosessen.
- Valg mellom enkel måling og delta-T-måling under [System settings].
- Bruk av 1 eller flere temperatursensorer som er festet til arbeidsstykket, er nødvendig.. T1 (temperatursensor 1) er hovedsensoren og styrer opp-varmingsprosessen.
- Etter varmeprosessen blir arbeidsstykket avmagnetisert.

#### 4.6.4 Temperaturmodus og hastighetsmodus

• Innstilling av hastigheten som temperaturen kan stige under oppvarmingsprosessen.

Eksempel: Oppvarming av arbeidsstykket til +120 °C med en stigningshastighet på 5 °C/min.

- Oppvarming av arbeidsstykket til den innstilte temperaturen.
- Overvåking av arbeidsstykkets temperatur gjennom hele prosessen.
- Valg mellom enkel måling og delta-T-måling under [System settings].

- Bruk av 1 eller flere temperatursensorer som er festet til arbeidsstykket, er nødvendig.. T1 (temperatursensor 1) er hovedsensoren og styrer opp-varmingsprosessen.
- Temperaturholdefunksjonen kan velges under [Temp. Hold]. Hvis temperaturen på arbeidsstykket faller under oppvarmingstemperaturen, vil arbeidsstykket varmes opp igjen. Grensen for tillatt temperaturfall kan stilles inn under [System settings], i avsnittet [T hold hysteresis]. Funksjonen for temperaturhold holder arbeidsstykket ved oppvarmingstemperaturen til tiden angitt under [Hold time] er utløpt.
- Etter varmeprosessen blir arbeidsstykket avmagnetisert.

Når prosessen er slått på, styrer oppvarmingsapparatet utgangseffekten slik at oppvarmingskurven til arbeidsstykket er i samsvar med den innstilte stigningshastigheten. Ved oppvarming vises en hvit linje i grafikken, som oppvarmingsprosessen ideelt sett skal forløpe langsmed. Den faktiske kurven vil befinne seg litt over denne linjen, fordi kontrolleren først vil se etter en balanse mellom temperaturstigning og den passende utgangseffekten.

Temperaturmodus og hastighetsmodus utføres bare riktig hvis innstillingen for stigningshastighet er realistisk og er proporsjonal med den maksimale effekten som oppvarmingsapparatet kan levere og overføre til arbeidsstykket.

## 4.7 Loggfunksjon

 For å logge og eksportere loggene må du sette inn en tom USB-datamedium i FAT32-format i USB-porten.

USB-datamedium er ikke inkludert.

## 4.7.1 Logg

Menyen for hver enkelt oppvarmingsprosedyre inkluderer valgbryteren [Logging], som lar deg slå protokollfunksjonen på eller av.

Protokollinnstillingene blir avlest før oppvarmingsprosessen starter.

Loggen inneholder følgende informasjon:

- Temperatur
- Tid
- Oppvarmingsapparatets effekt
- Operatører
- Betegnelse på arbeidsstykket
- Dato
- Klokkeslett

| 13 Aktivering av loggfunksjonen |                  |
|---------------------------------|------------------|
| Setup heating                   | <b>\$</b>        |
| J Temperature                   |                  |
| Temperature                     | DEFAULT          |
| ↓ 100 °C                        |                  |
| Temp. Hold                      | Logging<br>START |

- 1. Aktiver loggfunksjonen ved å trykke på valgbryteren [Logging].
- 2. Trykk på [Start].
- > Det åpnes et inndatavindu for logginformasjonen.
- 3. Oppvarmingsprosessen kan ikke startes før informasjonen er fullstendig registrert.
- 4. Angi brukernavn [Operator name] og betegnelsen på arbeidsstykket [Workpiece data].

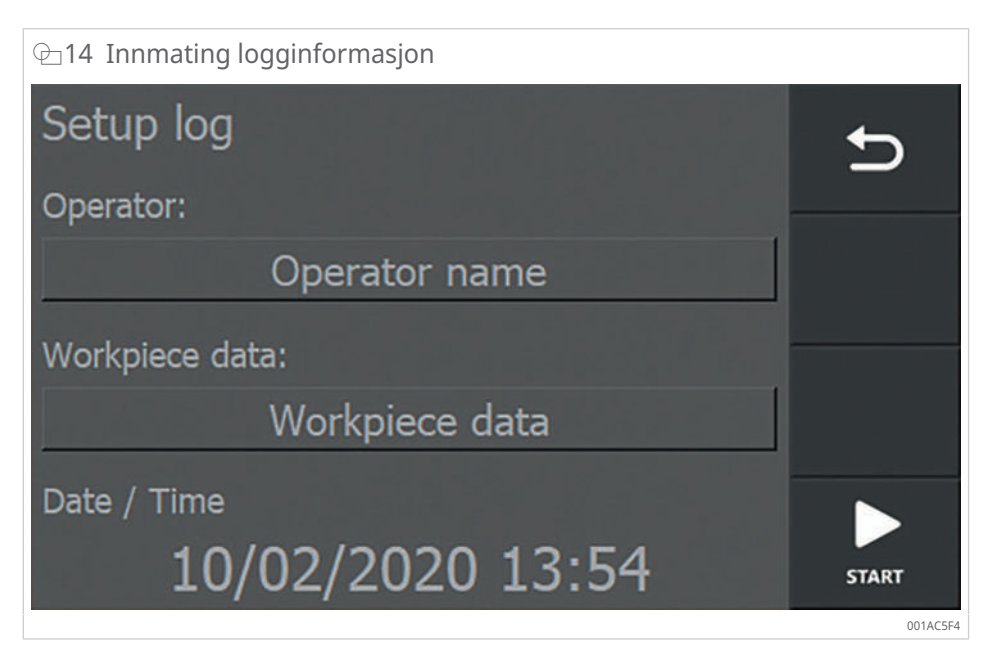

- 5. Trykk på feltet som må endres.
- > Det vises et tastatur for inndata.

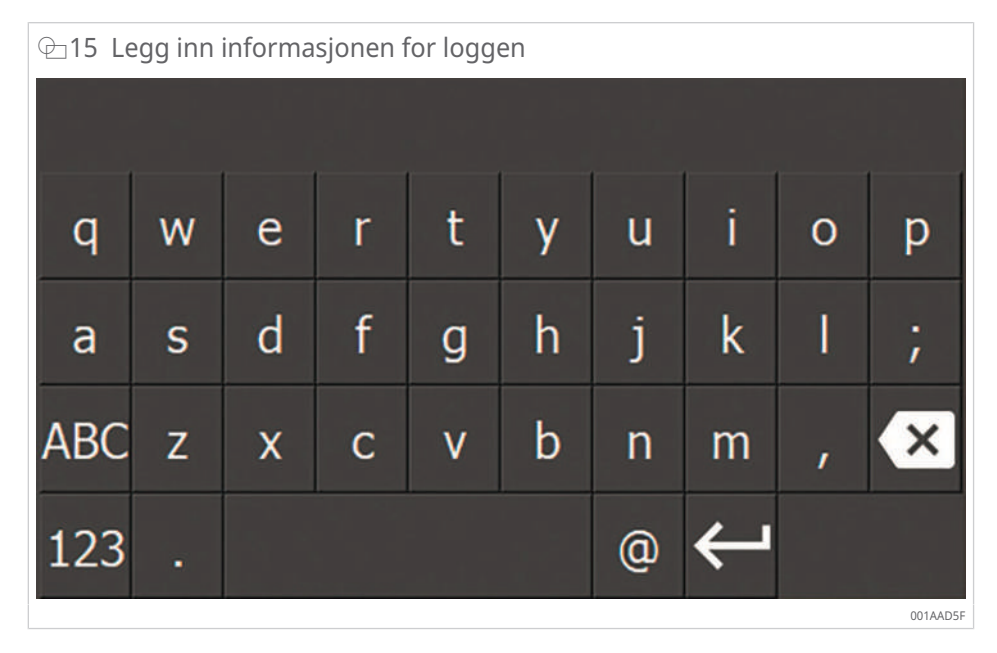

- 6. Angi den nødvendige informasjonen.
- 7. Fullfør innlegget med tasten [Enter].
- > Tastaturet forsvinner.
- > Dataene som er lagt inn, kopieres til det tilsvarende feltet.

| ⊕16 Utfylt logginformasjon      |       |
|---------------------------------|-------|
| Setup log                       | Ð     |
| Operator:                       |       |
| J. Smith                        |       |
| Workpiece data:                 |       |
| bearing 6220                    |       |
| Date / Time<br>10/02/2020 15:11 | START |

- 8. Når alle inndatafeltene er fylt, kan oppvarmingen starte.
- 9. Trykk på [Start] for å starte oppvarmingen.
- > Oppvarmingsprosessen er i gang.
- » Når oppvarmingsprosessen er ferdig, vises det en oversikt over oppvarmingsdataene.

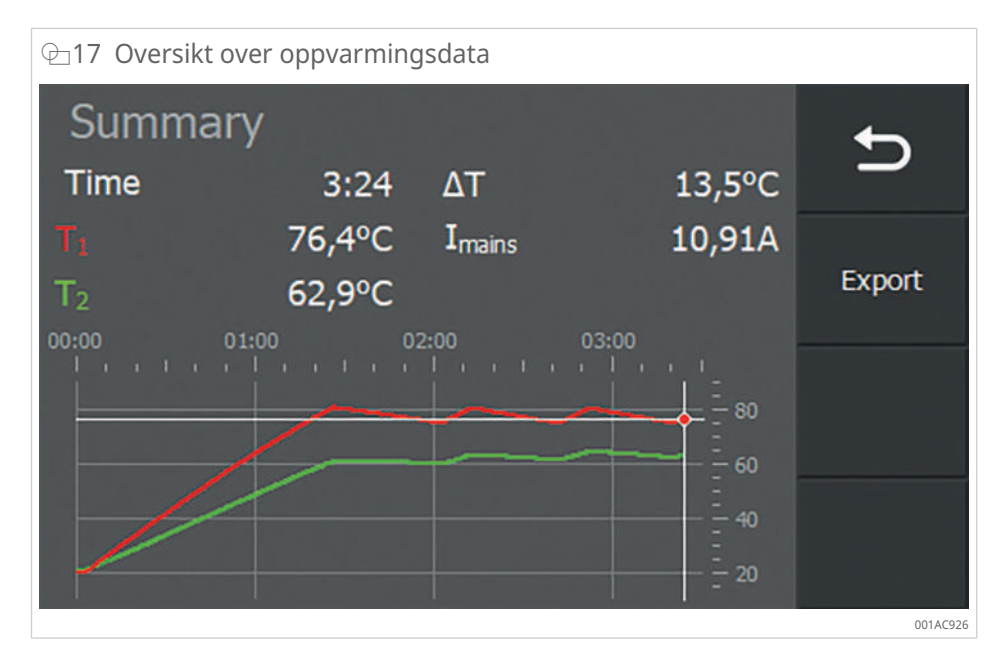

- ✓ Hvis et USB-datamedium er satt inn, kan du eksportere oppvarmingsdataene som et PDF-diagram og som en CSV-fil.
- 10. Trykk på [EXPORT].
- > Det vises en melding som angir at eksporten var vellykket.
- 11. Trykk på [OK] for å lukke meldingen.
- » Loggen lagres som et PDF-diagram og som en CSV-fil på USB-datamediet.

Loggfilen trenger ikke å eksporteres direkte etter hver oppvarmingssyklus. Informasjonen lagres i oppvarmingsenheten og kan eksporteres på et senere tidspunkt.

## 4.7.2 Tilgang til loggfiler

- 1. Trykk på knappen [Heating logs] for å vise lagrede logger.
- > Det vises et oversiktsvindu.

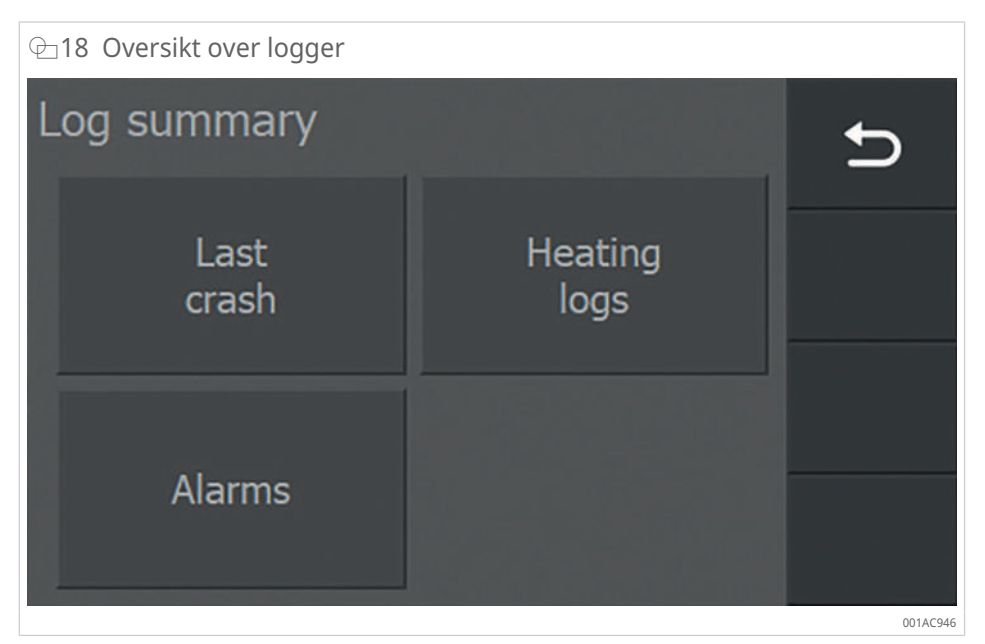

2. Trykk på knappen for loggtypen du vil vise.

Oppvarmingsapparatet lagrer automatisk følgende data under oppvarmingsprosessen:

#### ■14 Automatisk lagrede loggfiler

| Loggtype       | Beskrivelse                                                                         |
|----------------|-------------------------------------------------------------------------------------|
| [Last crash]   | Data som kommer fra driften like før en svikt (krasj) av opp-<br>varmingsapparatet. |
| [Heating logs] | Data som gjelder lagrede oppvarmingsprosesser.                                      |
| [Alarms]       | Utløste alarmer                                                                     |

## 4.7.3 [Last crash]

Under [Last crash] vises oppvarmingsdataene som var i kraft like før varmeapparatet krasjet eller sviktet.

- 1. Trykk på [Last crash] i oversiktsvinduet til loggene.
- > Der vises oppvarmingsdataene som var i kraft kort tid før enheten krasjet.

| ʿ⊡19 Eksempel på data [Last crash] |        |                    |       |          |  |  |
|------------------------------------|--------|--------------------|-------|----------|--|--|
| Summar                             | ←      |                    |       |          |  |  |
| Time                               | 0:08   | ΔΤ                 | 1,5°C | _        |  |  |
| T <sub>1</sub>                     | 26,6°C | I <sub>mains</sub> | 2,99A |          |  |  |
| T <sub>2</sub>                     | 25,1°C | Alarm              | 1     | Export   |  |  |
| 00:00                              | 00:10  | 00:20              | 00:30 |          |  |  |
|                                    |        |                    |       |          |  |  |
|                                    |        |                    | 50    | i èsti   |  |  |
|                                    |        |                    |       |          |  |  |
|                                    | •      |                    |       |          |  |  |
|                                    |        |                    |       | 001AC966 |  |  |

- ✓ Hvis et USB-datamedium er satt inn, kan du eksportere oppvarmingsdataene som et PDF-diagram og som en CSV-fil.
- 2. Trykk på [EXPORT].
- > Det vises en melding som angir at eksporten var vellykket.
- 3. Trykk på [OK] for å lukke meldingen.
- » Loggen lagres som et PDF-diagram og som en CSV-fil på USB-datamediet.
- 4. Trykk på [Back] for å gå tilbake til forrige meny.

## 4.7.4 [Heating logs]

[Heating logs] viser en liste over lagrede oppvarmingslogger.

- 1. Bruk piltastene til å bla gjennom oversikten.
- 2. Trykk på den tilsvarende linjen for å utheve en logg.
- 3. Velg om du vil vise eller slette den uthevde protokollen.

#### 4.7.4.1 [VIEW]

- 1. Åpne den uthevde loggen ved å trykke på [VIEW].
- > Den valgte loggen vises.

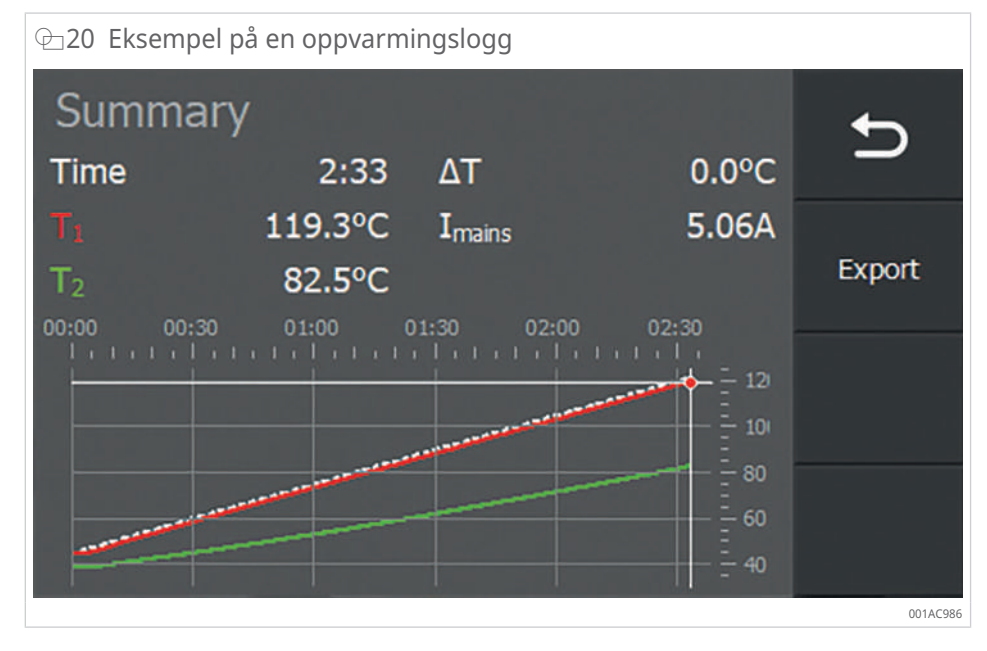

- ✓ Hvis et USB-datamedium er satt inn, kan du eksportere oppvarmingsdataene som et PDF-diagram og som en CSV-fil.
- 2. Trykk på [EXPORT].
- > Det vises en melding som angir at eksporten var vellykket.
- 3. Trykk på [OK] for å lukke meldingen.
- » Loggen lagres som et PDF-diagram og som en CSV-fil på USB-datamediet.
- 4. Trykk på [Back] for å gå tilbake til forrige meny.
- 4.7.4.2 [CLEAR]
  - 1. Slett den uthevde loggen ved å trykke [CLEAR]på .

| ⊕21 Slette | loggfilen   |                              |            |         |
|------------|-------------|------------------------------|------------|---------|
|            |             |                              |            |         |
|            | Are<br>dele | you sure yo<br>ete this log? | ou want to |         |
|            | YES         |                              | NO         |         |
|            |             |                              |            |         |
|            |             |                              |            | 001AC9A |

- 2. Trykk på [No] hvis du ikke vil slette loggfilen.
- > Du går automatisk tilbake til oversiktslisten over loggfiler.
- 3. Trykk på [Yes] hvis du vil slette loggfilen.
- > Det vises en melding om vellykket sletting.
- 4. Trykk på [OK] for å lukke meldingen.
- » Loggfilen er slettet.
- 5. Trykk på [Back] for å gå tilbake til forrige meny.

## 4.7.5 [Alarms]

Under [Alarms] vises en oversikt over alarmmeldinger som har oppstått.

| Alarms       alarm id       alarm time         Nr       alarm id       off-07-2020 12:35         5       3       06-07-2020 12:35         4       1       06-07-2020 12:35         3       3       06-07-2020 12:35         2       1       06-07-2020 12:35 | ─22 Eksempelliste [Alarms] |          |                  |      |  |  |  |
|----------------------------------------------------------------------------------------------------|----------------------------|----------|------------------|------|--|--|--|
| Nr         alarm id         alarm time           5         3         06-07-2020 12:35           4         1         06-07-2020 12:35           3         3         06-07-2020 12:35           2         1         06-07-2020 12:35                           | Alar                       | t        |                  |      |  |  |  |
| 5       3       06-07-2020 12:35       VIEW         4       1       06-07-2020 12:35                                                                                                    | Nr                         | alarm id | alarm time       |      |  |  |  |
| 4       1       06-07-2020 12:35         3       3       06-07-2020 12:35         2       1       06-07-2020 12:35                                                                                                    | 5                          | 3        | 06-07-2020 12:35 | VIEW |  |  |  |
| 3       3       06-07-2020 12:35         2       1       06-07-2020 12:35                                                                                                    | 4                          | 1        | 06-07-2020 12:35 |      |  |  |  |
| 3       3       06-07-2020 12:35         2       1       06-07-2020 12:35                                                                                                    |                            |          |                  |      |  |  |  |
| 2 1 06-07-2020 12:35                                                                                                    | 3                          | 3        | 06-07-2020 12:35 |      |  |  |  |
|                                                                                                    | 2                          | 1        | 06-07-2020 12:35 | •    |  |  |  |

- 1. Bruk piltastene til å bla gjennom oversikten.
- 2. Trykk på den aktuelle linjen for å utheve en alarm.
- 3. Åpne ønsket alarm ved å trykke på [VIEW].
- > Den valgte alarmmeldingen vises.

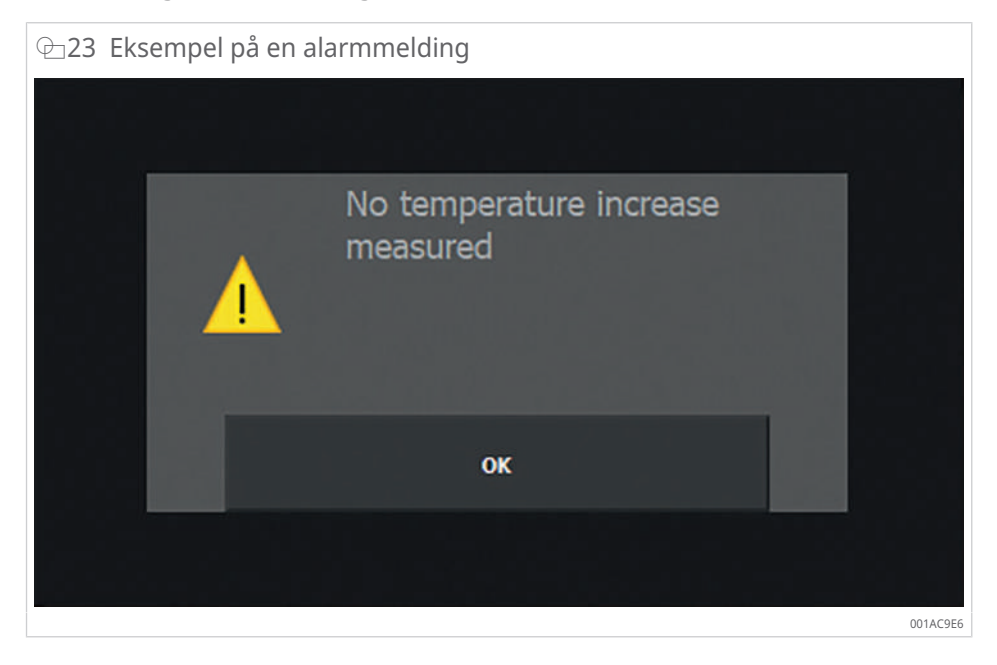

- 4. Trykk på [OK] for å lukke meldingen.
- 5. Trykk på [Back] for å gå tilbake til forrige meny.

## 4.8 Andre funksjoner

Varmeapparatet har tilleggsfunksjoner som styrer oppvarmingen.

## 4.8.1 Avmagnetisering

Når en varmeprosess stopper eller stoppes manuelt, avmagnetiseres arbeidsstykket. Displayet viser dette en kort stund: [Demagnetizing].

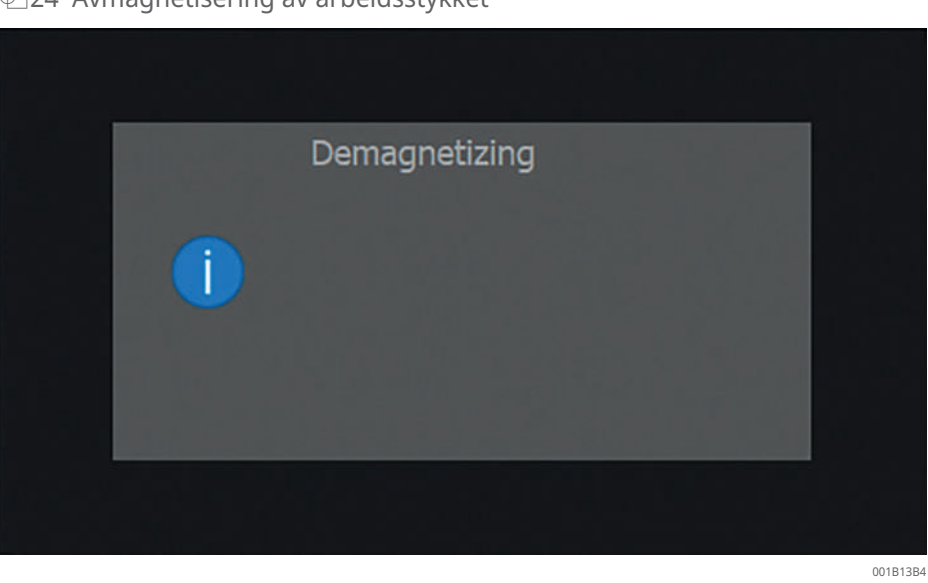

⊕24 Avmagnetisering av arbeidsstykket

## 4.8.2 Funksjon for temperaturhold

Denne funksjonen gjør det mulig å holde et arbeidsstykke ved temperatur når den innstilte måltemperaturen er nådd.

Temperaturholdefunksjonen er tilgjengelig i temperaturmodus samt i temperaturmodus og hastighetsmodus. Temperaturholdefunksjonen slås på eller av via velgerbryteren[Temp. Hold].

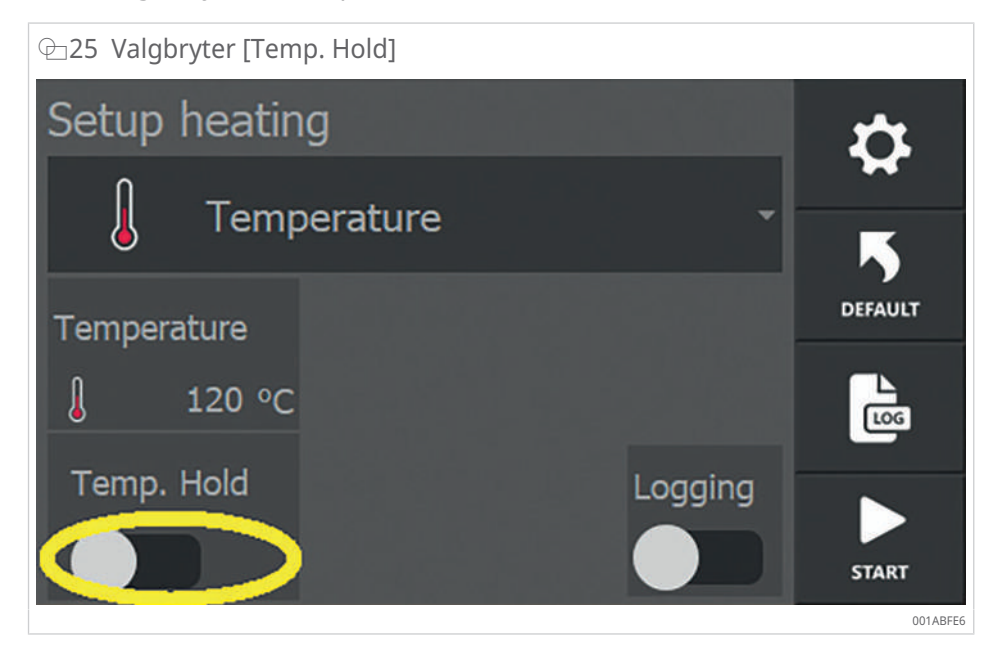

Arbeidsstykket holdes ved temperatur med en koblingshysterese. Koblingshysteresen er definert i systeminnstillingene. I systeminnstillingene stilles det inn hvor lav temperatur et arbeidsstykke kan ha før varmeren automatisk slår seg på igjen.

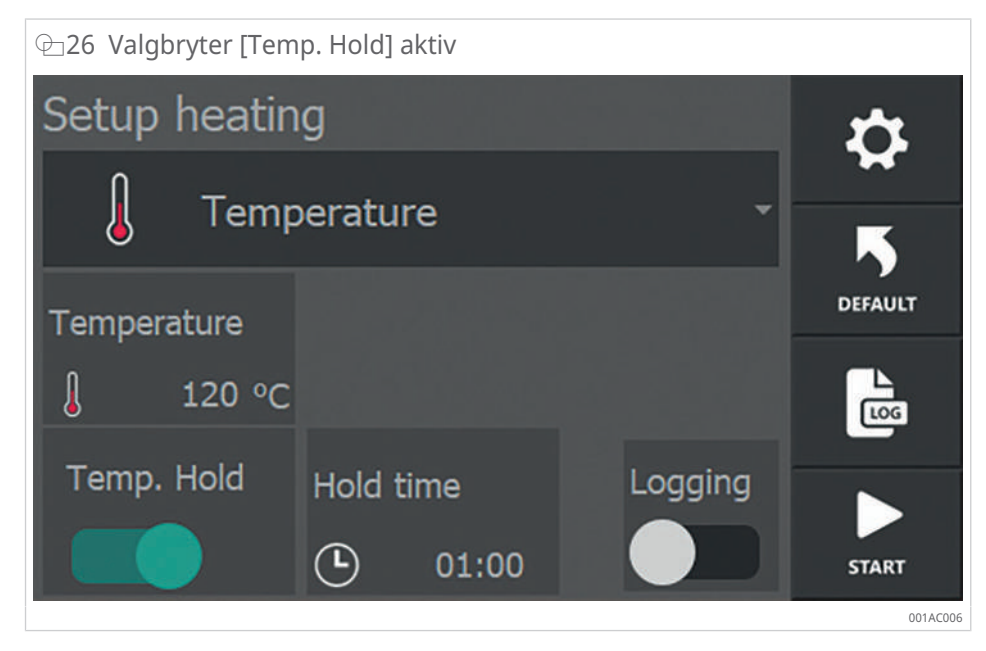

- ✓ Når valgbryteren [Temp. Hold] er aktiv, blir velgerbryteren grønn, og menyen viser hvor lenge arbeidsstykket holdes ved denne temperaturen.
- 1. Du kan angi hvor lenge et arbeidsstykke skal holdes på denne temperaturen ved å trykke på [Hold time]. Tiden er innstilt i mm:ss og kan ligge mellom 00:01 og 99:00.
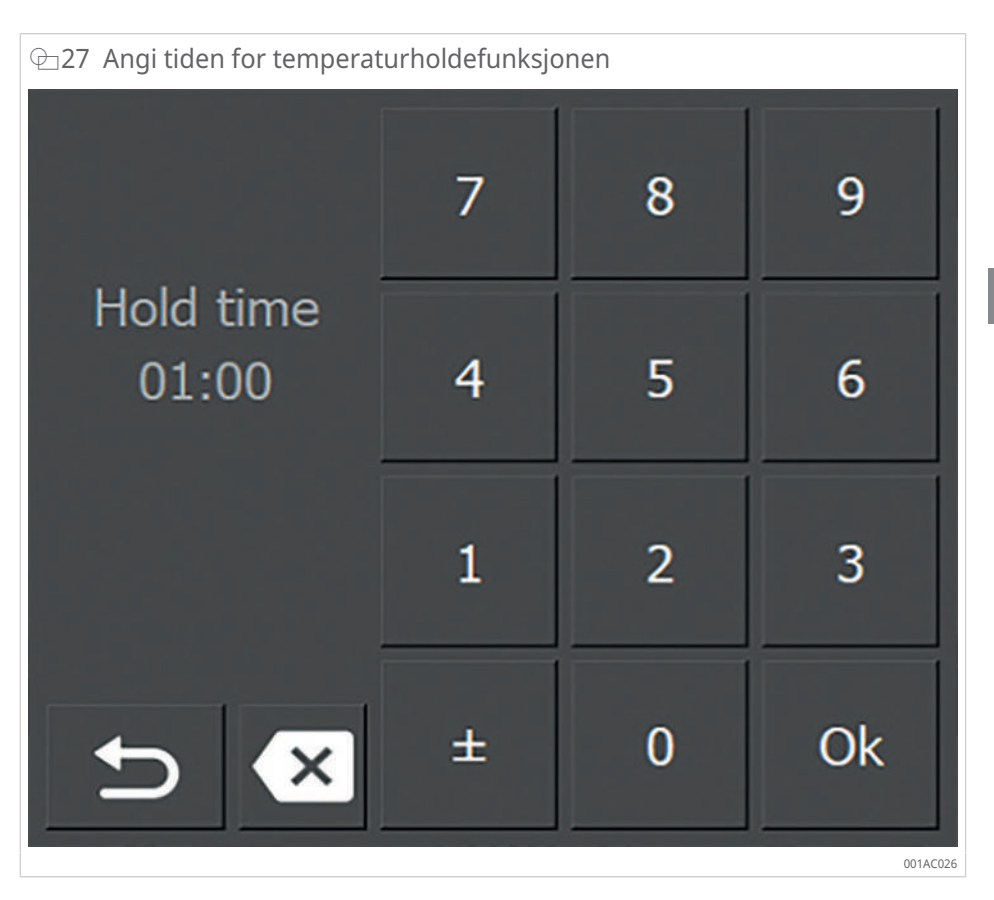

- 2. Trykk på [Back] for å gå tilbake.
- > Etter å ha nådd måltemperaturen under oppvarmingsprosessen, indikerer en timer gjenværende hvor temperaturen vil opprettholdes.

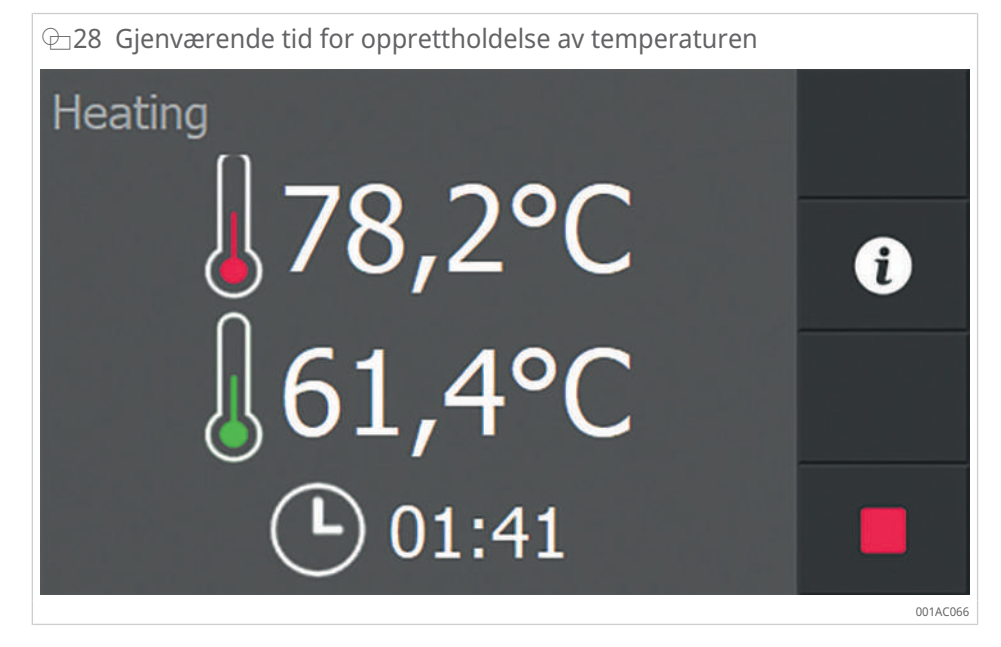

3. Når den angitte tiden er utløpt, vises det en melding i displayet.

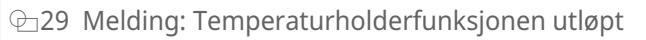

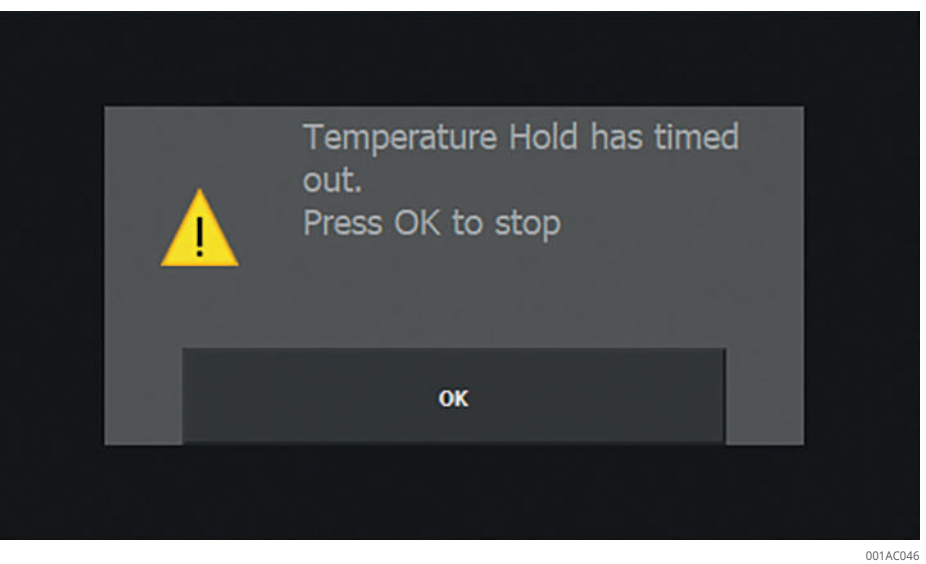

- 4. Trykk på[OK] for å lukke meldingen.
- > Temperaturkurven over tid vises.

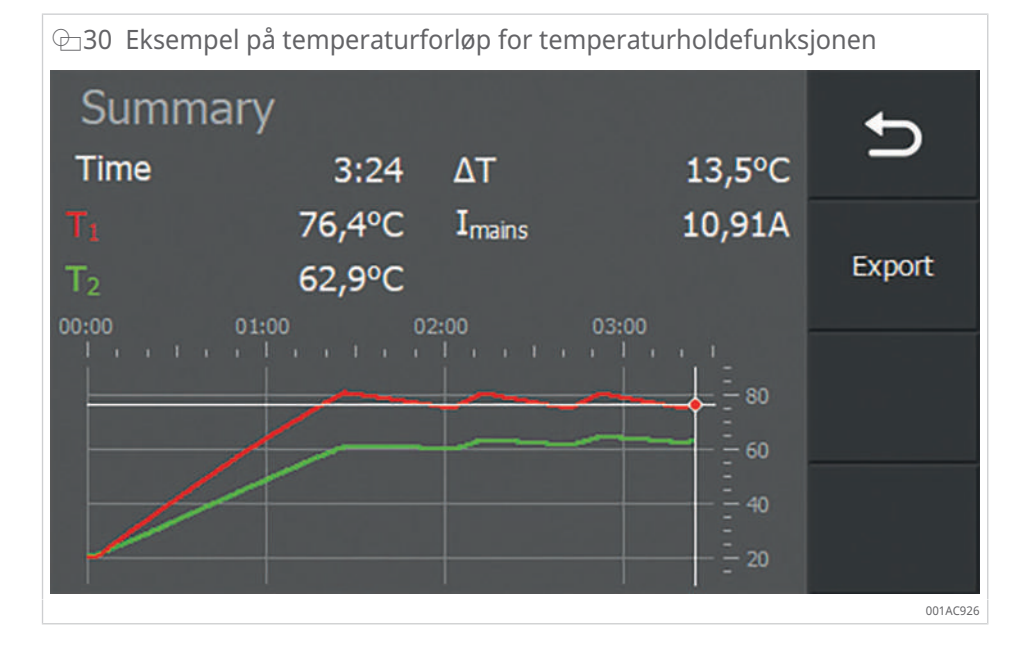

### 4.8.3 Delta-T-funksjon

Denne funksjonen brukes når temperaturen i et arbeidsstykke ikke må avvike for mye, for å unngå spenninger i materialet. Sjekk med leverandøren av arbeidsstykket om nivået for den tillatte temperaturforskjellen.

Delta-T-funksjonen brukes ved oppvarming av lagre der indre ring og ytre ringetemperatur ikke må ha for stort avvik.

Under oppvarming måles temperaturene T1 og T2. Forskjellen mellom disse to temperaturene beregnes kontinuerlig.

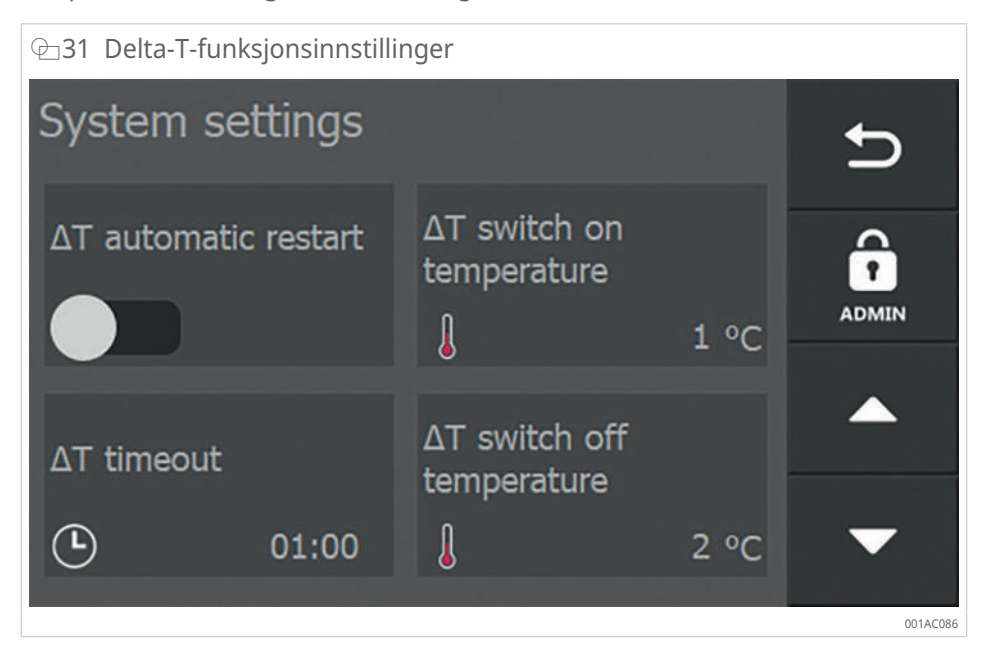

- ✓ Begge temperatursensorene er koblet til.
- 1. Aktiver delta-T-funksjonen i [System settings] ►23|4.5.5.
- Aktiver [ΔT automatic restart] for å tillate automatisk ny omstart av oppvarmingen.
- Hvis T2 overskrider den innstilte [ΔT switch off temperature], blir oppvarmingen slått av eller satt på pause. Når prosessen er satt på pause, vises [Delta T PAUSE] på skjermen.
- 3. Hvis [ΔT automatic restart] ikke er aktivert, må det utføres en manuell omstart av oppvarmingen.
- Hvis verdien T1 synker under den innstilte [ΔT switch on temperature] innenfor tide som er innstilt for [ΔT timeout] så starter oppvarmingen automatisk.

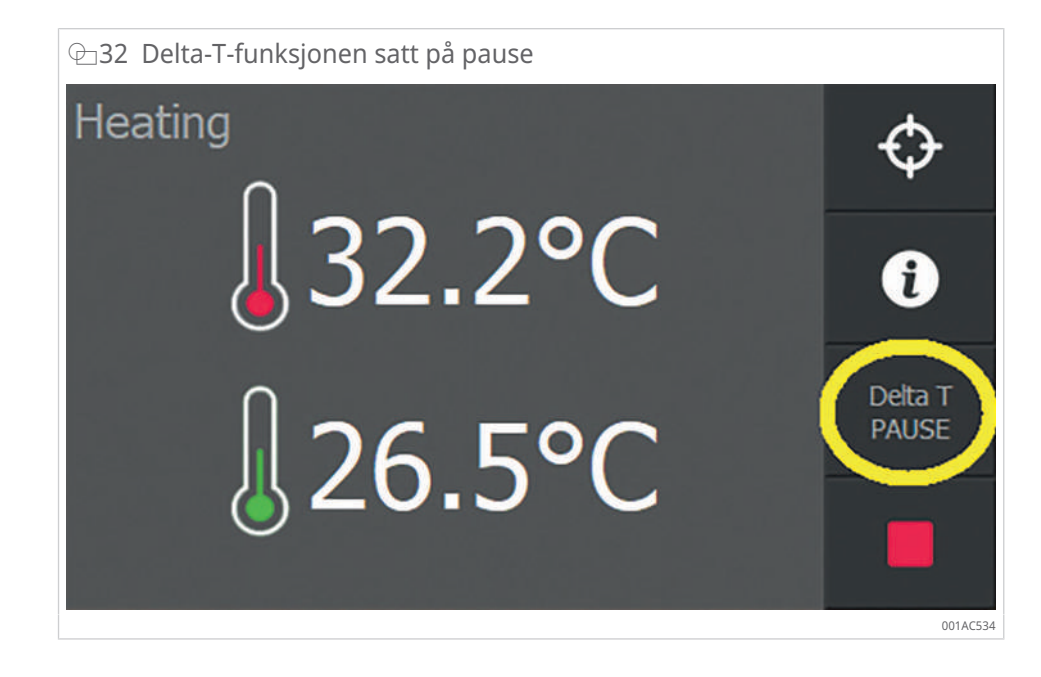

#### II 15 Beskrivelse av [ΔT automatic restart]

| [ΔT automatic restart] | Beskrivelse                                                                                                    |
|------------------------|----------------------------------------------------------------------------------------------------|
| Deaktivert             | Oppvarmingen vil ikke gjenopptas automatisk.                                                                                                    |
|                        | En omstart av oppvarmingen må utføres manuelt.                                                                                                    |
| Aktivert               | Oppvarmingen vil automatisk gjenopptas hvis temperaturfor-<br>skjellen er mindre enn temperaturen som er innstilt for [ $\Delta T$<br>switch on temperature].                                                                    |
|                        | <ul> <li>Temperaturforskjellen må imidlertid oppnås innenfor [ΔT timeout].</li> <li>Hvis det oppstår en tidsoverskridelse, vises feilmeldingen [Delta T timeout].</li> <li>4. Trykk på [CLEAR] for å lukke meldingen.</li> </ul> |

### ⊕33 Feilmelding ved tidsavbrudd

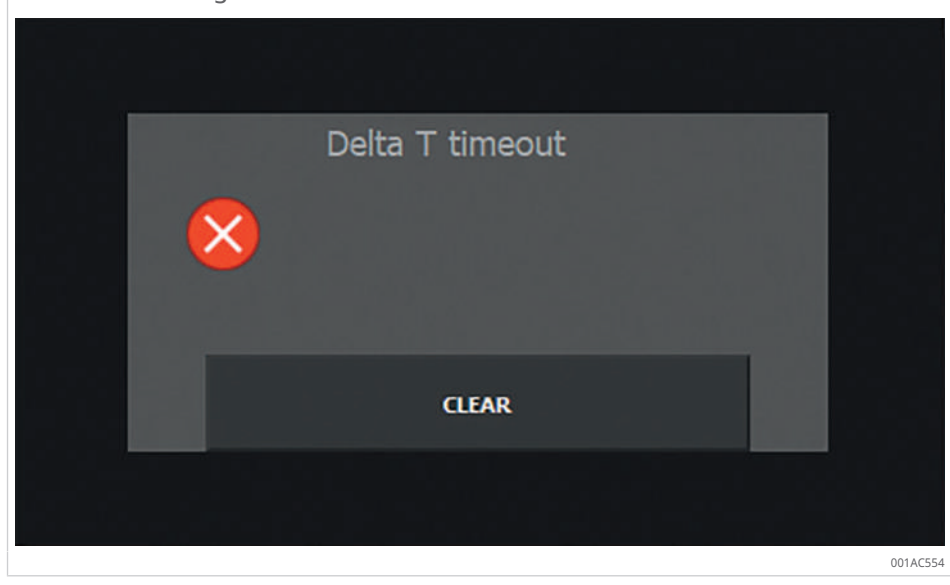

### 4.8.4 Justere oppvarmingsmålet

I alle oppvarmingsprosedyrer vises knappen [Adjust Heating Target] under oppvarmingsprosessen. Målet (måltemperatur eller måltid) kan endres uten å avbryte oppvarmingsprosessen.

Her under vises et eksempel på et oppvarmingsapparat i temperaturmodus.

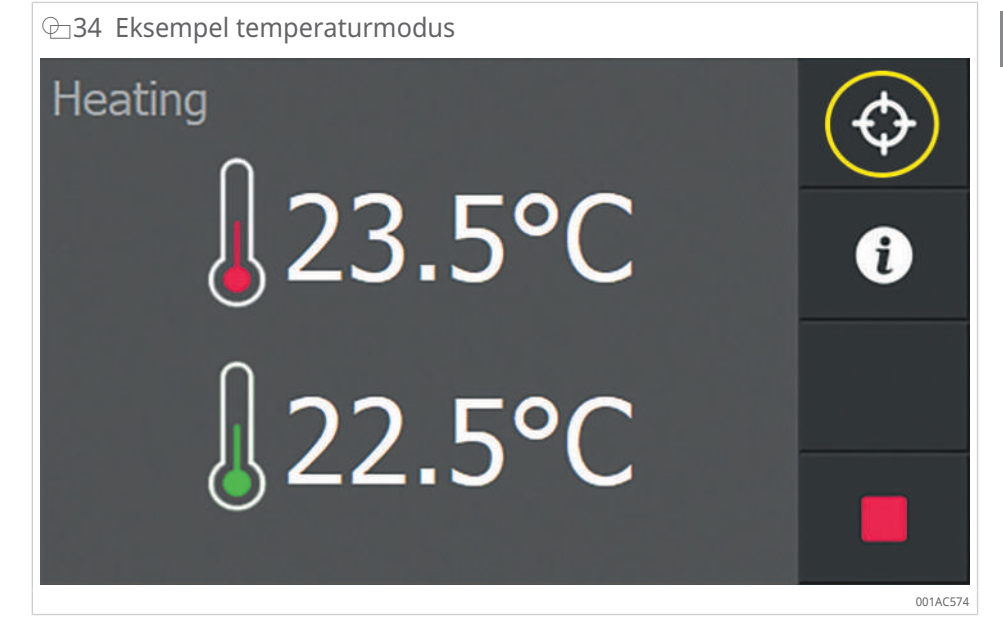

- 1. Trykk på -knappen [Adjust Heating Target].
- > En meny med de aktuelle innstillingene og faktiske verdier åpnes.

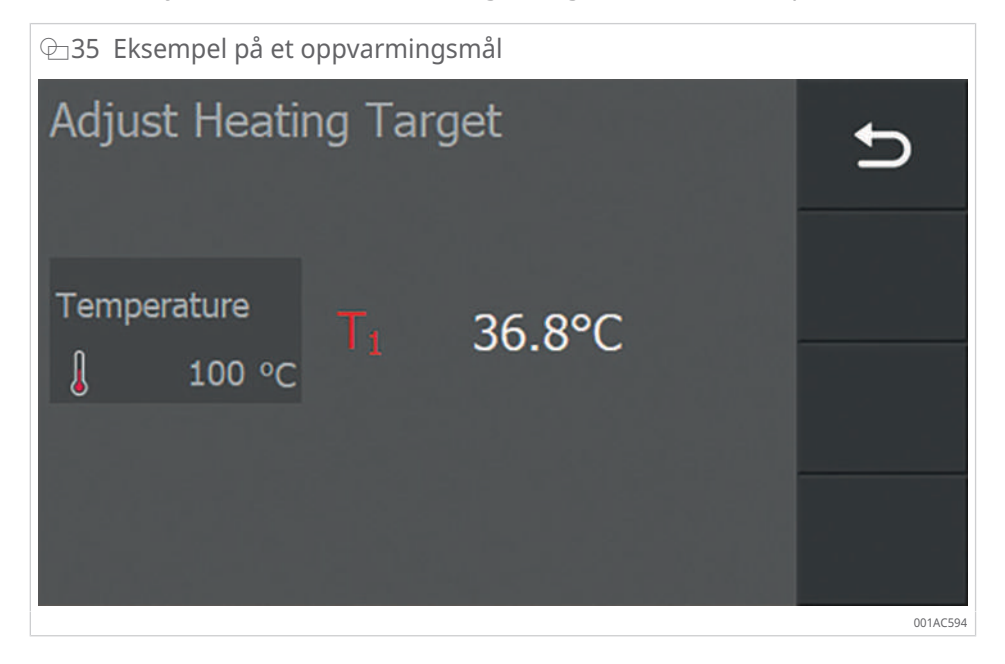

- 2. Trykk på verdien du ønsker å endre.
- > Det vises et tastatur for inndata.
- 3. Angi den nye verdien.

4

| ⊡36 Tastatur for inndata |   |   |    |  |
|--------------------------|---|---|----|--|
|                          | 7 | 8 | 9  |  |
| Temperature              | 4 | 5 | 6  |  |
|                          | 1 | 2 | 3  |  |
|                          | ± | 0 | Ok |  |

- 4. Trykk på [OK] for å fullføre inntastingen.
- > Displayet går tilbake til menyen Oppvarming.
- » Målverdien for den nåværende oppvarmingsprosessen er endret.

# 5 Transport og lagring

## 5.1 Transport

Følg sikkerhetsforskriftene for transport.

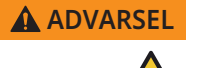

Tungt produkt

Fare for skiveprolaps eller ryggskader.Løft produktet bare hvis vekten er mindre enn 23 kg.

Lette produkter opp til 23 kg kan løftes av 1 person, litt tyngre produkter opp til 46 kg kan løftes av 2 personer. For svært tunge produkter over 46 kg må det brukes en tilstrekkelig bæreinnretning.

| 16 ∎ | Transport | av ap | paratet |
|------|-----------|-------|---------|
|------|-----------|-------|---------|

| Apparat | 1 person     | 2 personer   | Utstyr       |
|---------|--------------|--------------|--------------|
| SLF301  | $\checkmark$ | 1            | 1            |
| SLF302  |              | $\checkmark$ | $\checkmark$ |
| SLF303  |              |              | $\checkmark$ |
| SLF304  |              |              | $\checkmark$ |
| SLF305  |              |              | $\checkmark$ |
| SLF306  |              |              | $\checkmark$ |
| SLF307  |              |              | $\checkmark$ |
| SLF308  |              |              | 1            |

✓ mulig

## 5.2 Lagring

Følg sikkerhetsforskriftene for lagring.

Noen varmeapparater leveres i en transportemballasje. Lagre gjerne varmeapparatet i transportemballasjen det ble levert i.

# 6 Idriftsetting

Varmeapparatet settes i drift på monteringsstedet.

## 6.1 Fareområde

Det kan være livsfare i fareområdet til varmeapparatet.

## **FARE**

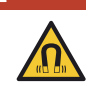

Livsfare gjennom hjertestillstand for personer med hjertestimulator.

Sett opp en barriere.

Sterkt elektromagnetisk felt

Plasser godt synlige varselskilt for å advare personer med hjertestimulatorer tydelig om fareområdet.

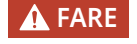

#### Sterkt elektromagnetisk felt

Livsfare på grunn av oppvarmet metallisk implantat.

- Risiko for forbrenninger forårsaket av metalldeler som bæres.
- Sett opp en barriere.
- Plasser tydelig synlige varselskilt for å advare personer med implantater tydelig mot fareområdet.
- Fest godt synlige varselskilt for å advare personer som bærer metalldeler tydelig mot fareområdet.

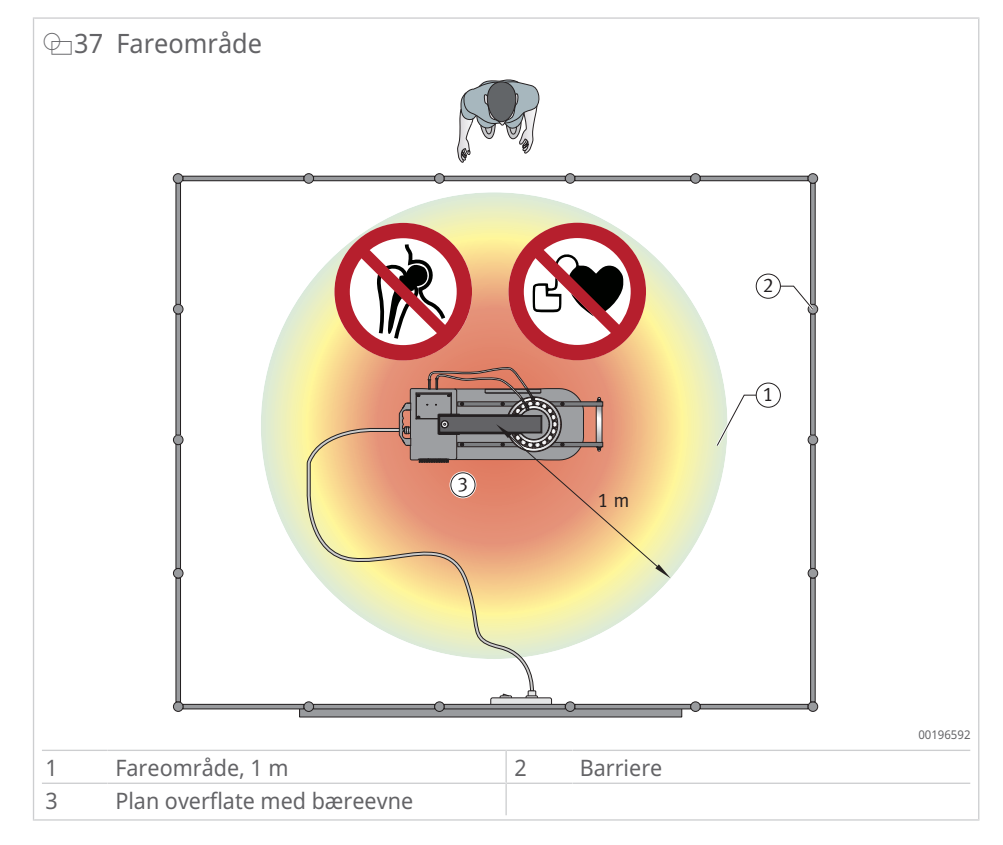

## 6.2 Komme i gang

De første trinnene i idriftsettingen er:

- 1. Ta varmeapparatet ut av transportemballasjen om nødvendig.
- 2. Kontroller huset for skader.
- 3. Kontroller om bøylen(e) er skadet.
- 4. Plasser varmeapparatet på et egnet monteringssted.

Et egnet monteringssted har følgende egenskaper:

- Plant, horisontalt og ikke ferromagnetisk
- Avstanden til ferromagnetiske deler er minst 1 m
- Kan bære den totale vekten av varmeapparatet og arbeidsstykket
- Det er en barriere i en avstand på 1 m rundt varmeapparatet.

## 6.3 Koble til strømforsyningen

- ✓ Strømledningen og støpselet må ikke vise noen tegn på skade.
- ✓ Spenningsforsyningen må være i tråd med de tekniske spesifikasjonene.
- 1. Legg strømledningen slik at du ikke risikerer å snuble i den.

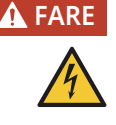

#### Skadet kabelmantel

Livsfare på grunn av elektrisk støt. Sterkt elektromagnetisk felt kan føre til eksponerte ledninger på grunn av smeltet kabelmantel.

- Unngå kontakt mellom strømkabelen og komponenten som skal varmes opp.
- 2. Legg strømledningen slik at den ikke ligger i nærheten av arbeidsstykkets neste posisjon.
- 3. Sett strømpluggen i en egnet stikkontakt.

6

# 7 Drift

## 7.1 Generelle krav

Et kulelager kan maksimalt varmes opp til +120 °C (+248 °F). Et presisjonslager må maksimalt varmes opp til +70 °C (+158 °F). Høyere temperaturer kan innvirke negativt på den metallurgiske strukturen og smøringen, noe som resulterer i ustabilitet og svikt.

## 7.2 Iverksette beskyttelsestiltak

Før bruk må du iverksette følgende beskyttelsestiltak:

- Merk og sikre faresonen i samsvar med de generelle sikkerhetsbestemmelsene ►8|2.
- 2. Rengjøre arbeidsstykket som skal varmes opp for å hindre at røyk utvikler seg.
- 3. Ikke pust inn røyk eller damp som genereres under oppvarmingen. Et egnet ekstraksjonssystem må installeres hvis røyk eller damp genereres under oppvarming.
- 4. Bruk varmebestandige vernehansker opp til +250 °C.
- 5. Bruk vernesko.

## 7.3 Velge bærebøyle, svingbøyle eller standbøyle

Hvis et arbeidsstykke har en mindre innvendig diameter enn tverrsnittet til polen, må du bruke en bøyle med mindre tverrsnitt.

Ved bruk av en bøyle med et mindre tverrsnitt enn poltverrsnittet til den U-formede kjernen, kan ikke varmeapparatet varmes opp med en full effekt. Velg alltid en bøyle som fyller den innvendige diameteren til lageret så mye som mulig. 2 bærebøyler kan også plasseres oppå hverandre ►51 | ⊕41. Varmeapparatet kan da varme opp raskere og jevnere.

### MERKNAD Fall eller slag

Skade på bærebøylen, svingbøylen eller standbøylen

Pakk bort bøylen(e) umiddelbart etter bruk.

# 7.4 Plassere arbeidsstykket

Avhengig av varmeapparatet som brukes, kan arbeidsstykket plasseres liggende, hengende eller fritthengende.

| Apparat | Fritthengende | Hengende     | Liggende     |
|---------|---------------|--------------|--------------|
| SLF301  | $\checkmark$  | $\checkmark$ | $\checkmark$ |
| SLF302  | $\checkmark$  | $\checkmark$ | $\checkmark$ |
| SLF303  | $\checkmark$  | $\checkmark$ | $\checkmark$ |
| SLF304  | $\checkmark$  | $\checkmark$ | $\checkmark$ |
| SLF305  | $\checkmark$  | $\checkmark$ | $\checkmark$ |
| SLF306  | $\checkmark$  | $\checkmark$ | $\checkmark$ |
| SLF307  | $\checkmark$  |              | $\checkmark$ |
| SLF308  | $\checkmark$  |              | $\checkmark$ |

7

mulig 1 ⊕38 Plasseringsalternativer: SLF301 til SLF306 001AE040 Rullelager fritthengende 2 1 Rullelager hengende 3 Rullelager liggende

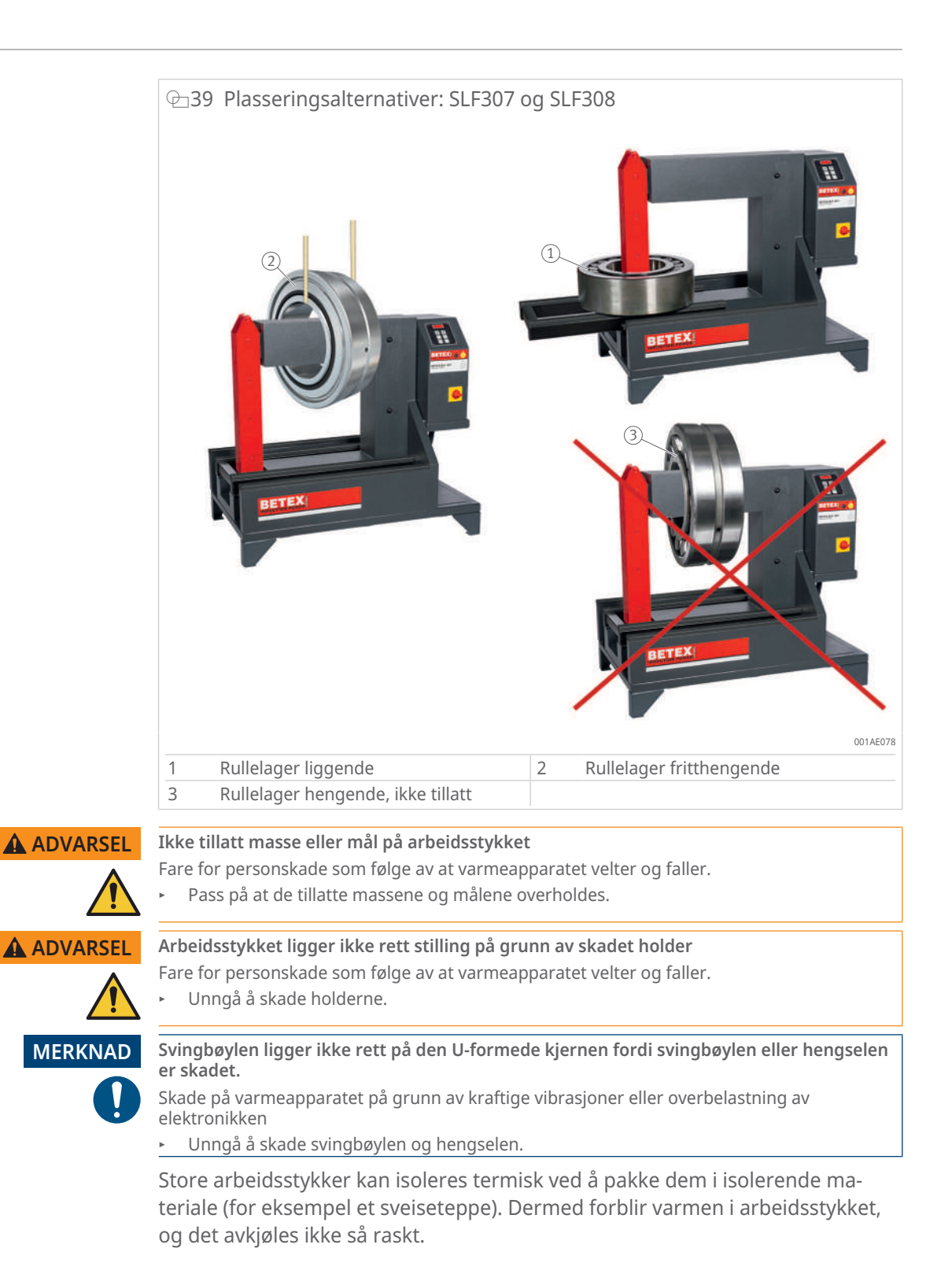

7

## 7.4.1 Plassere arbeidsstykket fritthengende

Arbeidsstykket kan varmes opp fritthengende på alle bordapparater. Arbeidsstykket henger da på et temperaturbestandig, ikke-metallisk belte. Vekten av arbeidsstykket belaster da ikke varmeapparatet.

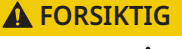

#### Kraftig oppvarmet ståltau eller kjede

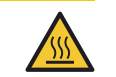

Risiko for brannskader

Heng arbeidsstykket på et belte som ikke inneholder metall, og som er temperaturbestandig.

### 7.4.2 Plassere arbeidsstykket liggende

På alle varmeapparater kan et arbeidsstykke varmes opp liggende.

- ✓ Et arbeidsstykke kan bare plasseres liggende hvis den innvendige diameteren til arbeidsstykket er større enn diagonalen til den U-formede kjernen.
- 1. På modellene SLF307 og SLF308 må man trekke ut og sikre støttestengene.

ADVARSEL

### Støttestengene glir ut fordi splinter ikke er montert

Fare for personskade som følge av at varmeapparatet velter og faller.

Sikre de uttrekkbare støttestengene med splinter.

- 2. Plasser arbeidsstykket så sentrert som mulig på den U-formede kjernen.
- 3. Pass på at arbeidsstykket ikke kommer i berøring med plastskroget til varmeapparatet.

ADVARSEL

#### Arbeidsstykke som strekker seg utover støttestengene

Ń

Fare for personskade som følge av at varmeapparatet velter og faller.

Pass på at arbeidsstykket ikke strekker seg utover støttestengene.

### 🗁 40 Arbeidsstykket må ikke stikke ut

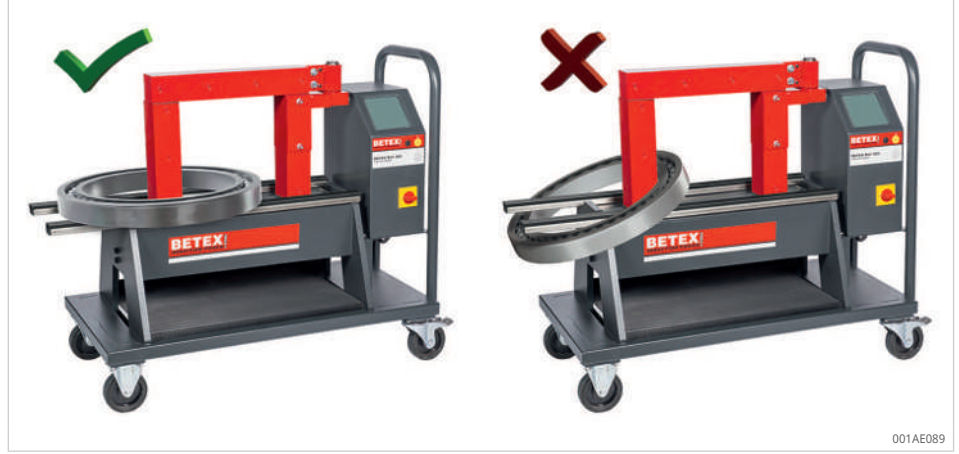

- 4. Slutt den magnetiske kretsen med den største bøylen som er tilgjengelig.
- 5. Smør kontaktflatene på bøylen og kontaktflatene (polene) på den U-formede kjernen tilstrekkelig med parafinvoks for å sikre optimal kontakt og for å unngå vibrasjoner.

7

### 7.4.3 Plassere arbeidsstykket hengende

Arbeidsstykket kan varmes opp hengende på en bærebøyle eller svingbøyle på alle bordapparater.

**ADVARSEL** 

### Tungt arbeidsstykke ikke plassert midt på svingbøylen

Fare for personskade som følge av at varmeapparatet velter og faller.

- Bruk en egnet bærestropp for tunge arbeidsstykker.
- Bruk et egnet løfteutstyr for tunge arbeidsstykker.Plasser arbeidsstykket midt på svingbøylen.

MERKNAD

### Overbelastning av den åpne svingbøylen

Skader på varmeapparatet

- Belast den åpne svingbøylen bare lett.
- Støtt arbeidsstykket.

#### MERKNAD

**Overbelastning av bærebøylen eller svingbøylen** Skader på varmeapparatet

Ta hensyn til den maksimale tillatte massen til arbeidsstykket.

| 10 Ctarcto volt av arbaidectul/kat boaraneat av baylane b                  | horrowing |
|----------------------------------------------------------------------------|-----------|
| $\blacksquare$ 10 SLØISLE VEKL AV ALDEIUSSLVKKEL. DEULEIISEL AV DØVIETIS D | Dæreevne  |

| Varmeapparat   | Bærebøyle, dreibar bøyle | Arbeidsstykke  |  |
|----------------|--------------------------|----------------|--|
|                |                          | Maksimal masse |  |
|                | mm                       | kg             |  |
| SLF301         | 7×7×200                  | 1              |  |
|                | 10×10×200                | 2              |  |
|                | 14×14×200                | 3              |  |
|                | 20×20×200                | 5              |  |
|                | 40×40×200                | 10             |  |
|                | 40×50×200                | 15             |  |
| SLF302         | 10×10×280                | 2              |  |
|                | 14×14×280                | 3              |  |
|                | 20×20×280                | 5              |  |
|                | 30×30×280                | 10             |  |
|                | 40×40×280                | 15             |  |
|                | 50×50×280                | 20             |  |
|                | 60×60×280                | 45             |  |
| SLF303, SLF304 | 10×10×350                | 2              |  |
|                | 14×14×350                | 3              |  |
|                | 20×20×350                | 10             |  |
|                | 30×30×350                | 15             |  |
|                | 40×40×350                | 25             |  |
|                | 50×50×350                | 40             |  |
|                | 60×60×350                | 45             |  |
|                | 70×70×350                | 50             |  |
|                | 70×80×350                | 60             |  |
| SLF305         | 20×20×500                | 10             |  |
|                | 30×30×500                | 15             |  |
|                | 40×40×500                | 25             |  |
|                | 60×60×500                | 60             |  |
|                | 80×80×500                | 80             |  |
| SLF306         | 40×40×600                | 25             |  |
|                | 60×60×600                | 60             |  |
|                | 80×80×600                | 80             |  |
|                | 90×90×600                | 80             |  |

✓ Ved bruk av en bærebøyle:

- 1. Plasser arbeidsstykket midt på bærebøylen.
- 2. Legg bærebøylen midt på den U-formede kjernen.

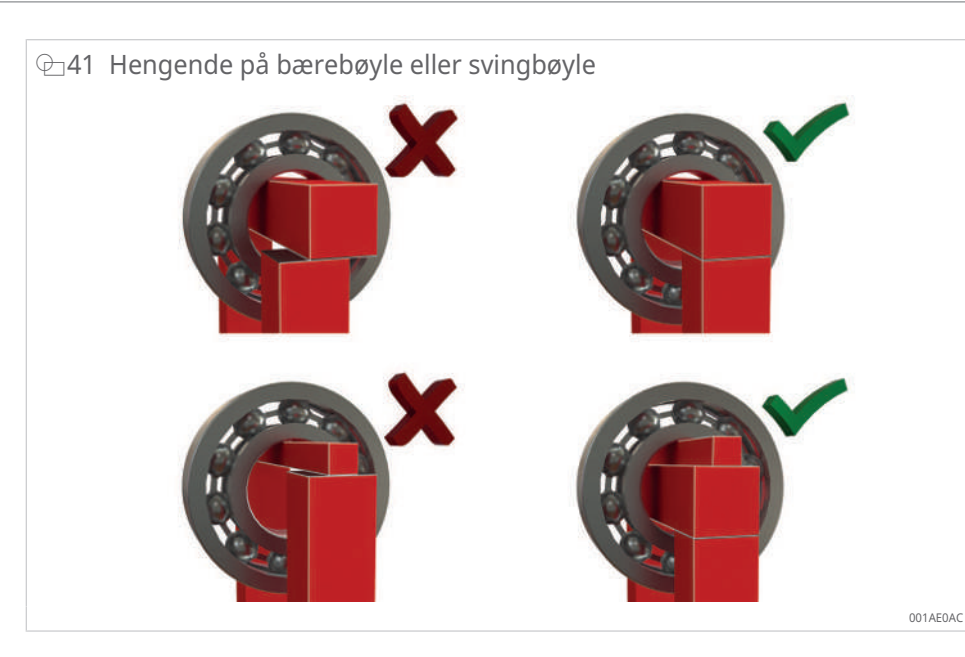

- ✓ Ved bruk av en svingbøyle:
- 3. Sving svingbøylen oppover (mot deg) til den går i inngrep med posisjoneringsknasten.
- 4. Skyv arbeidsstykket over svingbøylen til arbeidsstykket er i midten.

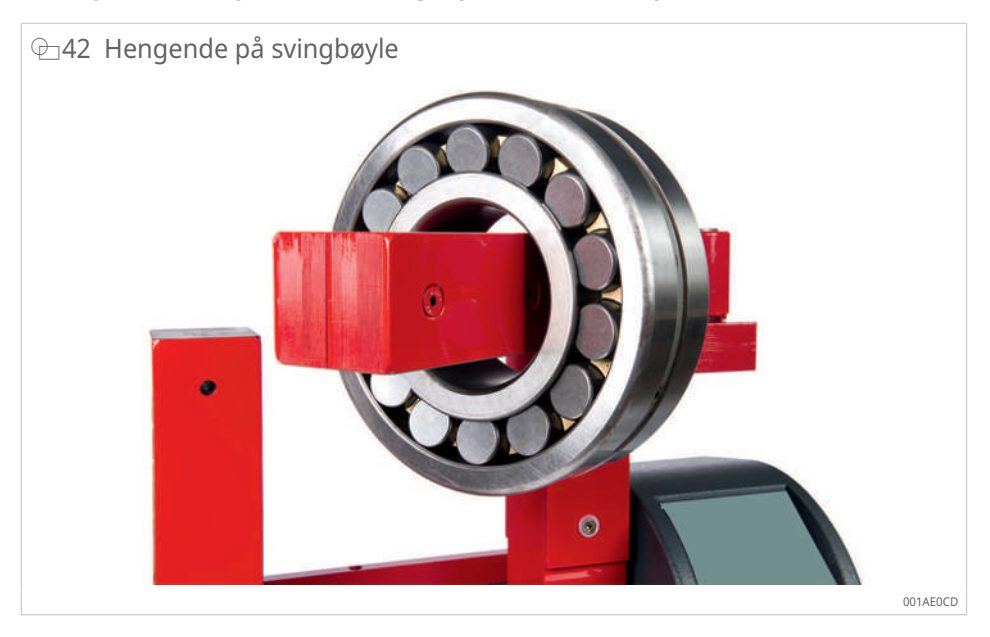

- 5. Sving svingbøylen tilbake til den U-formede kjernen.
- 6. Pass på at arbeidsstykket ikke kommer i kontakt med plasthuset til varmeapparatet.

## 7.5 Koble til temperatursensoren

## MERKNAD

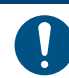

Varmt arbeidsstykke

Kraftig oppvarming av ledningen, noe som fører til at kabelmantelen smelter og temperatursensoren blir ødelagt

- Hold kabelen til temperatursensoren unna det varme arbeidsstykket.
- ✓ Det må bare benyttes temperatursensorer som er i tråd med produsentens spesifikasjoner.
- ✓ Temperatursensorene må ikke skades.
- ✓ Den magnetiske overflaten til temperatursensorene må være fri for urenheter.
- ✓ Arbeidsstykkets overflate må være fri for urenheter.
- 1. Koble pluggen til temperatursensoren T1 til sensortilkoblingen T1. «–» og «+» må samsvare med kontakten og sensorkontakten.
- Fest sensorhodet på temperatursensoren T1 til arbeidsstykket på det punktet der varmen overføres til arbeidsstykket. Legg den flate delen på enden av arbeidsstykket, så nær den indre diameteren som mulig.
   F.eks. for et rullende lager: på endesiden av den indre ringen, nær den indre diameteren.

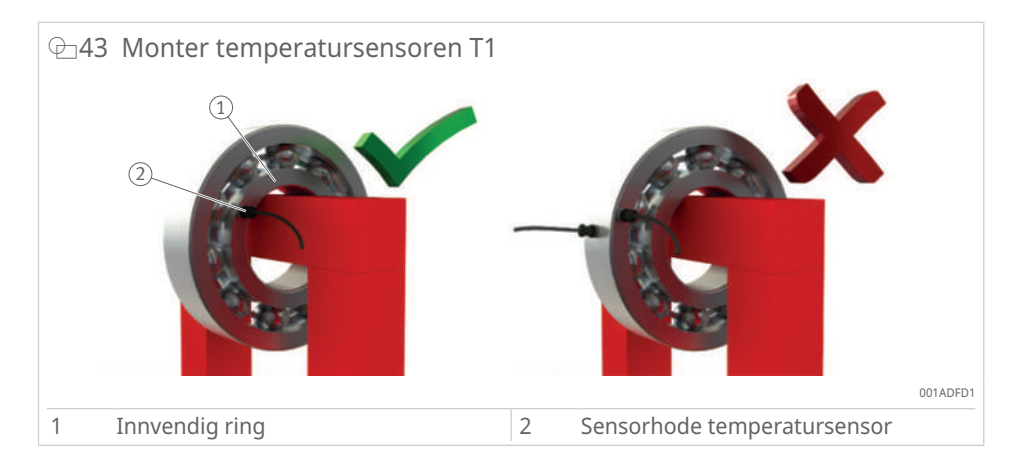

I tillegg, for varmeprosesser med dobbel temperaturmåling eller for overvåking ved hjelp av delta-T-funksjonen:

- 3. Koble pluggen til temperatursensoren T2 til sensortilkoblingen T2. «–» og «+» må samsvare med kontakten og sensorkontakten.
- 4. Plasser sensorhodet på temperatursensoren T2 der hvor den laveste temperaturen forventes i arbeidsstykket.
  - F.eks. for et rullelager: på den ytre ringen.
- » Temperatursensorene er klare til bruk.
- Etter bruk fester du temperatursensoren til den U-formede kjernen, så nær kontrollpanelet som mulig.

## 7.6 Slå på varmeapparatet

- ✓ Arbeidsstykket er på plass.
- ✓ De nødvendige temperatursensorene er koblet til. For en enkel måling: T1, for en Delta-T-måling: T1 og T2.
- ✓ Strømforsyningen er koblet til.
- Slå på varmeapparatet med hovedbryteren.
- > Varmeren starter oppstartsprosessen.
- > Oppstarten tar litt tid, ~20 s.
- > Under oppstartsprosessen viser displayet et innlastingsskjermbilde.

⊕\_44 Innlastingsskjermbilde

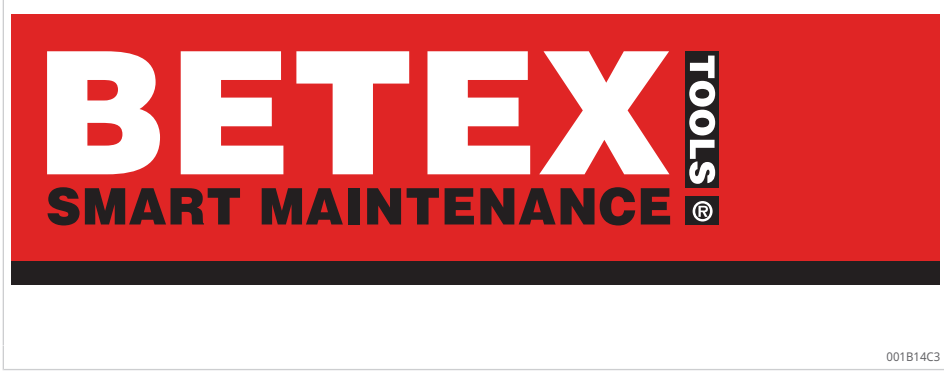

## 7.7 Velg oppvarmingsprosedyre

- 1. Trykk på feltet [Setup heating].
- 2. Velg ønsket oppvarmingsmetode fra driftsmodusene.
- > Valget aksepteres som [Heating mode].
- > Valgmenyen forsvinner igjen.
- > Avhengig av valget som er gjort, vises innstillingsparameterne i vinduet.
- Trykk på [Default mode] for om nødvendig å tilbakestille innstillingene som vises, til standardinnstillingene som er angitt på Innstillingermenyen ▶20|4.5.1.

### €45 Eksempel på visning for [Setup heating]

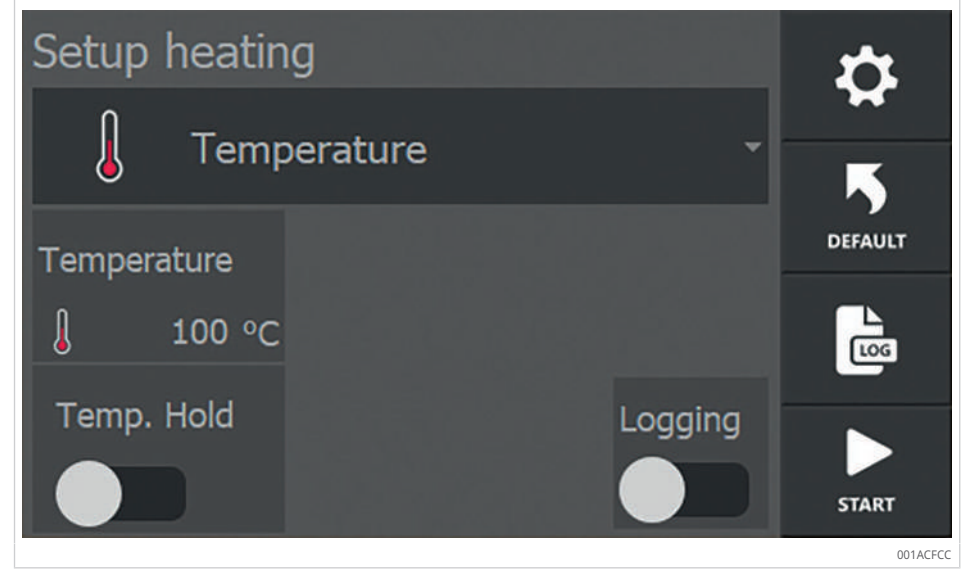

#### ■19 Oversikt over oppvarmingsprosessene

| [Heating mode]                        | Felt                        | Funksjon                                                                                                    |
|---------------------------------------|-----------------------------|----------------------------------------------------------------------------------------------------|
| Temperaturmodus                       | 🜡 Temperature -             | Kontrollert oppvarming til ønsket tem-<br>peratur.                                                                                                    |
|                                       |                             | Bruk av temperaturholdefunksjonen mulig.                                                                                                    |
| Tidsmodus                             | L Time -                    | Egnet for serieproduksjon: Oppvarming<br>i tidsmodus når varigheten inntil en<br>bestemt temperatur nås, er kjent.                                                                                               |
|                                       |                             | Nødløsning hvis temperatursensoren er<br>defekt: Oppvarming i tidsmodus og<br>kontroll av temperaturen med et eks-<br>ternt termometer.                                                                          |
| Temperaturmodus el-<br>ler tidsmodus  | J. C Time or Temperature •  | Kontrollert oppvarming til ønsket tem-<br>peratur eller over en ønsket tidsperiode.<br>Når en av disse verdiene er nådd, slår<br>oppvarmingsapparatet seg av.                                                    |
| Temperaturmodus og<br>hastighetsmodus | ↓ + / Temperature & speed - | Kontrollert oppvarming til ønsket tem-<br>peratur. Den maksimale stignings-<br>hastigheten for temperaturen per tids-<br>enhet kan legges inn, slik at arbeids-<br>stykket varmes opp langs en bestemt<br>kurve. |
|                                       |                             | Bruk av temperaturholdefunksjonen<br>mulig.                                                                                                    |

## 7.8 Varme opp arbeidsstykket

Sørg for at alle beskyttelsestiltak er iverksatt.

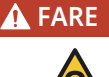

### Sterkt elektromagnetisk felt

Livsfare gjennom hjertestillstand for personer med hjertestimulator.

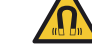

Sett opp en barriere.

 Plasser godt synlige varselskilt for å advare personer med hjertestimulatorer tydelig om fareområdet.

#### A FARE Sterkt elektromagnetisk felt

Livsfare på grunn av oppvarmet metallisk implantat.

Risiko for forbrenninger forårsaket av metalldeler som bæres.

- Sett opp en barriere.
- Plasser tydelig synlige varselskilt for å advare personer med implantater tydelig mot fareområdet.
- Fest godt synlige varselskilt for å advare personer som bærer metalldeler tydelig mot fareområdet.

**ADVARSEL** 

#### Sterkt elektromagnetisk felt

Risiko for hjertearytmi og vevskade under langvarig opphold.

- Opphold deg så kort som mulig i det elektromagnetiske feltet.
- Fjern deg fra det farlige området umiddelbart etter at du har slått apparatet på.

### 7.8.1 Varme opp med temperaturmodusen

← 46 Varme opp med temperaturmodusen

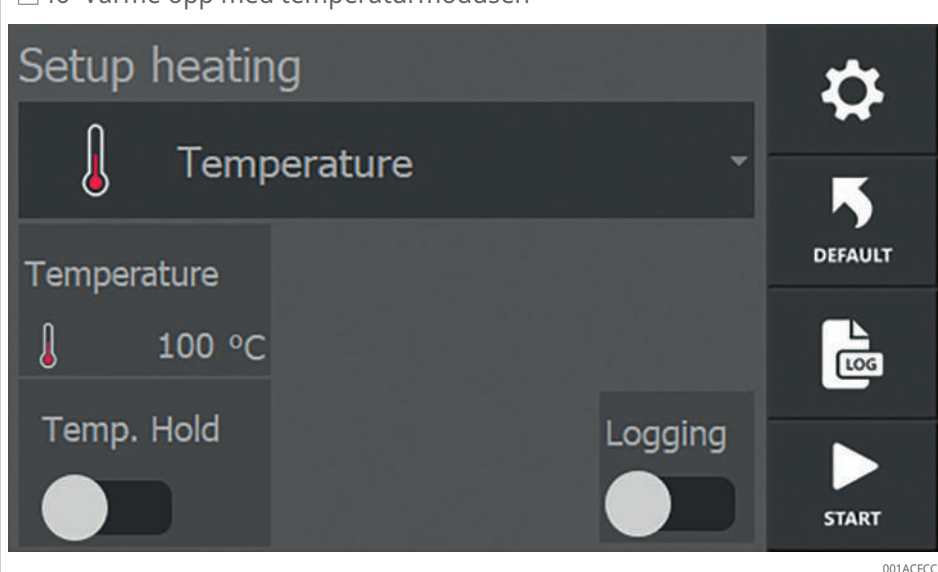

- ✓ Arbeidsstykket er på plass.
- ✓ De nødvendige temperatursensorene er koblet til. For en enkel måling: T1, for en Delta-T-måling: T1 og T2.
- 1. Velg [Temperature] som [Heating mode].
- 2. Berør [Temperature] og still inn måltemperaturen for oppvarmingsprosessen.
- 3. Aktiver valgbryteren [Temp. Hold] og still inn ønsket ventetid hvis du ønsker temperaturholdefunksjonen.
- 4. Aktiver valgbryteren [Logging] hvis du ønsker logging av oppvarmingsprosessen.

- 5. Trykk på [Start] for å starte oppvarmingsprosessen.
- > Oppvarmingsprosessen begynner.
- Displayet viser gjeldende arbeidstykkets temperatur ved temperatursensoren T1.
- Hvis det er montert en ekstra temperatursensor T2, viser displayet også dens temperatur.

⊕47 Viser temperaturen på arbeidsstykket

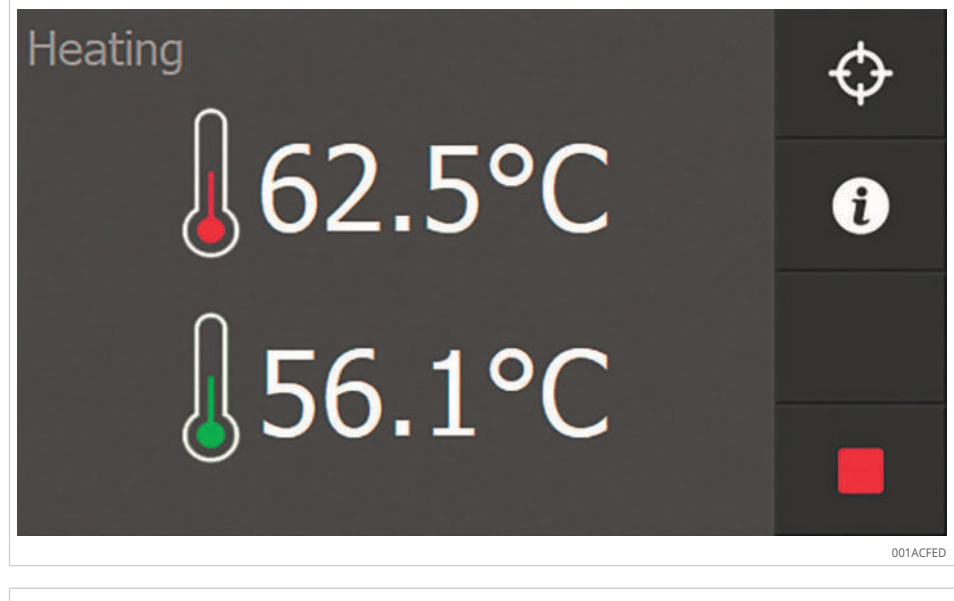

🕀 48 Avansert dataoversikt

| Heating           |        |                     |       | ¢         |
|-------------------|--------|---------------------|-------|-----------|
| T <sub>1</sub>    | 63.7°C | T <sub>target</sub> | 100°C | •         |
| T <sub>2</sub>    | 55.5°C | ΔΤ                  | 8.2°C | U         |
|                   |        | Imains              | 8.0A  |           |
|                   |        | mamo                |       |           |
| T <sub>coil</sub> | 20.5°C |                     |       |           |
|                   |        |                     |       | 0014 D00D |

- 6. Trykk på [Additional information] for å bytte mellom en grafisk fremstilling og en utvidet dataoversikt.
- » Når temperaturen på arbeidsstykket når måltemperaturen, høres en høy pipetone.

20 Avvik med eller uten holdefunksjon for temperatur

| [Temp. Hold] | Oppnå måltemperatur                                                                                                    |  |  |
|--------------|----------------------------------------------------------------------------------------------------|--|--|
| Deaktivert   | Oppvarmingsprosessen avsluttes automatisk.                                                                                       |  |  |
| Aktivert     | Oppvarmingsprosessen avsluttes automatisk.                                                                                       |  |  |
|              | Oppvarmingsprosessen starter automatisk igjen når temperaturen<br>på arbeidsstykket synker under verdien på [T hold hysteresis]. |  |  |
|              | En klokke på skjermen viser gjenværende tid i temperaturhold-funk-<br>sjonen.                                                    |  |  |
|              | Når tiden er utløpt, vises det en melding, og det høres en høy, kon-<br>tinuerlig pipetone.                                      |  |  |

- 7. Stopp pipetonen ved å trykke på [Stop].
- » Varmeprosessen er avsluttet. Arbeidsstykket er avmagnetisert.

Oppvarmingsprosessen kan avbrytes når som helst ved å trykke på [Stop] .

### 7.8.2 Varme opp med tidsmodus

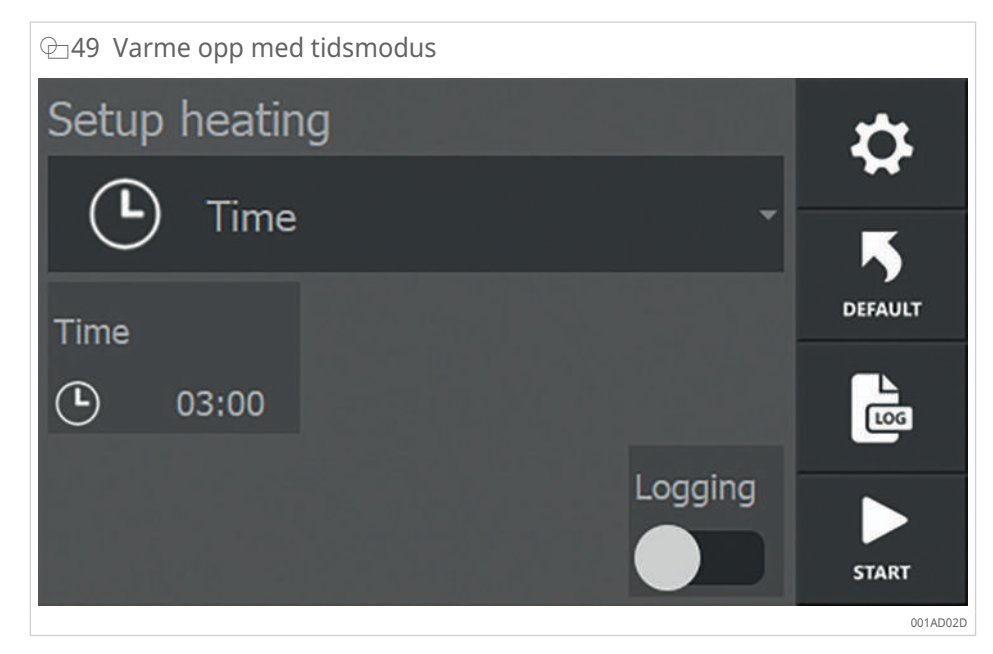

- ✓ Arbeidsstykket er på plass.
- 1. Velg [Time] som [Heating mode].
- 2. Trykk på [Time] og innstill varigheten av oppvarmingsprosessen.
- 3. Aktiver valgbryteren [Logging] hvis du ønsker logging av oppvarmingsprosessen.
- 4. Trykk på [Start] for å starte oppvarmingsprosessen.
- > Oppvarmingsprosessen begynner.
- > Displayet viser tiden som gjenstår for prosessen.
- > Hvis det er montert en temperatursensor, viser displayet dens temperatur.
- Hvis det er montert en ekstra temperatursensor T2, viser displayet også dens temperatur.

I tidsmodus har temperaturene som måles ingen innvirkning på prosessen.

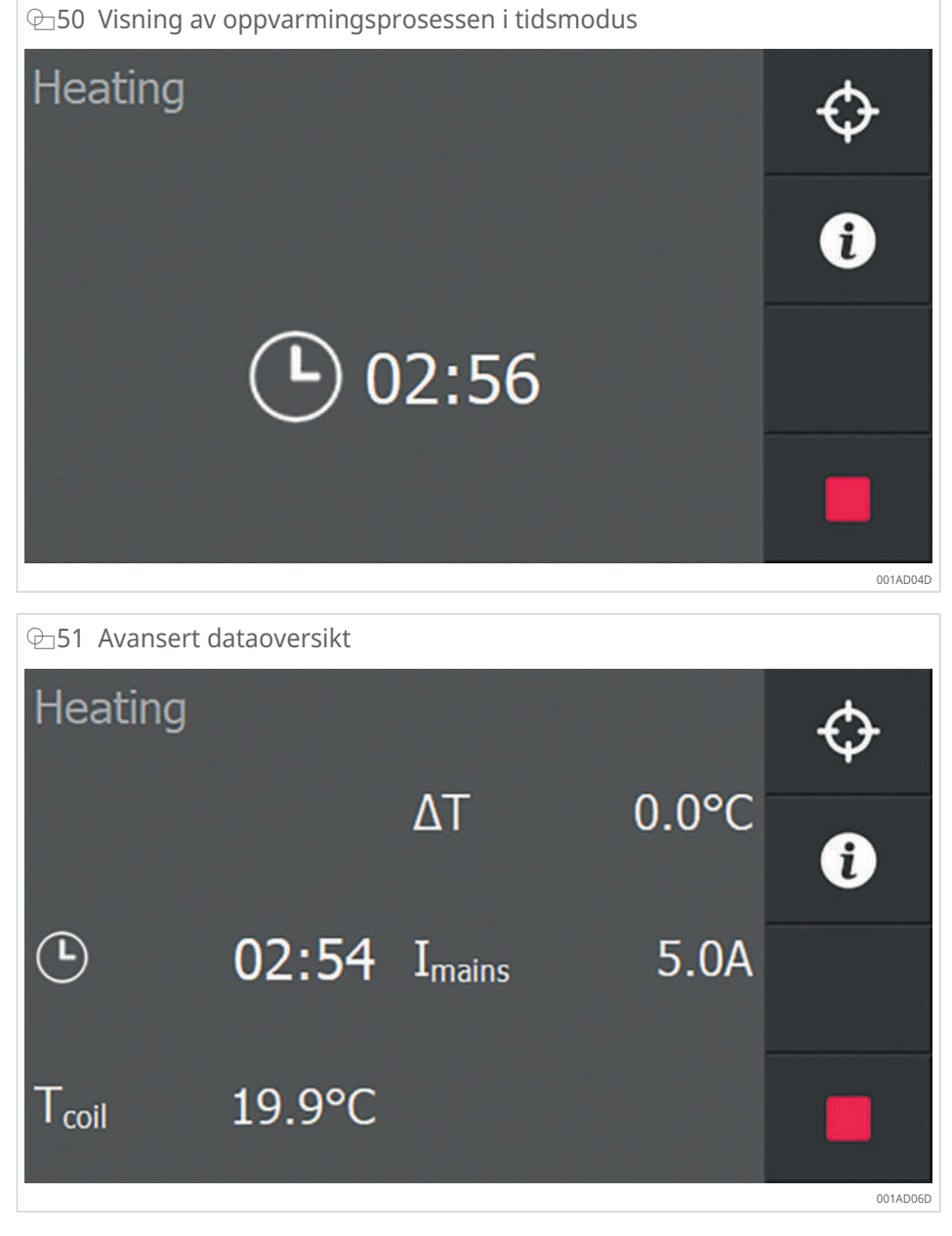

- 5. Trykk på [Additional information] for å bytte mellom en grafisk fremstilling og en utvidet dataoversikt.
- » Etter at den innstilte tiden er utløpt, slår varmeapparatet seg automatisk av. Det følger en høy pipetone.
- 6. Stopp pipetonen ved å trykke på [Stop].
- » Varmeprosessen er avsluttet. Arbeidsstykket er avmagnetisert.

Oppvarmingsprosessen kan avbrytes når som helst ved å trykke på [Stop] .

## 7.8.3 Varme opp med temperaturmodus eller tidsmodus

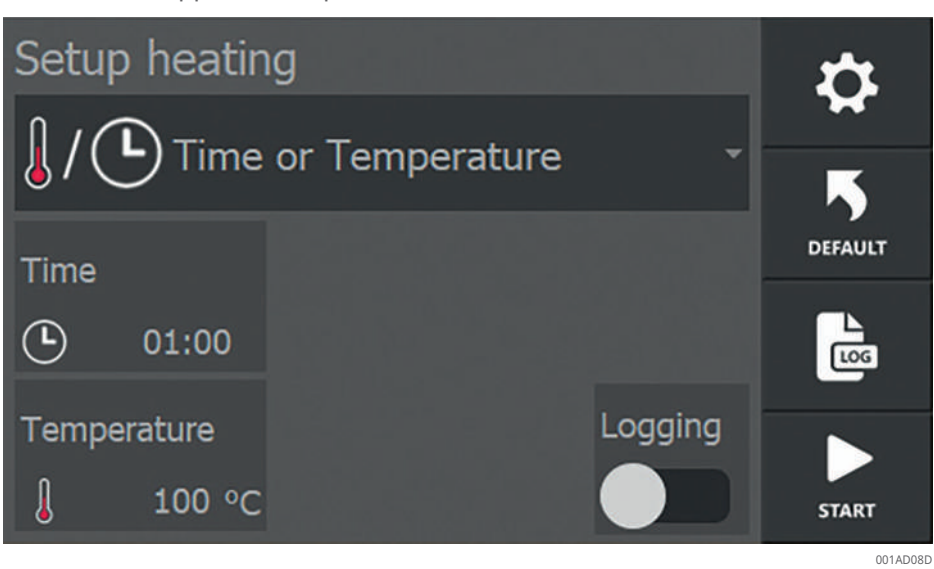

 $\odot$ 52 Varme opp med temperaturmodus eller tidsmodus

- ✓ Arbeidsstykket er på plass.
- ✓ De nødvendige temperatursensorene er koblet til. For en enkel måling: T1, for en Delta-T-måling: T1 og T2.
- 1. Velg [Time or Temperature] som [Heating mode].
- 2. Trykk på [Time] og innstill varigheten av oppvarmingsprosessen.
- 3. Berør [Temperature] og still inn måltemperaturen for oppvarmingsprosessen.
- 4. Aktiver valgbryteren [Logging] hvis du ønsker logging av oppvarmingsprosessen.
- 5. Trykk på [Start] for å starte oppvarmingsprosessen.
- > Oppvarmingsprosessen begynner.
- > Displayet viser tiden som gjenstår for prosessen.
- Displayet viser gjeldende arbeidstykkets temperatur ved temperatursensoren T1.
- > Hvis det er montert en ekstra temperatursensor T2, viser displayet også dens temperatur.

53 Visning av temperaturmodus for oppvarmingsprosessen eller tidsmodus

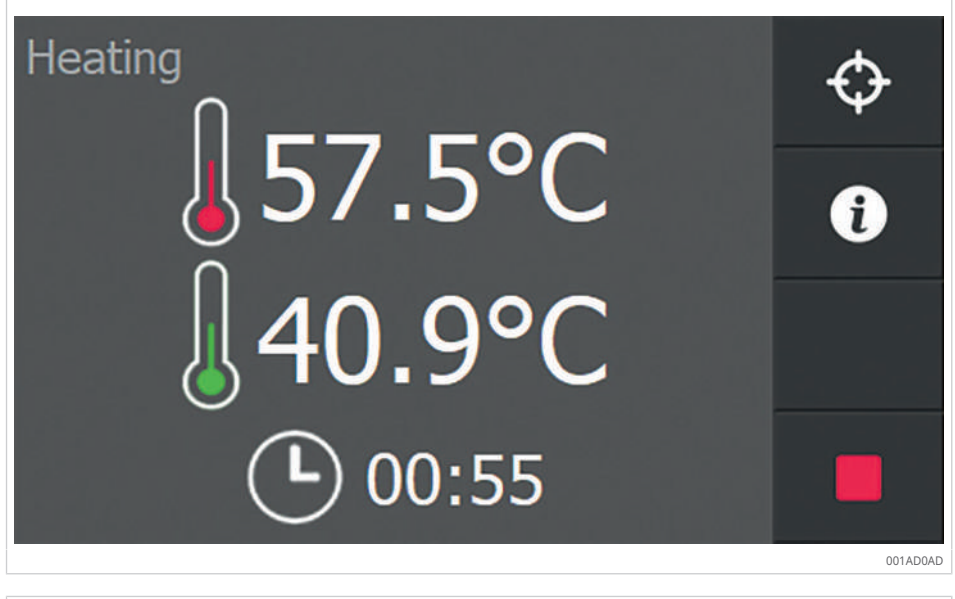

| ⊕54 Avansert      | dataoversikt |                     |       |            |
|-------------------|--------------|---------------------|-------|------------|
| Heating           |              |                     |       | $\diamond$ |
| T <sub>1</sub>    | 54.3°C       | T <sub>target</sub> | 100°C | •          |
| T <sub>2</sub>    | 48.4°C       | ΔΤ                  | 6.0°C | Ũ          |
| Ŀ                 | 00:55        | I <sub>mains</sub>  | 5.0A  |            |
| T <sub>coil</sub> | 21.3°C       |                     |       |            |
|                   |              |                     |       | 001AD0CD   |

- 6. Trykk på [Additional information] for å bytte mellom en grafisk fremstilling og en utvidet dataoversikt.
- » Når den angitte tiden er utløpt eller måltemperaturen er nådd, slås varmeapparatet av automatisk. Det følger en høy pipetone.
- 7. Stopp pipetonen ved å trykke på [Stop].

» Varmeprosessen er avsluttet. Arbeidsstykket er avmagnetisert.

Oppvarmingsprosessen kan avbrytes når som helst ved å trykke på [Stop] .

### 7.8.4 Varme opp med temperaturmodus og hastighetsmodus

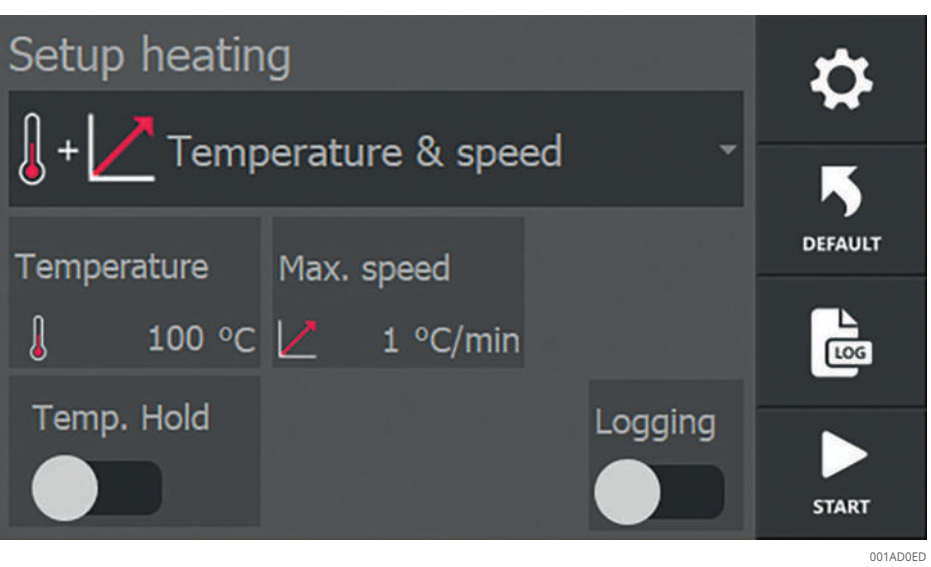

 $\oplus$ 55 Varme opp med temperaturmodus og hastighetsmodus

- ✓ Arbeidsstykket er på plass.
- ✓ De nødvendige temperatursensorene er koblet til. For en enkel måling: T1, for en Delta-T-måling: T1 og T2.
- 1. Velg [Temperature & speed] som [Heating mode].
- 2. Berør [Temperature] og still inn måltemperaturen for oppvarmingsprosessen.
- 3. Trykk på [Max. speed] og still inn maksimal stigningshastighet for oppvarmingsprosessen.
- 4. Aktiver valgbryteren [Temp. Hold] og still inn ønsket ventetid hvis du ønsker temperaturholdefunksjonen.
- 5. Aktiver valgbryteren [Logging] hvis du ønsker logging av oppvarmingsprosessen.
- 6. Trykk på [Start] for å starte oppvarmingsprosessen.
- > Oppvarmingsprosessen begynner.
- > Displayet viser gjeldende arbeidstykkets temperatur ved temperatursensoren T1.
- > Hvis det er montert en ekstra temperatursensor T2, viser displayet også dens temperatur.

← 56 Visning av oppvarmingsprosessen temperaturmodus og hastighetsmodus

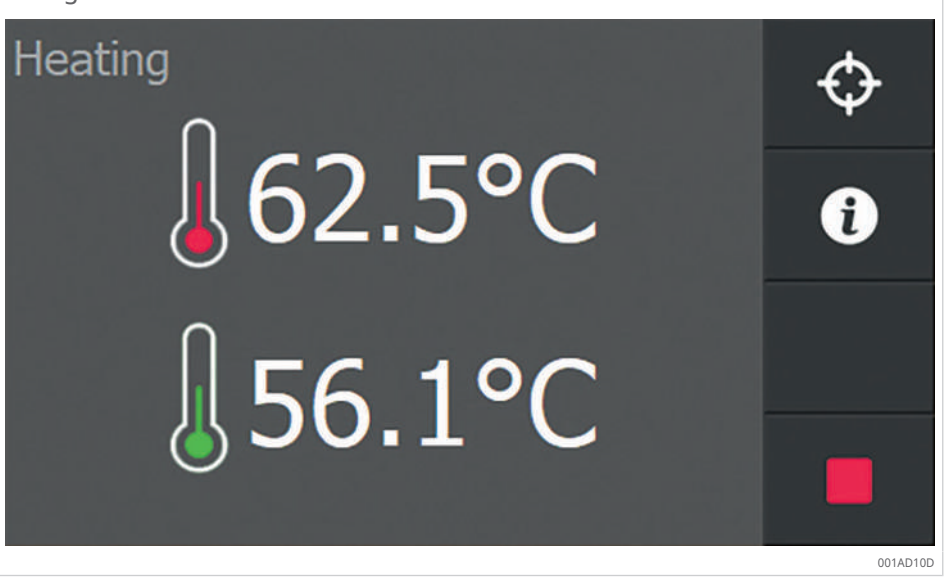

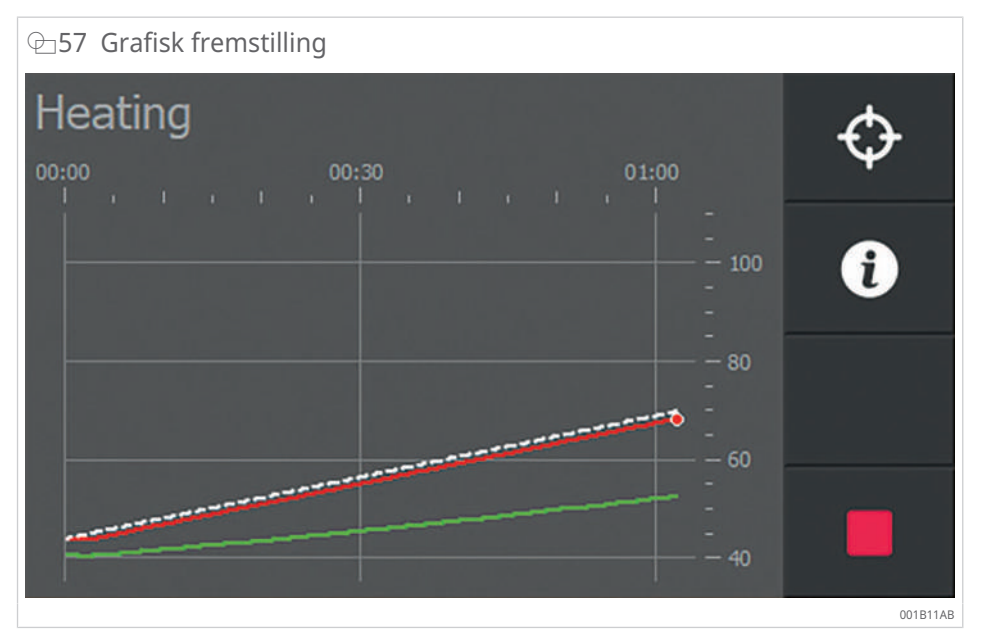

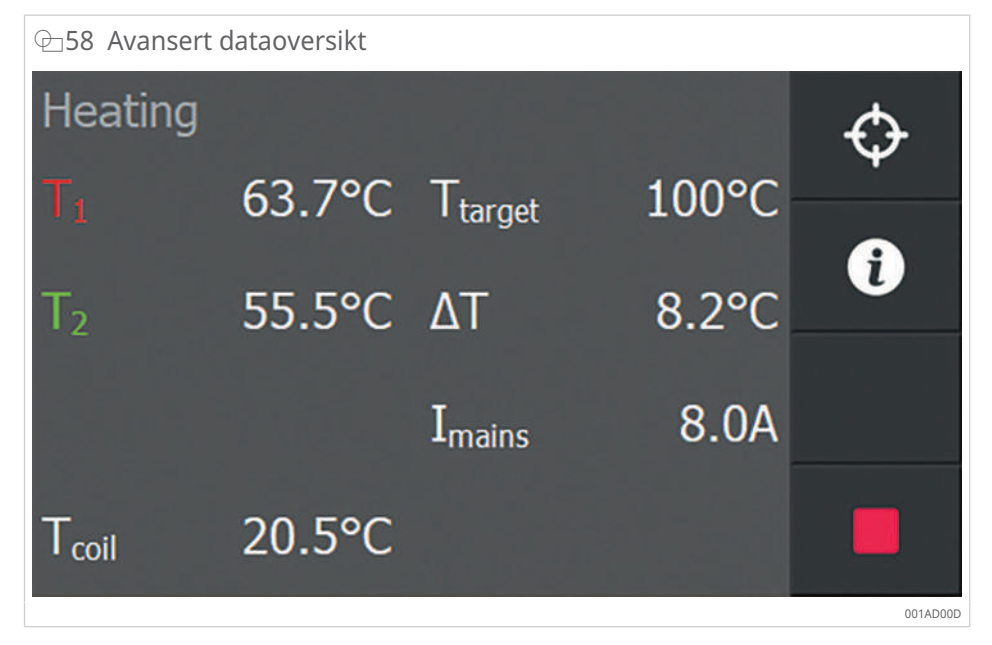

7

- 7. Trykk på [Additional information] for å bytte mellom en grafisk fremstilling og en utvidet dataoversikt.
- » I den grafiske fremstillingen viser den hvite stiplede linjen den angitte stigningshastigheten.
- » Når temperaturen på arbeidsstykket når måltemperaturen, høres en høy pipetone.

21 Avvik med eller uten holdefunksjon for temperatur

| [Temp. Hold] | Oppnå måltemperatur                                                                                                    |
|--------------|----------------------------------------------------------------------------------------------------|
| Deaktivert   | Oppvarmingsprosessen avsluttes automatisk.                                                                                       |
| Aktivert     | Oppvarmingsprosessen avsluttes automatisk.                                                                                       |
|              | Oppvarmingsprosessen starter automatisk igjen når temperaturen<br>på arbeidsstykket synker under verdien på [T hold hysteresis]. |
|              | En klokke på skjermen viser gjenværende tid i temperaturhold-funk-<br>sjonen.                                                    |
|              | Når tiden er utløpt, vises det en melding, og det høres en høy, kon-<br>tinuerlig pipetone.                                      |

- 8. Stopp pipetonen ved å trykke på [Stop].
- » Varmeprosessen er avsluttet. Arbeidsstykket er avmagnetisert.
- Oppvarmingsprosessen kan avbrytes når som helst ved å trykke på [Stop] .

## 7.9 Montere arbeidsstykket

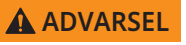

#### Varm overflate

Risiko for brannskader ved berøring av varme overflater.

Arbeidsstykket som skal varmes opp, apparatet og andre komponenter kan varmes opp direkte eller indirekte ved induktiv oppvarming.

Bruk varmebestandige vernehansker.

- 1. Hvis en temperatursensor ble brukt: Fjern temperatursensoren fra arbeidsstykket, og plasser deretter temperatursensoren på siden av den U-formede kjernen.
- Med bærebøyle: Løft bærebøylen sammen med arbeidsstykket som henger på den, og legg den på en ren overflate. Med svingbøyle: Åpne svingbøylen til posisjoneringsknasten, og skyv arbeidsstykket ut av svingbøylen. For standbøyle: Trekk standbøylen oppover.
- 3. Monter arbeidsstykket straks for å unngå at det kjøles ned.

# 8 Feilutbedring

## ADVARSEL

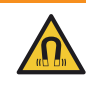

Sterkt elektromagnetisk felt

Risiko for hjertearytmi og vevskade under langvarig opphold.

- Opphold deg så kort som mulig i det elektromagnetiske feltet.
- Fjern deg fra det farlige området umiddelbart etter at du har slått apparatet på.

### ■22 Feilutbedring

| Feil                                                                                                    | Mulig årsak                                                                                                    | Tiltak                                                                                                    |
|----------------------------------------------------------------------------------------------------|----------------------------------------------------------------------------------------------------|----------------------------------------------------------------------------------------------------|
| Under oppvarming avgir<br>varmeapparatet kraftige<br>vibrasjoner                                                                   | Kontaktflater mellom U-formet<br>kjerne og bøyle er tilsmusset<br>eller ikke tilstrekkelig smurt<br>med parafinvoks | Fullfør oppvarmingssyklusen,<br>rengjør kontaktflatene til<br>bøylen og polflatene, og smør<br>med parafinvoks |
| Under oppvarming avgir<br>varmeapparatet kraftige<br>vibrasjoner selv om<br>kontaktflatene er rengjort<br>og smurt med parafinvoks | Kontaktflater mellom U-formet<br>kjerne og bøyle er ikke flate                                                      | Avslutt oppvarmingssyklusen,<br>og juster svingbøylen                                                          |

## 8.1 Justere svingbøyle

- 1. Fjern smuss, grat osv. fra svingbøylen og den U-formede kjernen.
- 2. Påfør et tynt lag parafinvoks på alle kontaktflater.
- 3. Monter svingbøylen.
- 4. Plasser svingbøylen midt på den U-formede kjernen.
- 5. Løsne unbrakoskruene en halv omdreining.
- 6. Løsne boltene en halv omdreining.

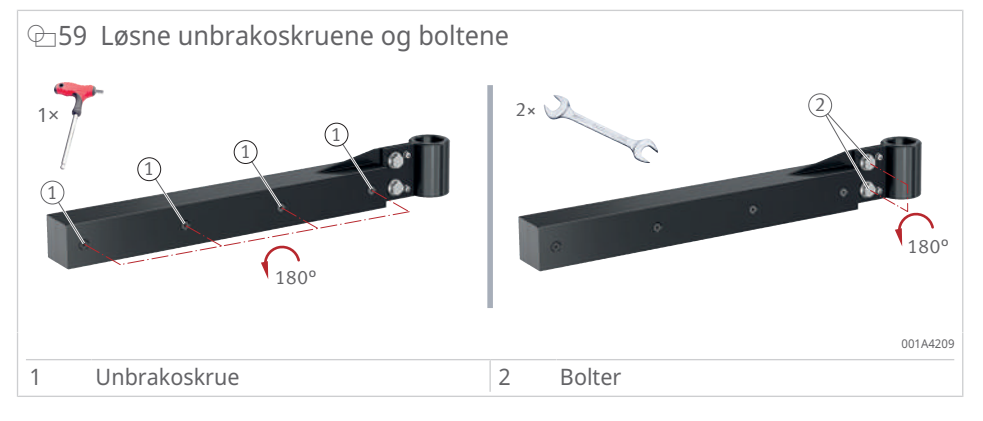

- 7. Slå på apparatet.
- 8. Trykk på [Start].
- > Nå justerer svingbøylen seg selv.
- 9. Bank om nødvendig lett på svingbøylen med en plasthammer.

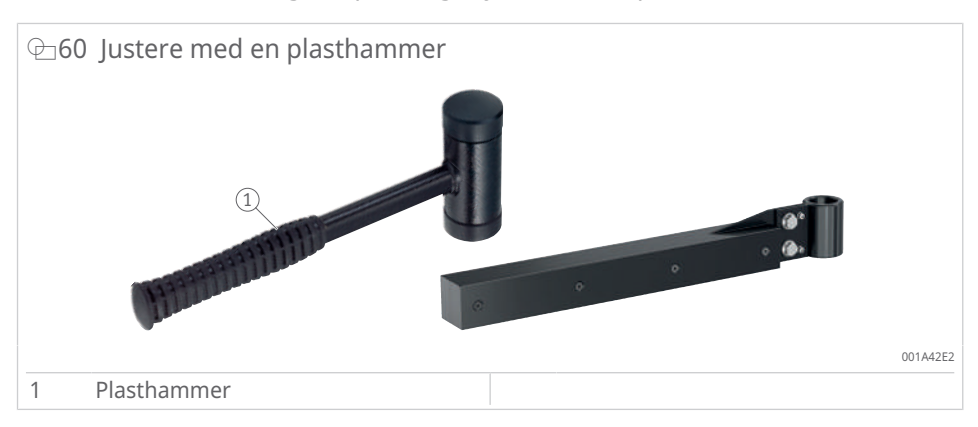

✓ Hvis støyen er redusert:

10. Trekk til alle sekskantskruene og boltene en halv omdreining.

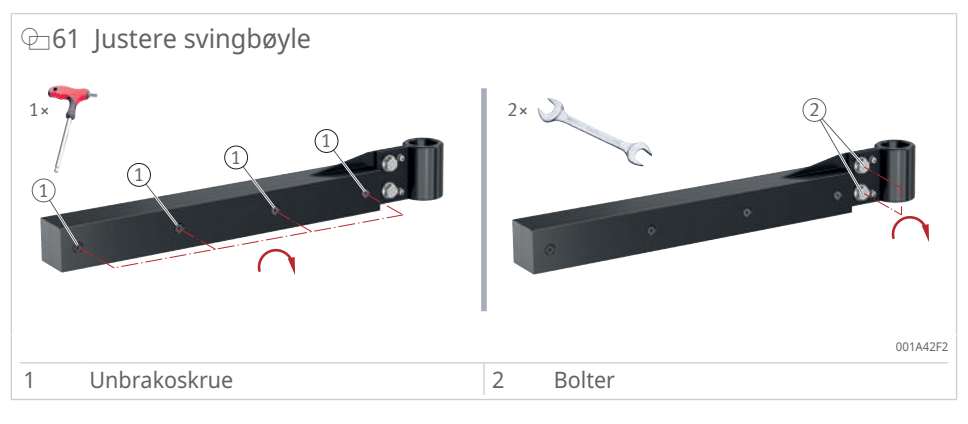

11. Slå av apparatet.

## 8.2 Justere standbøyle

- 1. Fjern smuss, grat osv. fra standbøylen og den U-formede kjernen.
- 2. Påfør et tynt lag parafinvoks på alle kontaktflater.
- 3. Plasser standbøylen foran den U-formede kjernen.
- 4. Løsne skruene en halv omdreining.
- 5. Slå på apparatet.
- 6. Trykk på [Start].
- > Nå justerer standbøylen seg selv.
- 7. Bank om nødvendig lett på standbøylen med en gummihammer.
- 8. Trekk til alle skruene.
- 9. Slå av apparatet.

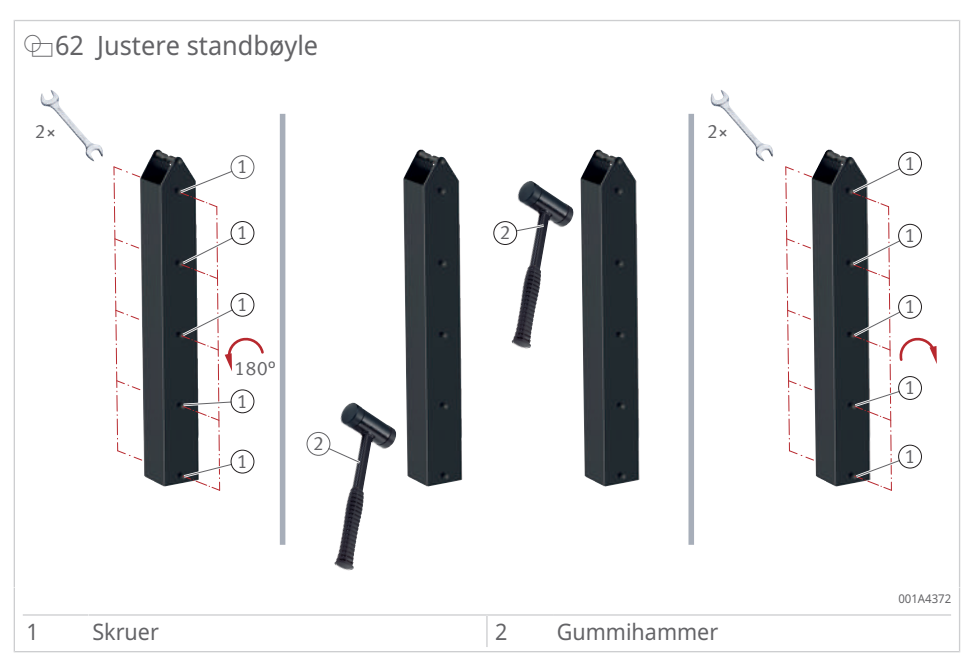

## 8.3 Feilmeldinger

Oppvarmingsapparatet overvåker kontinuerlig prosessparametere og andre ting som er viktige for å oppnå en så jevn oppvarmingsprosess som mulig. Ved feil stopper oppvarmingsprosessen vanligvis, og et popup-vindu vises med en feilmelding.

| III 23 Feilmeldinger IIII 23 Feilmeldinger IIIII 23 Feilmeldinger IIIII 23 Feilmeldinger IIIIIIIIIIIIIIIIIIIIIIIIIIIIIIIIIIII |                                                                                                    |                                                                                                    |  |  |
|----------------------------------------------------------------------------------------------------|----------------------------------------------------------------------------------------------------|----------------------------------------------------------------------------------------------------|--|--|
| Feilmelding                                                                                                    | Mulig årsak                                                                                                    | Tiltak                                                                                                    |  |  |
| [No temperature increase measured]                                                                                            | utilstrekkelig temperaturstigning innen<br>den innstilte tiden                                                                                                   | <ol> <li>Still inn funksjonen på en annen<br/>måte, eller slå den av.</li> <li>Hvis feilen fortsatt oppstår, kan det<br/>være formålstjenlig å velge et kraftige-</li> </ol>                                                                                                    |  |  |
| [An internal communication error occured]                                                                                     | Problemer med programvaren, som<br>ikke kan løses automatisk                                                                                                    | <ol> <li>Slå av apparatet ved hjelp av hoved-<br/>bryteren.</li> <li>Vent noen sekunder, og slå appara-<br/>tot på igjap</li> </ol>                                                                                                    |  |  |
| [Temperature sensor 1 disconnected]                                                                                           | Temperatursensoren 1 er ikke koblet til<br>eller defekt                                                                                                    | <ol> <li>Koble til temperatursensoren.</li> <li>Koble til en annen temperatursensoren.</li> </ol>                                                                                                    |  |  |
| [Temperature sensor 2 disconnected]                                                                                           | Temperatursensoren 2 er ikke koblet til<br>eller defekt                                                                                                    | <ol> <li>Koble til temperatursensoren.</li> <li>Koble til en annen temperatursensor.</li> </ol>                                                                                                    |  |  |
| [Delta T timeout]                                                                                                    | Temperaturforskjellen mellom de to<br>temperatursensorene sunket ikke<br>under den innstilte grenseverdien in-<br>nenfor den angitte tiden under en ΔT<br>pause. | 8. Forlenger pausetiden for ∆T.                                                                                                    |  |  |
| [The mains voltage has dropped below the low-<br>er limit]                                                                    | Tilførselsspenningen ligger under 80 V.                                                                                                    | 9. Kontroller nettspenningen.                                                                                                    |  |  |
| [The mains voltage has exceeded the operating limit]                                                                          | Tilførselsspenningen ligger over 280 V.                                                                                                    | 10. Kontroller nettspenningen.                                                                                                    |  |  |
| [The mains frequency is too low]                                                                                              | AC-frekvensen ligger under 45 Hz.                                                                                                    | 11. Kontroller nettfrekvensen.                                                                                                    |  |  |
| [The mains frequency is too high]                                                                                             | AC-frekvensen ligger over 65 Hz.                                                                                                    | 12. Kontroller nettfrekvensen.                                                                                                    |  |  |
| [The environment temperature is too low]                                                                                      | Omgivelsestemperaturen ligger under<br>–10 °C (+14 °F).                                                                                                    | <ol> <li>Slå av apparatet ved hjelp av hoved-<br/>bryteren.</li> <li>Vent til omgivelsestemperaturen<br/>har steget til –10 °C (+14 °F).</li> <li>Hvis temperaturen er innenfor<br/>grensen og feilen fortsatt oppstår,<br/>ta kontakt med Schaeffler Smart</li> </ol>                                                                |  |  |
| [The environment temperature is too high]                                                                                     | Omgivelsestemperaturen ligger over<br>+70 °C (+158 °F).                                                                                                    | <ul> <li>Maintenance Tools.</li> <li>16. Slå av apparatet ved hjelp av hoved-<br/>bryteren.</li> <li>17. Vent til omgivelsestemperaturen<br/>synker under +70 °C (+158 °F).</li> <li>18. Hvis temperaturen er innenfor<br/>grensen og feilen fortsatt oppstår,<br/>ta kontakt med Schaeffler Smart</li> </ul>                         |  |  |
| [The coil temperature is too low]                                                                                             | Spolens temperatur ligger under –10 °C<br>(+14 °F).                                                                                                    | <ul> <li>Maintenance Tools.</li> <li>19. Slå av apparatet ved hjelp av hoved-<br/>bryteren.</li> <li>20. Vent til omgivelsestemperaturen<br/>har steget til –10 °C (+14 °F).</li> <li>21. Hvis temperaturen er innenfor<br/>grensen og feilen fortsatt oppstår,<br/>ta kontakt med Schaeffler Smart<br/>Maintenance Tools.</li> </ul> |  |  |
| [The coil temperature is too high]                                                                                            | Spolens temperatur ligger over +120 °C<br>(+248 °F).                                                                                                    | <ol> <li>Slå av apparatet ved hjelp av hoved-<br/>bryteren.</li> <li>Vent til omgivelsestemperaturen<br/>synker under +120 °C (+248 °F).</li> <li>Hvis temperaturen er innenfor<br/>grensen og feilen fortsatt oppstår,<br/>ta kontakt med Schaeffler Smart<br/>Maintenance Tools.</li> </ol>                                         |  |  |

| Feilmelding                                                                                      | Mulig årsak                                            | Tiltak                                                                                     |
|--------------------------------------------------------------------------------------------------|--------------------------------------------------------|--------------------------------------------------------------------------------------------|
| [The internal system temperature is too low]                                                     | Kjøleprofiltemperaturen er for lav                     | 25. Slå av apparatet ved hjelp av hoved-<br>bryteren.                                      |
|                                                                                                  |                                                        | 26. Vent til omgivelsestemperaturen<br>har steget til −10 °C (+14 °F).                     |
| [An unknown alarm has occurred]                                                                  | ukjent feil                                            | 27. Slå av apparatet ved hjelp av hoved-<br>bryteren.                                      |
|                                                                                                  |                                                        | 28. Vent noen sekunder, og slå appara-<br>tet på igjen.                                    |
|                                                                                                  |                                                        | 29. Hvis feilen fortsatt oppstår, ta<br>kontakt med Schaeffler Smart<br>Maintenance Tools. |
| [The mains frequency is too unstable for opera-<br>tion, Attention: the yoke has not been demag- | a- Frekvensene er ustabile.                            | 30. Slå av apparatet ved hjelp av hoved-<br>bryteren.                                      |
| netized!]                                                                                        |                                                        | 31. Kontroller nettfrekvensen.                                                             |
| [The mains current has exceeded its limit,                                                       | Effektiv strøm fra strømnettet er for                  | 33. Slå av apparatet ved hjelp av hoved-                                                   |
| Attention: the yoke has not been demagne-                                                        | høy.                                                   | bryteren.                                                                                  |
|                                                                                                  |                                                        | 34. Kontroller hettstrømmen.                                                               |
|                                                                                                  |                                                        | 26 Hvis problemet vodvarer, ta kontakt                                                     |
|                                                                                                  |                                                        | med Schaeffler Smart Maintenance<br>Tools.                                                 |
| [The coil current has exceeded its limit,<br>Attention: the yoke has not been demagne-           | Effektiv strøm gjennom spolen er for høy.              | 37. Slå av apparatet med hoved-<br>bryteren, og slå det på igjen.                          |
| tized!]                                                                                          |                                                        | 38. Prøv på nytt.                                                                          |
|                                                                                                  |                                                        | 39. Hvis problemet vedvarer, ta kontakt<br>med Schaeffler Smart Maintenance<br>Tools.      |
| [The capacitor current has exceeded its limit,<br>Attention: the yoke has not been demagne-      | Effektiv strøm gjennom kondensatoren er for høy.       | 40. Slå av apparatet med hoved-<br>bryteren, og slå det på igjen.                          |
| tized!]                                                                                          |                                                        | 41. Prøv på nytt.                                                                          |
|                                                                                                  |                                                        | 42. Hvis problemet vedvarer, ta kontakt med Schaeffler Smart Maintenance Tools.            |
| [A coil current peak was detected, Attention: the yoke has not been demagnetized!]               | : Det er registrert en toppstrømverdi.                 | 43. Slå av apparatet ved hjelp av hoved-<br>bryteren.                                      |
|                                                                                                  |                                                        | 44. Vent noen sekunder, og slå appara-<br>tet på igjen.                                    |
| [A coil voltage peak was detected, Attention:<br>the yoke has not been demagnetized!]            | Det er registrert en toppspenningsverdi<br>over 500 V. | 45. Slå av apparatet ved hjelp av hoved-<br>bryteren.                                      |
|                                                                                                  |                                                        | 46. Vent noen sekunder, og slå appara-<br>tet på igjen.                                    |

# 9 Vedlikehold

Om nødvendig må apparatet vedlikeholdes.

### Iverksette beskyttelsestiltak

Før vedlikehold, utfør følgende beskyttelsestiltak:

- ✓ Apparatet må slås av og kobles fra nettspenningen.
- ✓ Sørg for at ingen uautorisert eller utilsiktet omstart skjer.
- 1. Bruk varmebestandige vernehansker opp til +250 °C.
- 2. Bruk vernesko.

### 24 Vedlikehold

| Komponentgruppe                                   | Aktivitet                                                                                                    |  |
|---------------------------------------------------|----------------------------------------------------------------------------------------------------|--|
| Varmeapparat                                      | Rengjør varmeapparatet med en tørr klut. Rengjør ald-<br>ri varmeapparatet med vann.                                                                |  |
| Kontaktflater (poler) på den U-for-               | Hold kontaktflatene rene.                                                                                                    |  |
| mede kjernen                                      | Smør kontaktflatene regelmessig med parafinvoks for<br>å forbedre kontakten mellom den U-formede kjernen<br>og bøylen og for å forhindre korrosjon. |  |
| Тарр                                              | Smør tappen regelmessig med parafinvoks.                                                                                                    |  |
| Bøyle (bærebøyle, svingbøyle eller<br>standbøyle) | Juster bøylen hvis det oppstår kraftige<br>vibrasjoner ▶64 8.1.                                                                                     |  |

# 10 Reparasjoner

Hvis apparatet er synlig skadet, må det repareres. Hvis det oppstår en annen feil enn kraftige vibrasjoner, er det i de fleste tilfeller behov for reparasjon.

- 1. Slå av apparatet.
- 2. Koble apparatet fra spenningsforsyningen.
- 3. Forhindre videre bruk.
- 4. Kontakt produsenten.

# 11 Ta ut av drift

Varmeapparatet bør tas ut av drift hvis det ikke brukes regelmessig.

Ta ut av drift:

- 1. Slå av varmeapparatet med hovedbryteren.
- 2. Skill oppvarmingsapparatet fra spenningsforsyningen.
- 3. Dekk til varmeapparatet.

# 12 Avfallsbehandling

Følg lokale forskrifter for avfallshåndtering.

# 13 Tekniske spesifikasjoner

Standardtilbehøret inngår i leveringsomfanget, mens spesialtilbehør kan bestilles separat. I tabellene brukes det begreper for målene. Disse begrepene er forklart i bildene.

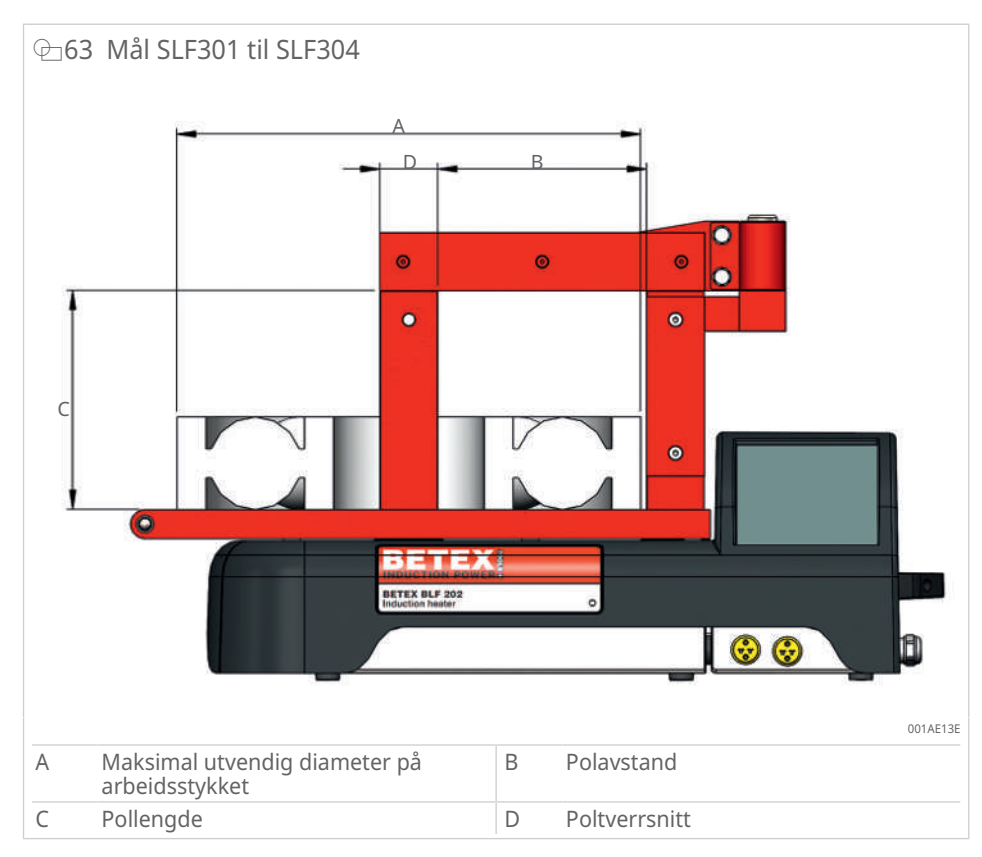

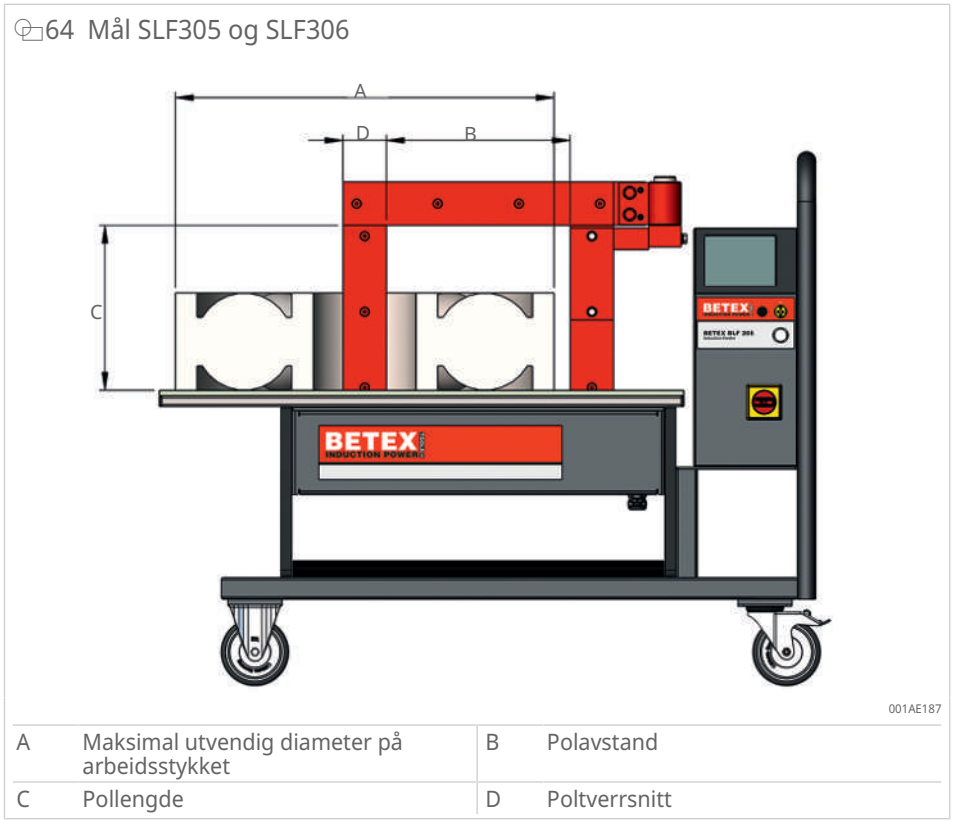
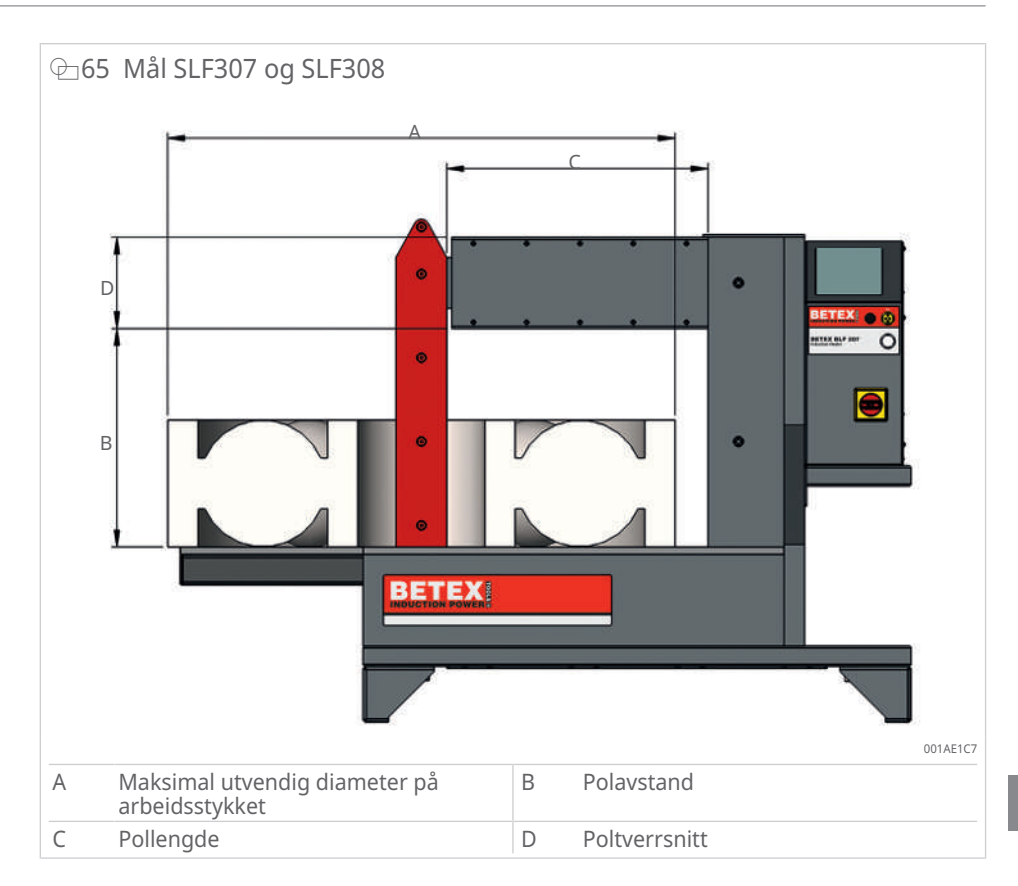

# 13.1 Arbeidstykkets maksimale masse

Den maksimale massen til arbeidsstykket refererer til oppvarming av arbeidsstykker til +100 °C ved den angitte spenningsforsyningen. Hvis temperaturen er høyere, eller hvis det er en annen spenningsforsyning, må du ta kontakt med kontaktpersonen din hos Schaeffler Smart Maintenance Tools.

 $\boxplus 25\,$  Maksimal masse og nødvendig spenningsforsyning for oppvarmingstemperaturen +100  $^\circ C$ 

| Varmeapparat | Spenningsforsyning AC | Arbeidsstykke  |  |
|--------------|-----------------------|----------------|--|
|              |                       | Maksimal masse |  |
|              | V                     | kg             |  |
| SLF301       | 230                   | 50             |  |
| SLF302       | 230                   | 100            |  |
| SLF303       | 230                   | 150            |  |
| SLF304       | 400                   | 200            |  |
| SLF305       | 400                   | 400            |  |
| SLF306       | 400                   | 600            |  |
| SLF307       | 400                   | 800            |  |
| SLF308       | 400                   | 1600           |  |

# 13.2 Energitilførsel og oppvarmingstid

Oppvarmingstiden bestemmes av maksimal mulig energitilførsel til arbeidsstykket og avhenger av følgende faktorer:

- Arbeidsstykkets vekt
- Geometrien til arbeidsstykket
- Spenningsforsyning

Energitilførselen til arbeidsstykket reduseres etter hvert som avstanden fra bøylen eller den U-formede kjernen øker. For arbeidsstykker med svært stor hulldiameter kan oppvarmingen derfor ta svært lang tid, eller ønsket måltemperatur nås ikke.

Av fysiske årsaker har varmeapparater med en spenningsforsyning på AC 120 V mindre effekt enn apparater med AC 230 V. Energitilførselen er betydelig lavere, og oppvarmingstiden forlenges tilsvarende.

Hvis du har spørsmål, kan du ta kontakt med din kontaktperson hos Schaeffler Smart Maintenance Tools.

# 13.3 SLF301

Apparatene er konstruert for kontinuerlig drift. Oppvarmingstiden begrenses bare ved den maksimale oppvarmingstemperaturen.

#### **⊒**26 Varmeapparat

| Betegnelse                                                     |                   | Verdi                |
|----------------------------------------------------------------|-------------------|----------------------|
| Mål                                                            | L×B×H             | 600 mm×226 mm×272 mm |
| U-formet kjerne                                                | Polavstand (B)    | 120 mm               |
|                                                                | Pollengde (C)     | 130 mm               |
|                                                                | Poltverrsnitt (D) | 40 mm×50 mm          |
| Masse                                                          |                   | 21 kg                |
| Oppvarmingstemperatur                                          | maks.             | +240 °C (+464 °F)    |
| Oppvarmingstid ved den<br>maksimale opp-<br>varmingstemperatur | maks.             | 0,5 h                |

#### ■27 Modeller

| Bestillingsbetegnelse | Spenningsforsy-<br>ning AC | Merkestrøm | Utgangsef-<br>fekt | Sertifikat |
|-----------------------|----------------------------|------------|--------------------|------------|
|                       | V                          | A          | kW                 |            |
| 4301230-CE            | 230                        | 13         | 3                  | CE         |
| 4301230-UK            | 230                        | 13         | 3                  | UKCA       |
| 4301130-C-US          | 120                        | 13         | 1,5                | QPS        |
| 4301230-C-US          | 240                        | 13         | 3,1                | QPS        |

Apparater med suffikset "US": QPS-sertifiserte versjoner for USA og Canada i henhold til CSA C22.2 NO. 88:19 und UL 499, 14th Ed. (November 7, 2014)

#### ■28 Arbeidsstykke

| Betegnelse            |       | Verdi  |
|-----------------------|-------|--------|
| Masse                 | maks. | 50 kg  |
| Utvendig diameter (A) | maks. | 400 mm |

#### **Ⅲ29** Bærebøyler

| Bestillingsbetegnelse | Mål       | Masse | min. hulldiame-<br>ter | Leve-<br>rings-<br>omfang |
|-----------------------|-----------|-------|------------------------|---------------------------|
|                       | mm        | kg    | mm                     |                           |
| 42000707              | 7×7×200   | 0,08  | 10                     | $\checkmark$              |
| 42001010              | 10×10×200 | 0,15  | 15                     | 0                         |
| 42001414              | 14×14×200 | 0,32  | 20                     | $\checkmark$              |
| 42002021              | 20×20×200 | 0,61  | 30                     | 0                         |
| 42004040              | 40×40×200 | 2,42  | 60                     | 0                         |
| 42014050              | 40×50×200 | 3,02  | 65                     | $\checkmark$              |

✓ i leveringsomfanget

## 13.4 SLF302

Apparatene er konstruert for kontinuerlig drift. Oppvarmingstiden begrenses bare ved den maksimale oppvarmingstemperaturen.

#### **30** Varmeapparat

| Betegnelse                                                     |                   | Verdi                |
|----------------------------------------------------------------|-------------------|----------------------|
| Mål                                                            | L×B×H             | 702 mm×256 mm×392 mm |
| U-formet kjerne                                                | Polavstand (B)    | 180 mm               |
|                                                                | Pollengde (C)     | 185 mm               |
|                                                                | Poltverrsnitt (D) | 50 mm×50 mm          |
| Masse                                                          |                   | 31 kg                |
| Oppvarmingstemperatur                                          | maks.             | +240 °C (+464 °F)    |
| Oppvarmingstid ved den<br>maksimale opp-<br>varmingstemperatur | maks.             | 0,5 h                |

## 

| Bestillingsbetegnelse | Spenningsforsy-<br>ning AC | Merkestrøm | Utgangsef-<br>fekt | Sertifikat |
|-----------------------|----------------------------|------------|--------------------|------------|
|                       | V                          | А          | kW                 |            |
| 4302220-CE            | 230                        | 16         | 3,7                | CE         |
| 4302220-UKCA          | 230                        | 13         | 2,9                | UKCA       |
| 4302120-C-US          | 120                        | 15         | 1,8                | QPS        |
| 4302220-C-US          | 240                        | 16         | 3,8                | QPS        |

Apparater med suffikset "US": QPS-sertifiserte versjoner for USA og Canada i henhold til CSA C22.2 NO. 88:19 und UL 499, 14th Ed. (November 7, 2014)

#### 32 Arbeidsstykke

| Betegnelse            |       | Verdi  |
|-----------------------|-------|--------|
| Masse                 | maks. | 100 kg |
| Utvendig diameter (A) | maks. | 500 mm |

#### **⊞33** Bærebøyler

| Bestillingsbetegnelse | Mål       | Masse | min. hulldiame-<br>ter | Leve-<br>rings-<br>omfang |
|-----------------------|-----------|-------|------------------------|---------------------------|
|                       | mm        | kg    | mm                     |                           |
| 42021010              | 10×10×280 | 0,21  | 15                     | 0                         |
| 42021414              | 14×14×280 | 0,4   | 20                     | 0                         |
| 42022020              | 20×20×280 | 0,84  | 30                     | $\checkmark$              |

#### **34** Svingbøyler

| Bestillingsbetegnelse | Mål       | Masse | min. hulldiame-<br>ter | Leve-<br>rings- |
|-----------------------|-----------|-------|------------------------|-----------------|
|                       | mm        | kg    | mm                     | omfang          |
| 42023030              | 30×30×280 | 2,4   | 45                     | 0               |
| 42024040              | 40×40×280 | 3,87  | 60                     | 0               |
| 42025050              | 50×50×280 | 5,78  | 72                     | $\checkmark$    |
| 42026060              | 60×60×280 | 8,09  | 85                     | 0               |

✓ i leveringsomfanget

# 13.5 SLF303

Apparatene er konstruert for kontinuerlig drift. Oppvarmingstiden begrenses bare ved den maksimale oppvarmingstemperaturen.

#### **35** Varmeapparat

| Betegnelse                                                     |                   | Verdi                |
|----------------------------------------------------------------|-------------------|----------------------|
| Mål                                                            | L×B×H             | 788 mm×315 mm×456 mm |
| U-formet kjerne                                                | Polavstand (B)    | 210 mm               |
|                                                                | Pollengde (C)     | 205 mm               |
|                                                                | Poltverrsnitt (D) | 70 mm×80 mm          |
| Masse                                                          |                   | 52 kg                |
| Oppvarmingstemperatur                                          | maks.             | +240 °C (+464 °F)    |
| Oppvarmingstid ved den<br>maksimale opp-<br>varmingstemperatur | maks.             | 0,5 h                |

#### **36** Modeller

| Bestillingsbetegnelse | Spenningsforsy-<br>ning AC | Merkestrøm | Utgangsef-<br>fekt | Sertifikat |  |
|-----------------------|----------------------------|------------|--------------------|------------|--|
|                       | V                          | A          | kW                 |            |  |
| 4303220-CE            | 230                        | 16         | 3,7                | CE         |  |
| 4303220-UKCA          | 230                        | 13         | 2,9                | UKCA       |  |
| 4303220-C-US          | 240                        | 16         | 3,8                | QPS        |  |

Apparater med suffikset "US": QPS-sertifiserte versjoner for USA og Canada i henhold til CSA C22.2 NO. 88:19 und UL 499, 14th Ed. (November 7, 2014)

#### **37** Arbeidsstykke

| Betegnelse            |       | Verdi  |
|-----------------------|-------|--------|
| Masse                 | maks. | 150 kg |
| Utvendig diameter (A) | maks. | 600 mm |

#### **⊞38** Bærebøyler

| Bestillingsbetegnelse | Mål       | Masse | min. hulldiame-<br>ter | Leve-<br>rings- |
|-----------------------|-----------|-------|------------------------|-----------------|
|                       | mm        | kg    | mm                     | omfang          |
| 42031010              | 10×10×350 | 0,27  | 15                     | 0               |
| 42031414              | 14×14×350 | 0,51  | 20                     | 0               |
| 42032020              | 20×20×350 | 1,06  | 30                     | 0               |

## **39** Svingbøyler

| Bestillingsbetegnelse | Mål       | Masse | min. hulldiame-<br>ter | Leve-<br>rings- |
|-----------------------|-----------|-------|------------------------|-----------------|
|                       | mm        | kg    | mm                     | omfang          |
| 42033030              | 30×30×350 | 3,67  | 45                     | $\checkmark$    |
| 42034040              | 40×40×350 | 5,51  | 60                     | 0               |
| 42035050              | 50×50×350 | 7,79  | 72                     | 0               |
| 42036060              | 60×60×350 | 10,69 | 85                     | 0               |
| 42037070              | 70×70×350 | 14,0  | 100                    | 0               |
| 42037080              | 70×80×350 | 15,90 | 110                    | $\checkmark$    |

✓ i leveringsomfanget

## 13.6 SLF304

Apparatene er konstruert for kontinuerlig drift. Oppvarmingstiden begrenses bare ved den maksimale oppvarmingstemperaturen.

| 40 | Varmeapparat |
|----|--------------|
|    |              |

| Betegnelse                                                     |                   | Verdi                |
|----------------------------------------------------------------|-------------------|----------------------|
| Mål                                                            | L×B×H             | 788 mm×315 mm×456 mm |
| U-formet kjerne                                                | Polavstand (B)    | 210 mm               |
|                                                                | Pollengde (C)     | 205 mm               |
|                                                                | Poltverrsnitt (D) | 70 mm×80 mm          |
| Masse                                                          |                   | 56 kg                |
| Oppvarmingstemperatur                                          | maks.             | +240 °C (+464 °F)    |
| Oppvarmingstid ved den<br>maksimale opp-<br>varmingstemperatur | maks.             | 0,5 h                |

## ■41 Modeller

| Bestillingsbetegnelse | Spenningsforsy-<br>ning AC | Merkestrøm | Utgangsef-<br>fekt | Sertifikat |
|-----------------------|----------------------------|------------|--------------------|------------|
|                       | V                          | Α          | kW                 |            |
| 4304420-CE            | 400                        | 20         | 8                  | CE, UKCA   |
| 4304720-CE            | 450                        | 16         | 7,2                | CE, UKCA   |
| 4304520-CE            | 500                        | 16         | 8                  | CE, UKCA   |
| 4304520-C-US          | 480                        | 16         | 7,7                | QPS        |
| 4304620-C-US          | 600                        | 14         | 8,4                | QPS        |

Apparater med suffikset "US": QPS-sertifiserte versjoner for USA og Canada i henhold til CSA C22.2 NO. 88:19 und UL 499, 14th Ed. (November 7, 2014)

#### ■42 Arbeidsstykke

| Betegnelse            |       | Verdi  |
|-----------------------|-------|--------|
| Masse                 | maks. | 200 kg |
| Utvendig diameter (A) | maks. | 600 mm |

#### I 43 Bærebøyler

| Bestillingsbetegnelse | Mål       | Masse | min. hulldiame-<br>ter | me- Leve-<br>rings- |
|-----------------------|-----------|-------|------------------------|---------------------|
|                       | mm        | kg    | mm                     | omfang              |
| 42031010              | 10×10×350 | 0,27  | 15                     | 0                   |
| 42031414              | 14×14×350 | 0,51  | 20                     | 0                   |
| 42032020              | 20×20×350 | 1,06  | 30                     | 0                   |

#### 

| Bestillingsbetegnelse | Mål       | Masse | min. hulldiame-<br>ter | Leve-<br>rings- |
|-----------------------|-----------|-------|------------------------|-----------------|
|                       | mm        | kg    | mm                     | omfang          |
| 42033030              | 30×30×350 | 3,67  | 45                     | 1               |
| 42034040              | 40×40×350 | 5,51  | 60                     | 0               |
| 42035050              | 50×50×350 | 7,79  | 72                     | 0               |
| 42036060              | 60×60×350 | 10,69 | 85                     | 0               |
| 42037070              | 70×70×350 | 14,0  | 100                    | 0               |
| 42037080              | 70×80×350 | 15,90 | 110                    | 1               |

✓ i leveringsomfanget

# 13.7 SLF305

Apparatene er konstruert for kontinuerlig drift. Oppvarmingstiden begrenses bare ved den maksimale oppvarmingstemperaturen.

#### **■**45 Varmeapparat

| Betegnelse                                                     |                   | Verdi                 |
|----------------------------------------------------------------|-------------------|-----------------------|
| Mål                                                            | L×B×H             | 1214 mm×560 mm×990 mm |
| U-formet kjerne                                                | Polavstand (B)    | 320 mm                |
|                                                                | Pollengde (C)     | 305 mm                |
|                                                                | Poltverrsnitt (D) | 80 mm×100 mm          |
| Masse                                                          |                   | 150 kg                |
| Oppvarmingstemperatur                                          | maks.             | +240 °C (+464 °F)     |
| Oppvarmingstid ved den<br>maksimale opp-<br>varmingstemperatur | maks.             | 0,5 h                 |

#### IIII 46 Modeller

| Bestillingsbetegnelse | Spenningsforsy-<br>ning AC | Merkestrøm | Utgangsef-<br>fekt | Sertifikat |
|-----------------------|----------------------------|------------|--------------------|------------|
|                       | V                          | А          | kW                 |            |
| 4305410-CE            | 400                        | 30         | 12                 | CE, UKCA   |
| 4305710-CE            | 450                        | 25         | 12                 | CE, UKCA   |
| 4305510-CE            | 500                        | 24         | 12                 | CE, UKCA   |
| 4305510-C-US          | 480                        | 24         | 12                 | QPS        |
| 4305610-C-US          | 600                        | 20         | 12                 | QPS        |

Apparater med suffikset "US": QPS-sertifiserte versjoner for USA og Canada i henhold til CSA C22.2 NO. 88:19 und UL 499, 14th Ed. (November 7, 2014)

#### I 47 Arbeidsstykke

| Betegnelse            |       | Verdi  |
|-----------------------|-------|--------|
| Masse                 | maks. | 400 kg |
| Utvendig diameter (A) | maks. | 850 mm |

### 

| Bestillingsbetegnelse | Mål       | Masse | min. hulldiame-<br>ter | Leve-<br>rings- |
|-----------------------|-----------|-------|------------------------|-----------------|
|                       | mm        | kg    | mm                     | omfang          |
| 42052020              | 20×20×500 | 3,12  | 30                     | 0               |
| 42053030              | 30×30×500 | 4,95  | 45                     | 0               |
| 42054040              | 40×40×500 | 7,55  | 60                     | 0               |
| 42056060              | 60×60×500 | 14,83 | 85                     | 0               |
| 42058080              | 80×80×500 | 25,40 | 115                    | $\checkmark$    |

✓ i leveringsomfanget

## 13.8 SLF306

Apparatene er konstruert for kontinuerlig drift. Oppvarmingstiden begrenses bare ved den maksimale oppvarmingstemperaturen.

| Betegnelse                                                     |                   | Verdi                 |
|----------------------------------------------------------------|-------------------|-----------------------|
| Mål                                                            | L×B×H             | 1344 mm×560 mm×990 mm |
| U-formet kjerne                                                | Polavstand (B)    | 400 mm                |
|                                                                | Pollengde (C)     | 315 mm                |
|                                                                | Poltverrsnitt (D) | 90 mm×110 mm          |
| Masse                                                          |                   | 170 kg                |
| Oppvarmingstemperatur                                          | maks.             | +240 °C (+464 °F)     |
| Oppvarmingstid ved den<br>maksimale opp-<br>varmingstemperatur | maks.             | 0,5 h                 |

#### **≣**50 Modeller

| Bestillingsbetegnelse | Spenningsforsy-<br>ning AC | Merkestrøm | Utgangsef-<br>fekt | Sertifikat |
|-----------------------|----------------------------|------------|--------------------|------------|
|                       | V                          | Α          | kW                 |            |
| 4306410-CE            | 400                        | 45         | 18                 | CE, UKCA   |
| 4306710-CE            | 450                        | 40         | 18                 | CE, UKCA   |
| 4306510-CE            | 500                        | 36         | 18                 | CE, UKCA   |
| 4306510-C-US          | 480                        | 36         | 18                 | QPS        |
| 4306610-C-US          | 600                        | 30         | 18                 | QPS        |

Apparater med suffikset "US": QPS-sertifiserte versjoner for USA og Canada i henhold til CSA C22.2 NO. 88:19 und UL 499, 14th Ed. (November 7, 2014)

#### ■51 Arbeidsstykke

| Betegnelse            |       | Verdi   |
|-----------------------|-------|---------|
| Masse                 | maks. | 600 kg  |
| Utvendig diameter (A) | maks. | 1050 mm |

#### **≣52** Svingbøyler

| Bestillingsbetegnelse | Mål       | Masse | min. hulldiame-<br>ter | Leve-<br>rings- |
|-----------------------|-----------|-------|------------------------|-----------------|
|                       | mm        | kg    | mm                     | omfang          |
| 42064040              | 40×40×600 | 8,57  | 60                     | 0               |
| 42066060              | 60×60×600 | 17,43 | 85                     | 0               |
| 42068080              | 80×80×600 | 29,10 | 115                    | 0               |
| 42069090              | 90×90×600 | 37,90 | 130                    | $\checkmark$    |

✓ i leveringsomfanget

## 13.9 SLF307

Apparatene er konstruert for kontinuerlig drift. Oppvarmingstiden begrenses bare ved den maksimale oppvarmingstemperaturen.

| ≣53 | Varmeapparat |  |
|-----|--------------|--|
|-----|--------------|--|

| Betegnelse                                                     |                     | Verdi                  |
|----------------------------------------------------------------|---------------------|------------------------|
| Mål                                                            | L×B×H               | 1080 mm×650 mm×955 mm  |
|                                                                | L×B×H <sup>1)</sup> | 1080 mm×650 mm×1025 mm |
| U-formet kjerne                                                | Polavstand (B)      | 430 mm                 |
|                                                                | Pollengde (C)       | 515 mm                 |
|                                                                | Poltverrsnitt (D)   | 180 mm×180             |
| Masse                                                          |                     | 250 kg                 |
| Oppvarmingstemperatur                                          | maks.               | +240 °C (+464 °F)      |
| Oppvarmingstid ved den<br>maksimale opp-<br>varmingstemperatur | maks.               | 0,5 h                  |

<sup>1)</sup> Høyde med hjul (tilgjengelig som alternativ)

#### ■54 Modeller

| Bestillingsbetegnelse | Spenningsforsy-<br>ning AC | Merkestrøm | Utgangsef-<br>fekt | Sertifikat |
|-----------------------|----------------------------|------------|--------------------|------------|
|                       | V                          | A          | kW                 |            |
| 4307410-CE            | 400                        | 60         | 24                 | CE, UKCA   |
| 4307710-CE            | 450                        | 50         | 24                 | CE, UKCA   |
| 4307510-CE            | 500                        | 48         | 24                 | CE, UKCA   |
| 4307510-C-US          | 480                        | 48         | 24                 | QPS        |
| 4307610-C-US          | 600                        | 40         | 24                 | QPS        |

Apparater med suffikset "US": QPS-sertifiserte versjoner for USA og Canada i henhold til CSA C22.2 NO. 88:19 und UL 499, 14th Ed. (November 7, 2014)

#### **≣55** Arbeidsstykke

| Betegnelse            |       | Verdi   |
|-----------------------|-------|---------|
| Masse                 | maks. | 800 kg  |
| Utvendig diameter (A) | maks. | 1150 mm |

#### **≣56** Standbøyler

| Bestillingsbetegnelse | Mål         | Masse | min. hulldiame-<br>ter | Leve-<br>rings- |
|-----------------------|-------------|-------|------------------------|-----------------|
|                       | mm          | kg    | mm                     | omfang          |
| 43074040              | 40×40×725   | 9     | 60                     | 0               |
| 42075050              | 50×50×725   | 14,5  | 72                     | 0               |
| 42076060              | 60×60×725   | 20,3  | 85                     | 0               |
| 42078080              | 80×80×725   | 36,10 | 115                    | 0               |
| 4207100100            | 100×100×725 | 56,4  | 145                    | $\checkmark$    |

✓ i leveringsomfanget

## 13.10 SLF308

Apparatene er konstruert for kontinuerlig drift. Oppvarmingstiden begrenses bare ved den maksimale oppvarmingstemperaturen.

| ±157 | Varmeapparat |
|------|--------------|
|      |              |

| Betegnelse                                                     |                     | Verdi                  |  |
|----------------------------------------------------------------|---------------------|------------------------|--|
| Mål                                                            | L×B×H               | 1520 mm×750 mm×1415    |  |
|                                                                | L×B×H <sup>1)</sup> | 1520 mm×750 mm×1485 mm |  |
| U-formet kjerne                                                | Polavstand (B)      | 710 mm                 |  |
|                                                                | Pollengde (C)       | 780 mm                 |  |
|                                                                | Poltverrsnitt (D)   | 230 mm×230 mm          |  |
| Masse                                                          |                     | 720 kg                 |  |
| Oppvarmingstemperatur                                          | maks.               | +240 °C (+464 °F)      |  |
| Oppvarmingstid ved den<br>maksimale opp-<br>varmingstemperatur | maks.               | 0,5 h                  |  |

<sup>1)</sup> Høyde med hjul (tilgjengelig som alternativ)

#### **≣58** Modeller

| Bestillingsbetegnelse | Spenningsforsy-<br>ning AC | Merkestrøm | Utgangsef-<br>fekt | Sertifikat |
|-----------------------|----------------------------|------------|--------------------|------------|
|                       | V                          | А          | kW                 |            |
| 4308410-CE            | 400                        | 100        | 40                 | CE, UKCA   |
| 4308710-CE            | 450                        | 80         | 40                 | CE, UKCA   |
| 4308510-CE            | 500                        | 80         | 40                 | CE, UKCA   |
| 4308510-C-US          | 480                        | 80         | 40                 | QPS        |
| 4208610-C-US          | 600                        | 65         | 40                 | QPS        |

Apparater med suffikset "US": QPS-sertifiserte versjoner for USA og Canada i henhold til CSA C22.2 NO. 88:19 und UL 499, 14th Ed. (November 7, 2014)

#### 

| Betegnelse            |       | Verdi   |
|-----------------------|-------|---------|
| Masse                 | maks. | 1600 kg |
| Utvendig diameter (A) | maks. | 1700 mm |

#### **⊞60** Standbøyler

| Bestillingsbetegnelse | Mål          | Masse  | min. hulldiame-<br>ter | Leve-<br>rings- |
|-----------------------|--------------|--------|------------------------|-----------------|
|                       | mm           | kg     | mm                     | omfang          |
| 42086060              | 60×60×1140   | 32,5   | 85                     | 0               |
| 42088080              | 80×80×1140   | 56,76  | 115                    | 0               |
| 4208100100            | 100×100×1140 | 88,69  | 145                    | 0               |
| 4208150150            | 150×150×1140 | 199,56 | 215                    | 1               |

✓ i leveringsomfanget

# 13.11 Kabelfarger

Tilkoblingskablene avhenger av modellen.

## 13.11.1 SLF301 bis SLF303

## ■61 1-faset varmeapparat 120 V / 230 V

| Farge |           | Tilordning |
|-------|-----------|------------|
|       | Brun      | Fase       |
|       | Blå       | Null       |
|       | Grønn/gul | Jord       |

### ■62 1-faset varmeapparat 120 V / 240 V

| Farge |       | Tilordning |
|-------|-------|------------|
|       | Svart | Fase       |
|       | Hvit  | Null       |
|       | grønn | Jord       |

## 13.11.2 SLF304 til SLF308

### ■63 2-faset varmeapparat 400 V / 450 V / 500 V

| Farge |           | Tilordning |
|-------|-----------|------------|
|       | Brun      | Fase       |
|       | Svart     | Fase       |
|       | Grønn/gul | Jord       |

## ■64 2-faset varmeapparat 480 V / 600 V

| Farge |       | Tilordning |
|-------|-------|------------|
|       | Svart | Fase       |
|       | Svart | Fase       |
|       | grønn | Jord       |

# 13.12 CE-samsvarserklæring

| CE-S                                        | AMSVARSERKI                                                                                                    | LÆRING                                                                                                    |
|---------------------------------------------|----------------------------------------------------------------------------------------------------|----------------------------------------------------------------------------------------------------|
| Produsentens navn:<br>Produsentens adresse: | Schaeffler Smart Maintenance Tools BV<br>Schorsweg 15, 8171 ME Vaassen, NL<br>www.schaeffler-smart-maintenance-tools.com                                                                                                    |                                                                                                    |
| Denne samsvarserklæri<br>eneansvar.         | ngen utstedes på produsenten                                                                                                    | s eller dennes representants                                                                                                    |
| Merke:                                      | BETEX                                                                                                    |                                                                                                    |
| Produktbetegnelse:                          | Induktivt varmeapparat                                                                                                    |                                                                                                    |
| Produktnavn/type:                           | <ul> <li>SLF 301 230V-CE</li> <li>SLF 302 230V-CE</li> <li>SLF 303 230V-CE</li> <li>SLF 304 400V-CE</li> <li>SLF 304 450V-CE</li> <li>SLF 304 500V-CE</li> <li>SLF 305 400V-CE</li> <li>SLF 305 450V-CE</li> <li>SLF 305 500V-CE</li> </ul>                                                                                               | <ul> <li>SLF 306 400V-CE</li> <li>SLF 306 450V-CE</li> <li>SLF 306 500V-CE</li> <li>SLF 307 400V-CE</li> <li>SLF 307 450V-CE</li> <li>SLF 307 500V-CE</li> <li>SLF 308 400V-CE</li> <li>SLF 308 450V-CE</li> <li>SLF 308 500V-CE</li> </ul> |
| Oppfyller kravene i<br>følgende direktiver: | <ul> <li>EMC Directive 2014/30/EU</li> <li>Low Voltage Directive 2014/35/EU</li> <li>RoHS / RoHS 2 / RoHS 3 Directive 2011/65/EU,<br/>annex II amended by directive 2015/863/EU</li> </ul>                                                                                                    |                                                                                                    |
| Anvendte<br>harmoniserte<br>standarder:     | Electric Safety<br>• EN 60335-1:2020<br>EMC Emission (SLF 301 - SLF 304)<br>• EN 55011:2016<br>• EN 61000-3-2:2019 + A1:2021 + A2:2024<br>• EN 61000-3-3:2013 + A1:2019 + A2:2021<br>EMC Emission (SLF 305 - SLF 308)<br>• EN 55011:2016<br>• EN 61000-3-11:2019<br>• EN 61000-3-12:2011 + A1:2021<br>EMC Immunity<br>• EN 61000-6-1:2019 |                                                                                                    |

H. van Essen, Ügyvezető igazgató Schaeffler Smart Maintenance Tools BV

Sted, dato: Vaassen, 10-04-2025 CE

13

# 14 Tilbehør

Standard tilbehør kan etterbestilles.

Ekstra tilbehør er tilgjengelig for varmeapparatene, f.eks.:

- Valgfrie rullehjul
- Løfteutstyr for stand-up bøyler

For å bestille tilbehør, ta kontakt med din kontaktperson på Schaeffler Smart Maintenance Tools.

Schaeffler Smart Maintenance Tools B.V. Schorsweg 15 8171 ME Vaassen Nederland Telefon +31 578 668 000 www.schaeffler-smart-maintenance-tools.com info.smt@schaeffler.com All informasjon ble nøyaktig laget og kontrollert av oss, likevel kan vi ikke garantere en fullstendig feilfrihet. Vi forbeholder oss retten til korrigeringer. Kontroller derfor alltid om det finner mer aktuelle opplysninger eller endringsnotiser. Denne utgivelsen erstatter alle avvikende anvisninger fra eldre utgivelser. Ettertrykk, også i utdrag, skal kun skje med vårt samtykke.

© Schaeffler Smart Maintenance Tools B.V. BA 75 / 02 / nb-NO / NL / 2025-04